**Family Resource Centers** 

# FRC Data Collection Handbook and Data System Users' Guide

**Revision 2.2** 

**January 8, 2021** 

# **Table of Contents**

| I. Introduction                                           |
|-----------------------------------------------------------|
| II. Getting Started2                                      |
| II.1 Browsers and Disabling Pop-up Blockers2              |
| II.2 Login2                                               |
| II.3 Data System Security                                 |
| II.4 Adding and Managing Users4                           |
| II.5 Data Entry Values5                                   |
| II.5.1 Data Entry Values: Registration Example6           |
| II.6 Creating a New Term7                                 |
| III. Registering Participants                             |
| III.1 Registration/Participant Info: Children and Adults8 |
| III.1.1 Registration Screen12                             |
| III.2 Household Members14                                 |
| III.2.1 Add a new participant to a household14            |
| III.2.2 Add an existing participant to a household16      |
| III.2.3 Delete a household member17                       |
| III.2.4 Designate a head of household17                   |
| III.3 Re-registering Participants from a Prior Term18     |
| III.4 Registration/Participant Info: ECE Provider19       |
| IV. Pregnancy                                             |
| V. Programs Enrolled                                      |
| V.1 Programs Enrolled Screen28                            |
| VI. FRC Family/Child Assessment                           |
| VI.1 How to Assign Assessments                            |
| VI.2 Completing Assessments                               |
| VI.2.1 FRC Family/Child Assessment Screen                 |
| VII. Activities and Sessions                              |
| VII.1 Activities and Sessions                             |
| VII.2 How to Modify Sessions                              |

| II.2.1 Activities and Session Screen                                             | 41 |
|----------------------------------------------------------------------------------|----|
| VIII. Recording Services and Taking Attendance                                   | 46 |
| VIII.1 FRC Services                                                              | 46 |
| VIII.2 Entering Attendance for a Participant                                     | 47 |
| VIII.3 Rosters: Adding a Roster for a Group or Activity                          | 48 |
| VIII.3.1 If You Click 'Fill Attendance List from Roster for an Activity/Session' | 48 |
| VIII.3.2 Building a Roster for a Group                                           | 50 |
| VIII.4 Reviewing and Updating Attendance Records                                 | 51 |
| IX. General Resource Referrals: Referral Documentation                           | 53 |
| IX.1 For an Adult Participant                                                    | 53 |
| IX.1.1 Referral Documentation Screen                                             | 55 |
| IX.2 For a Child Participant                                                     | 56 |
| X. Child Screenings                                                              | 57 |
| X.1 Adding Screening from FRC Services or Attendance                             | 57 |
| X.2 Adding Screening Details                                                     | 60 |
| X.3 Adding Child Referrals through Screening Details Page                        | 61 |
| X.3.1 Screening Details Screen                                                   | 62 |
| XI. Data Entry and Reporting for PAT                                             | 64 |
| XI.1 Documenting PAT Family Centered Goals & Schedule of Home Visits             | 64 |
| XI.1.1 Document PAT Family Centered Goals and Schedule of Home Visits Screen     | 66 |
| XI.2 Documenting Home Visit Actions and Results                                  | 67 |
| XI.2.1 Home Visit Details Screen                                                 | 70 |
| XI.3 Child Screenings and Group Connections for PAT Families                     | 71 |
| XII. Cayen Search                                                                | 72 |
| XII.1 Search                                                                     | 72 |
| XIII. Family Resource Center Reports                                             | 73 |
| XIII.1 Blank Participant Assessment                                              | 74 |
| XIII.2 Child Screening and Referral Detail Report                                | 75 |
| XIII.3 Dosage by Program/Activity/Session                                        | 76 |
| XIII.4 FRC Services Matrix Report                                                | 77 |
| XIII.5 FRC Services Report                                                       | 78 |
| XIII.6 General Resource Referral Report                                          | 79 |
| XIII.7 Household Enrolled Program Report                                         | 80 |

| XIII.8 Participant Assessment Results       | 81 |
|---------------------------------------------|----|
| XIII.9 Participant Assessment Status Report | 82 |
| XIII.10 Participant Characteristics Report  | 83 |
| XIII.11 Pregnancy Report                    | 84 |
| XIII.12 PAT 2001-2014 Report                | 85 |
| XIII.13 PAT Report by Reporting Period      | 86 |
| XIII.14 Upcoming Home Visits Report         | 87 |

#### I. Introduction

The FRC Data Collection Handbook and Data System Users' Guide (Handbook) provides FRC site administrators with information about program rules and procedures as they are reflected in the Cayen data system created for FRC data collection and reporting. The Handbook integrates instructions for entering data with discussions of each data element. Also included are Topics, discussion of issues that are usually programmatic and are broader than just a single data element.

The FRC data system is designed to capture the data needed for comprehensive FRC reporting at the local and state levels, as well as for PAT reporting. The system also contains features that are designed to facilitate case management by the FRC sites. Because PAT is the only universal core service provided by all FRC sites and because PAT accounts for such a significant portion of FRC funding, the system was built around PAT data collection and reporting requirements, as well as PAT essential program elements. At the same time, the system collects data on all other FRC services and activities in a way that supports uniform statewide reporting and the aggregation of data at the state level.

The Handbook is organized by section and sub-section based on the major program elements and processes. Each section generally has a narrative description of the functions, followed by instructions for data entry and navigation (including screen shots). After the instructions, there are tables discussing each data element in the function along with broader topics.

The FRC data system remains a work in progress that may require additional changes based on user experiences and needs. FRC administrators will receive updates of individual sections or sub-sections by e-mail as soon as they are available, and the entire Handbook will be revised periodically as required. The revision number and date on the cover will always reflect the current version of the Handbook.

#### II. Getting Started

#### **II.1 Browsers and Disabling Pop-up Blockers**

The FRC data system is compatible with the most recent versions of Google Chrome, Microsoft Edge, and Mozilla Firefox. However, in order to see and access all the functionality of the system, you must turn off pop-up blockers on your browser. Tool bars have their own pop-up blockers. If you are running additional tool bars, it may be necessary to turn them off as well. To do so, right click on the tool bar. A box will open showing you which additional tool bars are running. Uncheck these tool bars to disable them during your session.

#### II.2 Login

To login into the system, open an Internet browser, and enter your site address.

Enter your username and password, and then click Login.

| <b>CAYEN</b> SYSTEMS                                           |  |  |  |
|----------------------------------------------------------------|--|--|--|
| Sign in to Connecticut                                         |  |  |  |
| Usemame                                                        |  |  |  |
| Show Password                                                  |  |  |  |
| Password (Case Sensitive)                                      |  |  |  |
|                                                                |  |  |  |
| Sign In Your credentials will be sent over a secure connection |  |  |  |
| Forgot Username or Password?                                   |  |  |  |

Click your name at the top right of the screen, click Change Credentials. This button allows you to quickly change your login settings (switch to a prior term to enter or view information from the past, switch to a different District or school, or possibly even switch your security level if available). If you are authorized to access more than one FRC site, you will need to use the drop-down to select the site you want to work on. Once you have updated your settings, click Save and Close.

**Note:** You must be careful to select the appropriate program year for which you wish to enter new data or for which you wish to run a report. The details for each participant are stored under the relevant program year. The Change Credentials window defaults to the current program year.

| <b>.</b> .               | * - Indicates a required field |
|--------------------------|--------------------------------|
| System Type *            |                                |
| FRG                      | •                              |
| Monitor *                |                                |
| All Monitors             | ~                              |
| District *               |                                |
| District 10              | ~                              |
| Term                     |                                |
| 2019-2020                | ~                              |
| Community Agency/Area *  |                                |
| All Agencies/Areas       | ~                              |
| Site *                   |                                |
| Benjamin Franklin School | ~                              |
| Day School * 🐧           |                                |
| All Schools              | ~                              |
| Staff ≭ 🚯                |                                |
| All Staff                | ~                              |
| Security Level *         |                                |
| FRC - Monitor            | ~                              |

#### **II.3** Data System Security

It is essential that FRC Administrators model and enforce good data security practices. Following these few simple rules will help to ensure the security of FRC data:

- Restrict user access to staff that need access. Inactivate an account as soon as a user leaves your program or no longer needs access. Do not give anyone higher access than necessary. Use FRC Site 1 access rather than FRC administrator 2 access wherever possible.
- Monitor user activity regularly. Know who is on the site and what they are doing.
- Use strong passwords:
  - At least 8 characters long
- A mixture of all three of the following: upper case letters, lower case letters, digits and symbols
- Not listed in a dictionary of any major language
- Never share passwords. Each user must have and use only his or her own password. Sharing passwords is a serious security breach.
- Protect passwords; do not leave them where others can find them. Never send passwords in e-mail or post them anywhere online.
- Change passwords regularly and set them to expire monthly.
- Do not leave your computer screen active when you are not at your desk
- Most important, protect the underlying data. Do not leave sensitive hard copy information lying around where unauthorized people may see it and lock it in a secure file cabinet when is not being used.

#### **II.4** Adding and Managing Users

**Step 1: In your left-hand menu,** Click 'Settings' → 'Program Settings'. Locate the 'Users' card and click 'Manage Users'.

| Dashboard                                  | Manage                                                                  |                                                                        |                                                                 |                                                       |
|--------------------------------------------|-------------------------------------------------------------------------|------------------------------------------------------------------------|-----------------------------------------------------------------|-------------------------------------------------------|
| Program Information                        | Community Agencies 🥏                                                    | Partners 🥏                                                             | Schools 🥏                                                       | Sites 🥏                                               |
| Site Information                           |                                                                         | -//-                                                                   |                                                                 |                                                       |
| n Activities                               | <u>#</u>                                                                | I <u>(</u>                                                             |                                                                 | <b></b>                                               |
| 🔮 Registration                             | Manage community agencies associated with<br>your program.              | Create a list of partner organizations that work<br>with your program. | Manage the list of day schools associated with<br>your program. | Manage sites/centers associated with your<br>program. |
| Rosters                                    |                                                                         |                                                                        |                                                                 |                                                       |
| Attendance                                 |                                                                         |                                                                        |                                                                 |                                                       |
| Lat. Reports                               | Manage Agencies                                                         | Manage Partners                                                        | Manage Schools                                                  | Manage Sites                                          |
| Q, Search                                  | Surveys 🕏                                                               | Users 🥏                                                                |                                                                 |                                                       |
| E Payments (nactive)                       | <b>_</b>                                                                |                                                                        |                                                                 |                                                       |
| 堊 Settings                                 |                                                                         | 9                                                                      |                                                                 |                                                       |
| Activity Settings                          | Create and manage surveys for students,<br>parents, staff, or teachers. | Add/Edit users and manage their access to the<br>system.               |                                                                 |                                                       |
| Program Settings     Registration Settings |                                                                         |                                                                        |                                                                 |                                                       |
| 🔝 Site Settings                            |                                                                         |                                                                        |                                                                 |                                                       |
|                                            | Manage Surveys                                                          | Manage Users                                                           |                                                                 |                                                       |

**Step 2: Click 'Add New'** at the top of the screen. Enter the person's username, email, and name. Click 'Next'.

| Cusers               |       |                       |                 | Program Settings > Users > Add User Informatio |
|----------------------|-------|-----------------------|-----------------|------------------------------------------------|
|                      | ,<br> |                       |                 | ★ – Indicates a required fiel                  |
| Required Information |       | Surel Address #       | First Manage Mr |                                                |
| testaccount          | Ē     | testaccount@cayen.net | Test            | Account                                        |
| × Cancel             |       |                       |                 | Next >                                         |

Step 3: Set the Status information and add any Optional Information. Click 'Save and Next'.

| Status Information                 |                                |                        |   |               |
|------------------------------------|--------------------------------|------------------------|---|---------------|
| Approval Status *<br>Approved      | Requested By                   | Expiration Date        | ŧ |               |
| Optional Information               |                                |                        |   |               |
| Phone Number<br>Enter Phone Number | Fax Number<br>Enter Fax Number | Software Training Date | 曲 |               |
| × Cancel                           |                                |                        |   | Save and Next |

#### Step 4: Select the appropriate

system type, district (if applicable), site (if applicable), and security level for the user, based on their job function/responsibility.

#### \*\*TIPS\*\*

Be sure to include an accurate e-mail

address so the User is able to retrieve their

information if needed.

|                         | * – Indicates a required fiel |
|-------------------------|-------------------------------|
| System Type *           |                               |
| FRC                     | ~                             |
| District *              |                               |
| All Districts           | ~                             |
| Community Agency/Area * |                               |
| All Agencies/Areas      | ~                             |
| Site *                  |                               |
| All Sites               | ~                             |
| Security Level *        |                               |
| FRC - Admin 1           | ~                             |
|                         |                               |
|                         |                               |
| ¥ Close                 | 🖺 Save and Close              |

#### **II.5** Data Entry Values

The FRC system allows you to standardize the entries recorded for registration, activity, attendance, partner contributions, and other categories. The state values are the data system values used when a report is generated. These values cannot be changed, and you must select from the pre-defined values in the drop-down list on each specific category.

#### How to Access Data Entry Values

In your left-hand menu click 'Settings'  $\rightarrow$  'Program Settings'. Locate the Data Entry Values card and click 'Configure Values'.

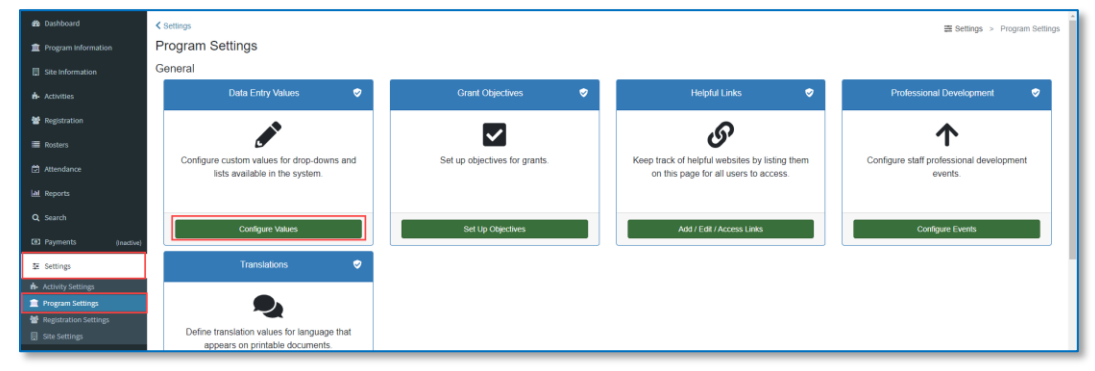

This will take you to the Administrative Tables page, where you will click on the drop-down menu and select the category of your choice. At this time, FRC site administrators have limited choices for Data Entry Values. Many of the values have been defined by SDE because of its need for consistent reporting of data. For example, all of the drop-down values for child screening, referrals, and home visits have been standardized in order to comply with PAT reporting requirements.

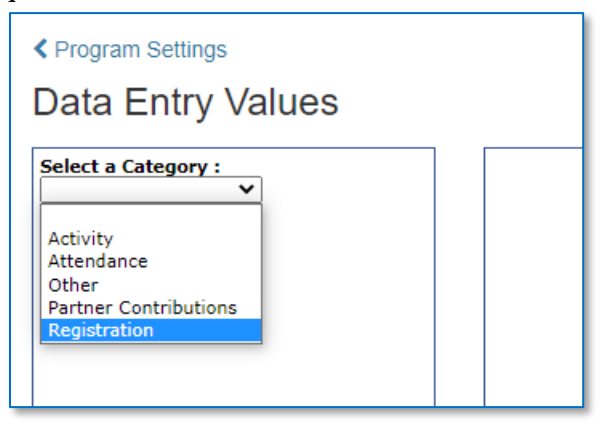

Each of the categories will allow you to edit drop-drown values using the instructions provided on that page. For example, if you would like to access the 'Registration' data values, click on Registration in the Administrative Tables drop-down list.

#### II.5.1 Data Entry Values: Registration Example

Using the 'Registration' category as an example, this section will show you how to modify data entry values for Service Partner. You will access this category using the instructions provided in the How to Access Data Entry Values section above.

On the Administrative Tables page, you will click on the Registration option. This will give you all the options available to FRC site administrators for registration.

| Program Settings                                                                                     |                                                                                                    |                                                                  |                                    | 茎 Settings > Pro  | ogram Settings > Data Entry Values |
|----------------------------------------------------------------------------------------------------|----------------------------------------------------------------------------------------------------|------------------------------------------------------------------|------------------------------------|-------------------|------------------------------------|
| Data Entry Values                                                                                    |                                                                                                    |                                                                  |                                    |                   | J                                  |
| Select a category ::<br>Select a category ::<br>Standardize the entries recorded for Service Partner |                                                                                                    |                                                                  |                                    |                   |                                    |
| Annual Family Income                                                                                 | Registration  Purpose: APlus allows the state to report and analyze data across all districts. To standardize data for this purpose, the state supplies the wording that will be used to describe activity types, ethnicity, etc. A district can create additional terminology for its own purposes. Instructions: First. constate values into place. (Even if a district will accest all values provided by the state. it still needs to copy them into place for each database system managed by APlus.) Edit the district-wide value or |                                                                  |                                    |                   |                                    |
| Behavior Issue                                                                                       | add a new one as needed. To add a new value, move to the bot                                                                                                    | tom of the list and begin typing in the first blank line (marked | with an asterisk). Link each value | to a state value. |                                    |
| Contact Relationship                                                                                 |                                                                                                    | Copy State Values                                                |                                    |                   |                                    |
| Day School Grade Level                                                                               | District-wide Value                                                                                                    | System Type                                                      | State Value                        | Code              | Delete                             |
| Dental Care Source                                                                                   | 211 Childcare                                                                                                    | FRC                                                              | 211 Childcare 🗙                    |                   |                                    |
| ECE Provider Category                                                                                | Birth to 3                                                                                                    | FRC                                                              | Birth to 3 🗸                       |                   |                                    |
| Enrolled Program                                                                                     | DCF                                                                                                    | FRC                                                              | DCF 🗸                              |                   |                                    |
| Etholicity                                                                                           | DDS                                                                                                    | FRC                                                              | DDS ¥                              |                   |                                    |
| Ethnicity                                                                                            | DMHAS                                                                                                    | FRC                                                              | DMHAS ¥                            |                   |                                    |
| Exit Reasons                                                                                         | DSS                                                                                                    | FRC                                                              | DSS ¥                              |                   |                                    |
| Frequency of Home Visits                                                                             | HUSKY                                                                                                    | FRC                                                              | HUSKY ¥                            |                   |                                    |
| Inactive Reason                                                                                      | Local                                                                                                    | FRC                                                              | Local 🗸                            |                   |                                    |
| Limited English Proficiency Status                                                                   | WIC                                                                                                    | FRC                                                              | WIC 🗸                              |                   |                                    |
| Lunch Status                                                                                         | *                                                                                                    | FRC                                                              | ~                                  |                   |                                    |
| Medical Care Source                                                                                  |                                                                                                    |                                                                  |                                    |                   |                                    |
| Message Method                                                                                       |                                                                                                    |                                                                  |                                    |                   |                                    |
| Participant Type                                                                                     |                                                                                                    |                                                                  |                                    |                   |                                    |
| Primary Language                                                                                     |                                                                                                    |                                                                  |                                    |                   |                                    |
| Race                                                                                                 |                                                                                                    |                                                                  |                                    |                   |                                    |
| Referral Outcome                                                                                     |                                                                                                    |                                                                  |                                    |                   |                                    |
| Referral Reason                                                                                      |                                                                                                    |                                                                  |                                    |                   |                                    |
| Service Partner                                                                                      |                                                                                                    |                                                                  |                                    |                   |                                    |
| Special Ed Status                                                                                    |                                                                                                    |                                                                  |                                    |                   |                                    |
| Staff Position                                                                                       |                                                                                                    |                                                                  |                                    |                   |                                    |
| Student Lives With                                                                                   |                                                                                                    |                                                                  |                                    |                   |                                    |
| Suspension Resears                                                                                   |                                                                                                    |                                                                  |                                    |                   |                                    |
| Transportation Hame                                                                                  |                                                                                                    |                                                                  |                                    |                   |                                    |
| Transportation Home                                                                                  |                                                                                                    |                                                                  |                                    |                   | Cause                              |
|                                                                                                    |                                                                                                    |                                                                  |                                    |                   | Save                               |

Click 'Service Partner' to add local service providers for general resource referrals and child screening referrals. The state values have already been entered and copied onto the screen as District-wide values. You cannot delete or edit these. To add your own local values, follow these steps:

1. In the last row on the screen (the one with the asterisk), enter the name of a specific service provider. Use specific names, not general categories.

2. In the drop-down field for State Value, select 'Local.'

3. Ignore the field for Code.

4. Click 'Save'. Your new provider will be added to the list alphabetically and a new blankrow with an asterisk will appear.

5. Enter another local provider if you wish.

### **II.6** Creating a New Term

For FRCs, the term in the data system is the program or school year, July 1-June 30. At the beginning of each program year, the data system will automatically create a new term that will become the default value in the dropdown on the home page under Change Credentials.

| <b>&amp; Change Credential</b> | S                              |
|--------------------------------|--------------------------------|
|                                | ✤ – Indicates a required field |
| System Type *                  |                                |
| FRC                            | ~                              |
| Monitor *                      |                                |
| All Monitors                   | ~                              |
| District *                     |                                |
| District 10                    | ~                              |
| Term                           |                                |
| 2019-2020                      | ~                              |
| Community Agency/Area *        |                                |
| All Agencies/Areas             | ~                              |
| Site *                         |                                |
| Benjamin Franklin School       | ~                              |

At the same time, the system will automatically exit participants enrolled in all programs, <u>except</u> <u>PAT</u>, with an exit date of June 30. You must not change this exit date; doing so can cause participants who are no longer receiving services to show up on current FRC reports. If these participants are continuing to receive FRC services, you will need to re-register them (see Section III.3) and re-enroll them if appropriate. (See Section V.)

# III. Registering Participants

#### III.1 Registration/Participant Info: Children and Adults

Before you can record any services for an individual, you must first register him or her as a participant. In the FRC system it is possible to register three types of participants: Child, Adult, and ECE Provider. (A fourth participant type, School Staff, is reserved for future use and is not currently described in the Handbook.) To add a participant, click 'Registration' in the left-hand menu. Locate the Registration List card and click 'Manage Participants'. Click the 'Add New' button and select 'Individual Participant'. Whenever you register a child, you must also register at least one adult and link that adult to the child in a household, even if that adult does not receive any services. Adding the adult is necessary for the customer satisfaction survey and for the FRC Family/Child Assessment. Adults may be registered without children and should be placed in a household by themselves. ECE Providers are registered only without children and are never placed in a household. See Section III.4.

**Note:** In Change Credentials, be sure you have selected the program year and the FRC site for which you wish to add registrations.

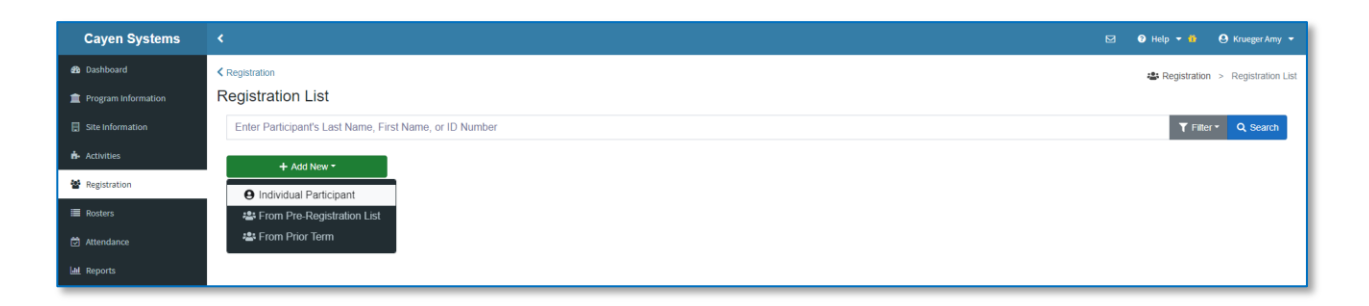

After clicking 'Add New', you will be taken to the next Registration page, which will allow you to first search the existing database for the participant that you would like to add. Enter all or part of the participant's Last and First Name, Student ID, and Date of Birth (if available). Click 'Search'.

| Registration List  |             | 📽 Registration 🗦 | Registration List > Add Individual Participant |
|--------------------|-------------|------------------|------------------------------------------------|
| Add Individual Par | ticipant    |                  |                                                |
|                    |             |                  | st – Indicates a required field                |
| Search             |             |                  |                                                |
| Student ID         | Last Name * | First Name *     | Date of Birth                                  |
| Enter Student ID   | SMITH       | ROBERT           | Enter Date of Birth                            |
|                    | L           |                  |                                                |
| × Cancel           |             |                  | Q Search                                       |
|                    |             |                  |                                                |

If the desired Participant shows in the Search results, click 'Use this Record'. Review and update the Registration record and click 'Save'.

If the desired Participant is not displayed, click 'No Match – Create New Record'. Enter the participant's information then click 'Save'.

| Show 25 ¢ entrie       | 8<br>ntries |              |               |                  |        | Exact Ma       | tch:Green Partial I        | Match:Yellow No M           | atch:Red Not Se         | arched:Gray    |
|------------------------|-------------|--------------|---------------|------------------|--------|----------------|----------------------------|-----------------------------|-------------------------|----------------|
| Select                 | Student ID  | Last<br>Name | First<br>Name | Date Of<br>Birth | Gender | Grade<br>Level | School                     | Data Source                 | Site                    | Record<br>Date |
| ✓ Use this Record      | 444062612   | SMITH        | SARAH         |                  | F      | 5              | Adair County<br>Elementary | Registration<br>(2015-2016) | Adair Co.<br>Elementary | 06/08/201      |
| ✓ Use this Record      | 444034891   | SMITH        | SMYRNA        | 11/04/2009       | F      | 5              | Adair County<br>Elementary | Registration<br>(2020-2021) | Adair Co.<br>Elementary | 06/01/202      |
| ✓ Use this Record      | A444026323  | SMITH        | STELLA        |                  |        |                |                            | Registration<br>(2014-2015) | Adair Co.<br>Elementary | 06/16/201      |
| owing 1 to 3 of 3 entr | ies         |              |               |                  |        |                |                            |                             | Previous                | 1 Nex          |

Enter all of the relevant information for the new participant; then click on the 'Participant Type' drop- down list and select the type of participant. You must also select Adult Yes/No under Registration Status. The default for this field is No. <u>You must change it to Yes</u> whenever you register an Adult.

| Last                                                            | Name                                                                            | First Nam                                                           | e      | Middle         |          | Nickna         | me                                                          | P        | articipant ID   | s             | ASID #                           |           | Registration                |  |  |
|-----------------------------------------------------------------|---------------------------------------------------------------------------------|---------------------------------------------------------------------|--------|----------------|----------|----------------|-------------------------------------------------------------|----------|-----------------|---------------|----------------------------------|-----------|-----------------------------|--|--|
| Thor                                                            | mas                                                                             | Frieda                                                              | -      |                |          | 1              |                                                             | - ir     |                 |               |                                  |           | Status                      |  |  |
| Date                                                            | of Birth                                                                        |                                                                     |        | Age            |          |                |                                                             |          |                 | Gender        |                                  |           | Registered Y                |  |  |
|                                                                 | or birdi                                                                        |                                                                     |        | - ge           |          | _              |                                                             |          |                 | Gender        | ~                                |           | Adult 👔                     |  |  |
| Drima                                                           | ner Langur                                                                      |                                                                     |        | <u> </u>       |          |                |                                                             |          |                 |               |                                  |           | Participant                 |  |  |
| Finite                                                          | ary cangu                                                                       | age                                                                 |        |                |          |                |                                                             |          |                 |               |                                  | v         | - I                         |  |  |
|                                                                 | Head Of Household Nn                                                            |                                                                     |        |                |          |                |                                                             |          |                 |               |                                  | •         | - 4                         |  |  |
| head                                                            |                                                                                 |                                                                     |        |                |          |                |                                                             |          |                 | Adult Partici |                                  |           |                             |  |  |
| Fully                                                           | Fully Dentist Check- Medical C<br>Immunized Up                                  |                                                                     |        |                |          | De             | ntal Care S                                                 | ource    |                 |               | Pregnant                         | Uninsured | ECE Provide<br>School Staff |  |  |
|                                                                 | ~                                                                               | ~                                                                   |        |                |          | ~              |                                                             |          |                 | ~             | N/A                              | ~         |                             |  |  |
| NCES                                                            | S Ethnicity                                                                     | ·                                                                   |        |                | NCES Rac | n CTRL (       | r Command                                                   | ) Key to | select more th  | ian one       |                                  |           | 1                           |  |  |
|                                                                 |                                                                                 | ~                                                                   |        |                | American | n Indian       | or Alaska Na                                                | tive     |                 |               |                                  | *         | 1                           |  |  |
|                                                                 | Asian<br>Black or African American<br>Native Hawaiian or Other Pacific Islander |                                                                     |        |                |          |                |                                                             |          |                 |               |                                  |           |                             |  |  |
| Addre                                                           | ess                                                                             |                                                                     |        |                |          |                |                                                             |          |                 |               |                                  |           | ]                           |  |  |
| Addre                                                           | ess                                                                             |                                                                     |        |                |          |                |                                                             |          |                 |               |                                  |           | ]                           |  |  |
| City                                                            | ess                                                                             |                                                                     |        |                |          | State          | Zip                                                         | PI       | hone            | E-mail        |                                  |           |                             |  |  |
| City                                                            | ess                                                                             |                                                                     |        |                |          | State          | Zip                                                         | PI       | hone            | E-mail        |                                  |           | -                           |  |  |
| Addre<br>City<br>Mailin                                         | ess<br>ng Addre                                                                 | ss <u>Copy Home A</u>                                               | ddress |                |          | State          | Zip                                                         | P        | hone            | E-mail        |                                  |           |                             |  |  |
| Addre<br>City<br>Mailin<br>Addre                                | ess<br>ng Addre<br>ess                                                          | ss Copy Home A                                                      | ddress |                |          | State          | Zip                                                         | PI       | hone            | E-mail        |                                  |           |                             |  |  |
| Addr<br>City<br>Maili<br>Addre                                  | ng Addre                                                                        | ss Copy Home A                                                      | ddress |                |          | State          | Zip                                                         | PI       | hone            | E-mail        |                                  |           |                             |  |  |
| Addri<br>City<br>Maili<br>Addri<br>City                         | ng Addre                                                                        | ss Copy Home A                                                      | ddress |                |          | State          | Zip<br>Zip<br>Zip                                           | PI       | hone            | E-mail        |                                  |           |                             |  |  |
| Addr<br>City<br>Mailii<br>Addr<br>City                          | ng Addre                                                                        | ss Copy Home A                                                      | ddress |                |          | State State    | Zip<br>Zip                                                  |          | hone            | E-mail        |                                  |           |                             |  |  |
| Addre                                                           | ng Addre<br>ess                                                                 | ss Copy Home A                                                      | ddress |                |          | State<br>State | Zip<br>Zip                                                  |          | hone            | E-mail        | 100AL                            |           |                             |  |  |
| Addre<br>City<br>Mailin<br>Addre<br>City<br>Schor               | ng Addre<br>ess<br>ol Attendir                                                  | ss Copy Home A                                                      | ddress |                |          | State<br>State | Zip<br>Zip<br>Zip<br>Grade                                  |          | hone            | E-mail        | With                             |           |                             |  |  |
| Addra<br>City<br>Maillin<br>Addra<br>City<br>Schoo<br>Reau      | ng Addre<br>ess<br>ol Attendin<br>est New S                                     | ss Copy Home A                                                      | ddress |                |          | State<br>State | Zip<br>Zip<br>Zip<br>Grade                                  |          | hone            | E-mail        | With                             |           |                             |  |  |
| Addri<br>City<br>Addri<br>City<br>City<br>Schoo<br>Reau<br>Elem | ng Addre<br>ess<br>ol Attendir<br>est New S<br>. Homeroc                        | ss <u>Coov</u> Home A<br>ng During Day<br><u>chool</u><br>m Teacher | ddress | 45/HS Math Tec | acher    | State<br>State | Zip<br>Zip<br>Zip<br>Crade                                  | English  | hone            | E-mail        | With                             |           |                             |  |  |
| Addri<br>City<br>Hallin<br>Addri<br>City<br>Elements<br>Schoh   | ng Addre<br>ess<br>ol Attendiu<br>est New S<br>. Homeroc                        | ss Copy Home A                                                      | ddress | MS/HS Math Tea | acher    | State          | Zip<br>Zip<br>Zip<br>Zip<br>Zip<br>Zip<br>Zip<br>MS/HS      | English  | hone<br>Teacher | E-mail        | With                             |           |                             |  |  |
| Addri<br>City<br>Addri<br>City<br>Schoi<br>Elem                 | ng Addre<br>ess<br>ol Attendiu<br>est New S<br>. Homeroc                        | ss Copy Home A                                                      | ddress | 45/HS Math Tea | acher    | State<br>State | Zip<br>Zip<br>Zip<br>Zip<br>Zip<br>Zip<br>Zip<br>Zip<br>Zip | English  | hone<br>Teacher | E-mail        | With<br>Homeroom<br>Restrictions |           |                             |  |  |

Access the scroll bar to view and fill the additional required fields.

These fields are mandatory for the data system; you may not save a registration record without selecting a value:

- Date of birth (mandatory for child only)
- Gender
- Grade (mandatory for child only)
- Primary language
- Ethnicity
- Fully immunized (mandatory for child only)
- Participant type
- Race
- Uninsured (mandatory for child only)

| Registration List       |                                           |                           |                      |                |                         |               | 🖶 Registratio                  | on > Re   | gistratior  | nList > I   | Participant Inforn     | nation  |  |
|-------------------------|-------------------------------------------|---------------------------|----------------------|----------------|-------------------------|---------------|--------------------------------|-----------|-------------|-------------|------------------------|---------|--|
| Participant Information | n                                         |                           |                      |                |                         |               |                                |           |             |             |                        |         |  |
| New Person              | Last Name                                 | First Name                | e Middle             |                | Nickname                | e             | Participant ID                 | s         | ASID #      |             | Registration<br>Status |         |  |
|                         | Date of Rirth                             | Frieda                    |                      |                |                         |               |                                | Condor    |             |             | Registered Yes         | •       |  |
|                         | Date of birth                             |                           | Age                  |                |                         |               |                                | Gender    | ~           |             | Adult No 1             | ~       |  |
|                         | Primary Langu                             | age                       |                      |                |                         |               |                                |           |             |             | Participant Type       | e       |  |
|                         |                                           |                           |                      |                |                         |               |                                |           |             | ~           | ī                      | ~       |  |
|                         | Head Of House                             | hold                      |                      |                |                         |               |                                |           |             | _           | Adult Participan       |         |  |
|                         | No                                        | Destist Cheels            | Medical Core Core    |                | Deat                    | -1.0          |                                |           | 0           |             | Child                  |         |  |
|                         | Immunized                                 | Up                        | Medical Care Soul    | ce             | Dent                    | al Care Sourc | le .                           |           | Pregnan     | t oninsured | School Staff           | _       |  |
|                         | ~                                         | ~                         |                      |                | ~                       |               |                                | ~         | N/A         | ~           |                        |         |  |
|                         | NCES Ethnicity                            |                           |                      | NCES<br>Hold   | Race<br>down CTRL (or ( | Command) Ke   | ev to select more ti           | nan one   |             |             |                        |         |  |
|                         |                                           | ~                         |                      | Amer           | rican Indian or         | Alaska Native | •                              |           |             |             | 1                      |         |  |
|                         |                                           |                           |                      | Asian<br>Black | n<br>k or African Am    | erican        |                                |           |             |             |                        |         |  |
|                         | Native Hawaiian or Other Pacific Islander |                           |                      |                |                         |               |                                |           |             |             |                        |         |  |
|                         | Address/Phone                             | last updated: 1/1         | 11/2021 1:32:52 P    | M              | n.                      |               |                                |           |             | •           | 1                      |         |  |
|                         | Home Address                              | 5                         | -                    |                |                         |               |                                |           |             |             | -                      |         |  |
|                         | Address                                   |                           |                      |                |                         |               |                                |           |             |             | -                      |         |  |
|                         | -1.                                       |                           |                      |                |                         |               | 1-1                            |           |             |             | -                      |         |  |
|                         | City                                      |                           |                      |                | State                   | Zip           | Phone                          | E-mail    |             |             | -                      |         |  |
|                         | Mailing Address Copy Home Address         |                           |                      |                |                         |               |                                |           |             |             |                        |         |  |
|                         | Address                                   |                           |                      |                |                         |               |                                |           |             |             |                        |         |  |
|                         |                                           |                           |                      |                |                         |               |                                |           |             |             |                        |         |  |
|                         | City                                      |                           |                      |                | State                   | -             |                                |           |             |             |                        |         |  |
|                         |                                           |                           |                      |                |                         | <u> </u>      | _                              |           |             |             |                        | . 11. 1 |  |
|                         | School Attendi                            | ng During Day             |                      |                |                         | Grade         |                                | Lives     | With        |             | ]                      |         |  |
|                         |                                           |                           | ~                    |                |                         |               |                                | •         |             | ~           | )                      |         |  |
|                         | Request New S                             | <u>chool</u><br>m Teacher | MS/HS Ma             | th Teacher     |                         | MS/HS End     | lish Teacher                   | <u> </u>  | Homeroon    | 2           | -                      |         |  |
|                         |                                           | ×                         | 110,110 110          | an reacher     | ~                       | hio/hio eng   | ×                              |           |             |             |                        |         |  |
|                         | Transportation                            | Home                      | Bus Route            | Corner Bus     | Stop                    |               |                                | Pick-up F | Restriction | s           |                        |         |  |
|                         |                                           | ~                         |                      |                |                         |               |                                | No 🗸      |             |             |                        |         |  |
|                         | Does child have                           | e special needs or        | r restrictions on ac | tivity? Explai | n below. No             | ~             |                                |           |             |             |                        |         |  |
|                         |                                           |                           |                      |                |                         |               |                                |           |             |             |                        |         |  |
|                         |                                           | 1                         |                      |                |                         |               |                                |           |             |             | _                      |         |  |
|                         | Form signed da                            | te Signed by?             |                      |                |                         |               |                                |           |             |             | -                      |         |  |
|                         | l                                         |                           |                      |                |                         |               |                                |           |             |             | ]                      | -11     |  |
|                         | Contacts (List                            | nrimary contac            | t first)             |                |                         |               |                                |           |             |             |                        |         |  |
|                         | contacts (List                            | primary contac            | .c mscy              |                |                         | Can           |                                |           |             |             |                        |         |  |
|                         | Last Nar                                  | ne First Na               | me Relation          | ship           | Home Phone              | Pick<br>Up?   | Parent/ Lives<br>Guardian With | Emergen   | cy<br>Wo    | ork Phone   | Alt/Cell Phon          | e       |  |
|                         | *                                         |                           |                      | <b>v</b>       |                         | No V          |                                | No ¥      |             |             |                        | _       |  |
|                         | *                                         |                           |                      |                |                         |               |                                |           |             |             |                        | =       |  |
|                         | *                                         |                           |                      |                |                         |               |                                |           |             |             |                        | =       |  |
|                         |                                           |                           |                      |                |                         |               |                                | No V      |             |             |                        | _       |  |
|                         | *                                         |                           |                      | <b>~</b>       |                         | No 🗸          | No 🗸 No 🗸                      | No 🗸      |             |             |                        | _       |  |
|                         | *                                         |                           |                      | ~              |                         | No 🗸          | No 🖌 No 🗸                      | No 🗸      |             |             |                        |         |  |
|                         | •                                         |                           |                      |                |                         |               |                                |           |             |             |                        | +       |  |
| Close                   |                                           |                           |                      |                |                         |               |                                |           |             |             | S                      | Save    |  |

|    | Data Element                            | Issues and Discussion                                                                                                    |
|----|-----------------------------------------|----------------------------------------------------------------------------------------------------|
| 1  | Last Name                               | Last name required. This information, together with                                                                                                    |
|    |                                         | mailing address, will be used to send letters and any                                                                                                    |
|    |                                         | surveys required by the program                                                                                                    |
| 2  | First Name                              | First name required                                                                                                    |
| 3  | Middle                                  | Leave blank if no middle initial                                                                                                    |
| 4  | Nickname                                | Optional                                                                                                    |
| 5  | Participant ID                          | System generated                                                                                                    |
| 6  | SASID                                   | Need to obtain from school system; used to match                                                                                                    |
|    |                                         | against SDE records to obtain student outcomes; required                                                                                                    |
|    |                                         | for all grades K and above and all children in state or                                                                                                    |
|    |                                         | federally funded pre-K.                                                                                                    |
| 7  | Date of Birth                           | Mandatory for all children. It is not necessary to record                                                                                                    |
| -  |                                         | date of birth for the adult younger than 20                                                                                                    |
| 8  | Age                                     | System-generated once date of birth entered                                                                                                    |
|    | Gender                                  | Mandatory for all participants.                                                                                                    |
| 9  | Primary Language                        | Mandatory for all registered participants; select primary                                                                                                    |
| 10 |                                         | language spoken by the registrant.                                                                                                    |
| 10 | Head of Household                       | For PAT reporting and for case management purposes;                                                                                                    |
|    |                                         | essential that one adult in the household be designated as                                                                                                    |
|    |                                         | the head. This will usually be the person in the                                                                                                    |
|    |                                         | household with whom you have the most regular contact.                                                                                                    |
|    |                                         | For the PAT report, the language primarily spoken by                                                                                                    |
| 11 | Eully Leasensing d                      | this person will be recorded as the family's language.                                                                                                    |
| 11 | Fully Immunized                         | This field in the second second secon |
|    | Pregnant                                | I his field is system generated by the Pregnancy function                                                                                                    |
|    |                                         | (Vac' only while the participant is program                                                                                                    |
| 12 | Uningurad                               | Mandatory for all abildron                                                                                                    |
| 12 | Pagistration Status                     | The field for 'A dult' in Degistration Status governs edits                                                                                                    |
| 15 | Registration Status                     | and reporting in the data system. It is defaulted to 'No'                                                                                                    |
|    |                                         | which is the proper value for registering a child                                                                                                    |
| 14 | Registered                              | This field is not used by FRCs                                                                                                    |
| 15 |                                         | It is essential that you change the drondown to 'Ves'                                                                                                    |
| 15 | Adult                                   | when registering an adult or an ECE provider: when                                                                                                    |
|    |                                         | registering a child leave the field defaulted to 'No'                                                                                                    |
| 16 | Participant Type                        | Mandatory for all registered participants. There are four                                                                                                    |
| 10 | i articipant i ype                      | categories of registered individuals children adults                                                                                                    |
|    |                                         | (narents/guardian) school staff (not currently used:                                                                                                    |
|    |                                         | reserved for future use), and ECE providers. You must                                                                                                    |
|    |                                         | register an adult for each child participant even if the                                                                                                    |
|    |                                         | adult is not a participant in a program him or herself (i.e.                                                                                                    |
|    |                                         | received no reportable services).                                                                                                    |
| 17 | NCES Ethnicity                          | Ethnicity is a voluntary, self-report item, but you must                                                                                                    |
|    | · - · · · · · · · · · · · · · · · · · · | ask each registered participant. Ethnicity is independent                                                                                                    |

#### **III.1.1 Registration Screen**

|           | Data Element                                 | Issues and Discussion                                        |
|-----------|----------------------------------------------|--------------------------------------------------------------|
|           |                                              | of race. Entering a value is mandatory; use DNVR (Did        |
|           |                                              | not voluntarily report) if the participant refuses to        |
|           |                                              | provide a response or provides a response other than         |
|           |                                              | those listed.                                                |
| 18        | NCES Race                                    | Race is a voluntary, self- report item, but you must ask     |
|           |                                              | each registered participant. Indicate all that apply,        |
|           |                                              | regardless of the response to ethnicity. Entering a value    |
|           |                                              | is mandatory; use DNVR (Did not voluntarily report) if       |
|           |                                              | the participant refuses to provide a response or provides a  |
|           |                                              | response other than those listed. You may select             |
| 10        |                                              | multiple races by holding Ctrl and clicking on the values.   |
| 19        | Address                                      | Enter the street number and name of residence in this        |
|           |                                              | field. A complete mailing address is required for the        |
|           |                                              | fields 22.26                                                 |
| 20        | City                                         | Required                                                     |
| 20        | State                                        | Required                                                     |
| 21        | Zin                                          | Required                                                     |
| 22        | Phone                                        | Ontional                                                     |
| 23        | Fmail                                        | Ontional                                                     |
| 25        | Mailing Address                              | Required                                                     |
| 26        | City                                         | Required                                                     |
| 27        | State                                        | Required                                                     |
| 28        | Zip                                          | Required                                                     |
| 29        | School Attending During                      | For elementary school and middle school children only        |
|           | the Day                                      |                                                              |
| 30        | Grade                                        | Grade is mandatory for all registered children regardless    |
|           |                                              | of whether they are attending school                         |
| 31        | Lives with                                   | In case of divorce or separation, list the custodial parent, |
|           |                                              | use judgment                                                 |
| 32        | Elementary School Teacher                    | Optional, as needed                                          |
| 33        | MS/HS Math Teacher                           | Optional, as needed                                          |
| 34        | MS/HS Reading Teacher                        | Optional, as needed                                          |
| 35        | Homeroom                                     | Optional, as needed                                          |
| 36        | Transportation Home                          | Optional, as needed                                          |
| 3/        | Bus Route                                    | Optional, as needed                                          |
| 38        | Corner Bus Stop                              | Optional, as needed                                          |
| <u>39</u> | PICK UP Restrictions                         | Optional, as needed                                          |
| 40        | Special Needs or<br>Destrictions on Activity | Opuonal, as needed                                           |
| 41        | Data Signad Form                             | If you have an annollment form that you have the mount       |
| 41        | Date Signed Form                             | If you have an enrollment form that you have the parent      |
|           |                                              | signed form and who signed it                                |
| 42        | Signed by                                    | Enter the date on which the enrollment form was signed       |
| 43        | Contacts                                     | Ontional as needed                                           |
| тЭ        | Contacto                                     | optional, as needed                                          |

#### III.2 Household Members

#### III.2.1 Add a new participant to a household

All registered children and adults must be in households. A child must always be in a household with at least one adult. This means that you must register an adult for each child you serve even if you are not providing any services to that adult. An adult can be registered without a child, e.g., if the adult is participating in Adult Ed or ESL; in that case, the adult must be put in a household by himself or herself.

If you need to register a new participant and add that participant in a household with an existing participant, you can follow the directions below to quickly add the new participant.

| Registration List          |                                                                                     |                           |                      |                      |                                  |             |                      |           |       |       |                 |              | 🚓 Registra          | tion > Registration List | > Particinant Inform                  |
|----------------------------|-------------------------------------------------------------------------------------|---------------------------|----------------------|----------------------|----------------------------------|-------------|----------------------|-----------|-------|-------|-----------------|--------------|---------------------|--------------------------|---------------------------------------|
| Participant Information    | n                                                                                   |                           |                      |                      |                                  |             |                      |           |       |       |                 |              |                     | tion - regionation cos   | · · · · · · · · · · · · · · · · · · · |
|                            |                                                                                     |                           |                      |                      |                                  |             |                      |           |       |       |                 |              |                     |                          |                                       |
| Lee, LeeAnne               | Last Name                                                                           | First Name                | Middle               |                      | Nickname                         |             | Participar           | nt ID     |       |       | SASID           | e            |                     | Regis                    | tered                                 |
| asticionet Tefe            | Lee                                                                                 | LeeAnne                   |                      |                      |                                  |             | BFS0663              | 386       |       |       |                 |              |                     | Registration Status      |                                       |
|                            | Date of Birth                                                                       |                           |                      | Age                  | r.                               |             |                      |           |       |       | Gender          |              |                     | Registered               | Yes 🗸                                 |
| est Data                   | 1/1/2014 7 Female V                                                                 |                           |                      |                      |                                  |             |                      |           |       |       |                 |              | Adult               | No 🗸                     |                                       |
| rade Data                  | Primary Language                                                                    |                           |                      |                      |                                  |             |                      |           |       |       |                 |              |                     | Particip                 | ant Type                              |
| nrollment                  | English                                                                             |                           |                      |                      |                                  |             |                      |           |       |       |                 |              | ~                   | Child                    | ~                                     |
| otes/Goals                 | Head Of Household                                                                   |                           |                      |                      |                                  |             |                      |           |       |       |                 |              |                     | Record last changed:     | 1/11/21                               |
|                            | No                                                                                  |                           |                      |                      |                                  |             |                      |           |       |       |                 |              | Last date attended: | Never                    |                                       |
| urveys                     | Fully Immunized                                                                     | Dentist Check-Up          | Medical Care         | Source               |                                  | Dental Care | Source               |           |       |       |                 | Pregnant     | Uninsured           | Original record created: | 1/11/21                               |
| ehavior                    | Yes ¥                                                                               | Yes 🗸                     | Doctor's/Nur         | se Practitioner's Of | fice 🗸                           | Has a usual | I source of dent     | ital care | • •   | ·     |                 | N/A          | No ¥                | Intake Date              | 1/11/21                               |
| bsences/Suspensions        | NCES Ethnicity HCES Race<br>HCES down CTRL (or Command) Key to select more than one |                           |                      |                      |                                  |             |                      |           |       |       | Last Edited by: | Amy, Krueger |                     |                          |                                       |
| ser-Defined Fields         | Not Hispanic or Latin                                                               | no 🗸                      |                      | (                    | Asian<br>Black or African Americ | can         |                      |           |       |       |                 |              | <b>^</b>            | Add HH<br>Edit Ho        | member<br>usehold                     |
| eferral Documentation      | Native Havaiian or Other Pacific Islander<br>DNVR                                   |                           |                      |                      |                                  |             |                      |           |       |       |                 |              |                     |                          |                                       |
| RC Services                | White                                                                               |                           |                      |                      |                                  |             |                      |           |       |       |                 | *            |                     |                          |                                       |
| regnancies                 | Home Address                                                                        |                           |                      |                      |                                  |             |                      |           |       |       |                 |              |                     |                          |                                       |
| articinant Assessment      | Address                                                                             |                           |                      |                      |                                  |             |                      |           |       |       |                 |              |                     |                          |                                       |
|                            | 444 4th street                                                                      |                           |                      |                      |                                  |             |                      |           |       |       |                 |              |                     |                          |                                       |
| ograms Enrolled            | City                                                                                |                           |                      |                      |                                  |             | Stat                 | te        | Zip   | Phone |                 | E-mail       |                     |                          |                                       |
| ocument PAT Goals and Home | Milwaukee                                                                           |                           |                      |                      |                                  |             | WI                   | I V       | 44444 |       |                 |              |                     |                          |                                       |
| sit Schedule               | Mailing Address Co                                                                  | py Home Address           |                      |                      |                                  |             |                      |           |       |       |                 |              |                     | Г                        |                                       |
|                            | 444 4th street                                                                      |                           |                      |                      |                                  |             |                      |           |       |       |                 |              | _                   | -                        |                                       |
|                            | City                                                                                |                           |                      |                      |                                  |             | Stat                 | te        | Zin   | 1     |                 |              |                     | -                        |                                       |
|                            | Milwaukee                                                                           |                           |                      |                      |                                  |             | W                    | I Y       | 44444 | -     |                 |              |                     | -                        |                                       |
|                            | Thirddace                                                                           |                           |                      |                      |                                  |             |                      | _         |       | -     |                 |              |                     | _                        |                                       |
|                            | School Attending Dur                                                                | ing Day                   |                      |                      |                                  |             | Grade                |           |       |       |                 | Lives With   |                     |                          |                                       |
|                            |                                                                                     | ~                         |                      |                      |                                  |             |                      |           |       |       |                 | ~            | ~                   |                          |                                       |
|                            | Request New School                                                                  |                           |                      |                      |                                  |             |                      |           |       |       |                 |              |                     | -                        |                                       |
|                            | Elem. Homeroom lea                                                                  | icner                     | MS/HS                | Math Teacher         |                                  | M5/         | HS English lea       | icner     |       |       |                 | Homeroom     | 1                   | -                        |                                       |
|                            | -                                                                                   |                           |                      | <b>`</b>             |                                  |             |                      |           |       | 4     |                 |              |                     |                          |                                       |
|                            | Iransportation Home                                                                 | 1                         | Bus Route            | Corner E             | sus Stop                         |             | Pick-up Restrictions |           |       |       |                 |              |                     | -                        |                                       |
|                            |                                                                                     |                           |                      |                      |                                  |             |                      |           |       |       |                 |              |                     |                          |                                       |
|                            | Does child have spec                                                                | ial needs or restrictions | on activity? Explain | n below. No 💙        |                                  |             |                      |           |       |       |                 |              |                     | -                        |                                       |
| Reg Form                   |                                                                                     |                           |                      |                      |                                  |             |                      |           |       |       |                 |              |                     |                          |                                       |
| Prev Close Next>           |                                                                                     |                           |                      |                      |                                  |             |                      |           |       |       |                 |              |                     |                          | Sa                                    |

- 1. Start from within the current record of the registered person in the same household.
- 2. Click Add HH Member in the menu at the right of the Registration screen to create a new record in the database associated with the current participant.
- 3. Use the search process to conduct a search to determine if the new participant is already in your site's database.
- 4. If the search returns the participant you want, double click the name of the person to be added.
- 5. If the new participant is not found, click Add New.

6. Basic information -- address, contact information, and phones numbers – has been copied from the original participant's record for this household. Add any additional information, scroll down, and click Save and Close.

The new household member has now been added to the participant's household list.

In order to identify children newly added to a PAT household, e.g., naturally born, adopted, in foster care, you must make sure the date added to HH is accurate. The data system will automatically use the date of data entry as the date on which the child was added to the household. For most children, this date will be within the current term and will be sufficiently accurate for PAT purposes; however, if the child actually entered the household on an earlier date, especially a date prior to the July 1 start of the current term, you must over-write the system-generated date with the correct date.

To change the date on which the child was added to the HH, go to the registration record for any member of the HH, and click Edit Household on the right hand side of page under Household Members. The Household Details screen will show; click the Members tab. Click the pencil next to a member and view the date that the child was added, update the date as needed. Click Done to save your changes.

| Household                                                                | Household Member - Edit                                                                                                    | ×    |                        | × |
|--------------------------------------------------------------------------|----------------------------------------------------------------------------------------------------|------|------------------------|---|
| Household<br>Step 1: Find Part<br>Search for Housel<br>Search for Housel | Purpose: Edit individuals in a Household.<br>Instructions: To Edit a household member, edit their details and click "Done."<br>Name: Lee, LeeAnne<br>Head of Household: No ♥<br>Date Member Added: 01/11/2021 |      | Add New<br>id<br>• / X |   |
| Close                                                                    | Cancel                                                                                                    | Done | Save                   | ļ |

#### III.2.2 Add an existing participant to a household

If you have already registered a participant and discover the need to add that participant to a HH, go to Registration  $\rightarrow$  Registration List  $\rightarrow$  Manage Participants and find the participant.

1. Click the edit button to the left of the participant name.

2. Click 'Edit Household' on the right of the screen. Click the Members tab. Then click 'Add New'.

| Household 😮                     |                        |            |                      |
|---------------------------------|------------------------|------------|----------------------|
| Step 1: Find Participants       | Step 3: Household Deta | ils        |                      |
| Search for Household by Member: |                        |            |                      |
| Secure for Household by TD:     | Details Members        |            |                      |
| Search for Household by ID:     | <b></b>                |            | Add New              |
| Step 2: Search Results          | Last Name              | First Name | Head of<br>Household |
|                                 | Lee                    | LeeAnne    | ④ // ¥               |
|                                 |                        |            |                      |

3. Search for the participant that you wish to add to the HH. The Search Results will display. Click Add next to the participant that you wish to add.

| Step 1: Find Part<br>Search for House | icipants<br>old by Member: |              |     |
|---------------------------------------|----------------------------|--------------|-----|
| Search for Househ                     | old by ID:                 |              |     |
| Last Name                             | First Name                 | Household ID |     |
| 1.00                                  | Bella                      |              | Add |
| Lee                                   |                            |              |     |

4. Update the Head of Household and Date Member Added fields as needed. Click 'Add Member'. Click 'Save' at the bottom of the screen. The newly added

member will now show in the HH Members list.

| ſ | Details | Members |            |                      |  |
|---|---------|---------|------------|----------------------|--|
|   |         |         |            | Add New              |  |
|   | Last Na | ame     | First Name | Head of<br>Household |  |
|   | Lee     |         | LeeAnne    | D 🥖 🗙                |  |
|   | Lee     |         | Bella      | â 💿 🥖 🗙              |  |

#### III.2.3 Delete a household member

- 1. Click 'Edit Household'. The household list will open up with the participant's current household listed under the 'Details' tab and the household members list under the 'Members' tab.
- 2. From the list of names of those under the 'Members' tab, locate a household member's name and click the red 'X' to the right of it.

The household member has now been removed from the list.

#### **III.2.4 Designate a head of household**

You must designate an adult as the head of each household. This is required for the FRC Assessment and for reporting to PAT. The head of household should be the adult with whom you have the most contact and with whom the child resides. An adult in a household by himself or herself should also be designated as the head of household.

To designate the head of HH, go to the registration record of the individual and click 'Edit Household' on the right-hand side of page under Household Members. The Household Details screen will show; click the 'Members' tab. Click the pencil next to a member and select 'Yes' from the dropdown next to Head of Household. Click 'Done'. Click 'Save'.

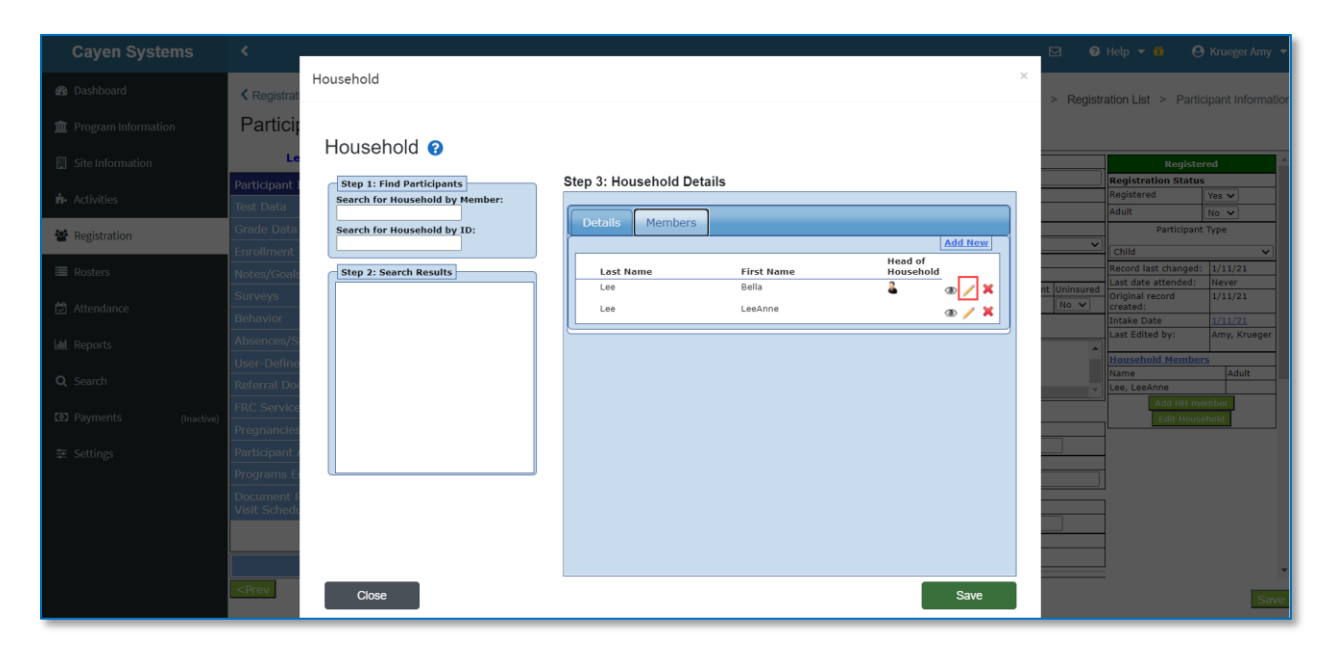

#### **III.3** Re-registering Participants from a Prior Term

Before registering participants form a prior term, click your name at the top-right of the screen and make sure you are logged in for the current term.

- 1. In your left-hand navigation menu, click 'Registration'.
- 2. Click 'Manage Participants' in the Registration List card.
- 3. Click 'Add New' then 'From Prior Term'.

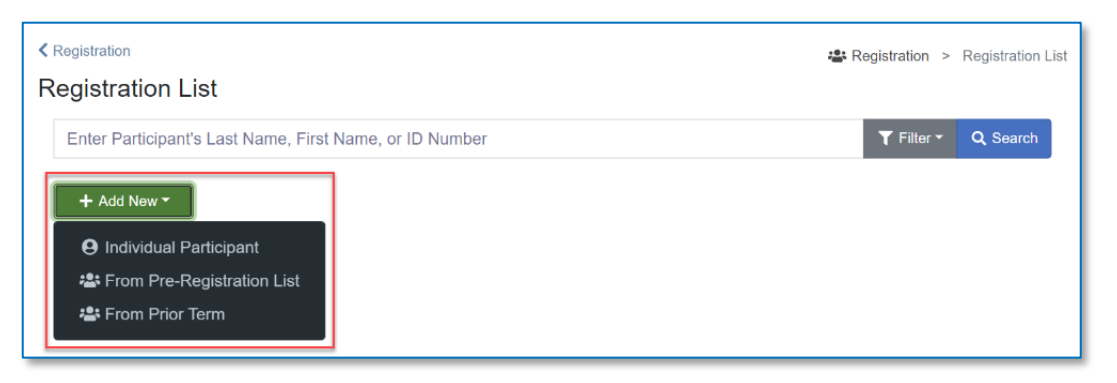

- 4. Select the Term from the drop-down and click 'All' on the alphabet bar. A list of participants from the term selected will appear.
- 5. Check the boxes for the participants that you would like to bring to the new term.
- 6. Click 'Register Selected' once you have selected the participants you wish to register.

| < Re<br>Re   | <sup>gistra</sup> | tion List            | n Fro  | om F    | Prio   | r Te          | erm         |        |       |                                                          |       |        |    |            | 🔹 Re             | əgistra   | ation | > R    | egistr | ation                | List  | > Re                 | egistra | tion Fr         | om Prior Term  |
|--------------|-------------------|----------------------|--------|---------|--------|---------------|-------------|--------|-------|----------------------------------------------------------|-------|--------|----|------------|------------------|-----------|-------|--------|--------|----------------------|-------|----------------------|---------|-----------------|----------------|
| Seler<br>201 | ct a 1<br>19-202  | Ferm:<br>20          |        |         | ~      | Sh            | ow p        | artici | pants | s fron                                                   | n all | sites: |    |            |                  |           |       |        |        |                      |       |                      |         |                 |                |
| A            | в                 | C                    | DE     | F       | G      | Н             | I           | J      | K     | L                                                        | М     | N      | 0  | P          | Q                | R         | s     | т      | U      | v                    | W     | х                    | Y       | Z               | All            |
| Re           | egiste<br>t All I | ar Selec             | ted    | Increas | se gra | de lev        | el by       | 1      | grade | :(s)                                                     |       |        |    |            |                  |           |       |        |        |                      |       |                      |         |                 |                |
| Reg          | <b>7</b> P        | articipar<br>4440815 | int ID |         | AGU    | Nai<br>JIRRE, | ne<br>KAMR' | YNN    |       | Gra<br>4                                                 | de    | Gende  | er | Date<br>8/ | of Bir<br>5/2010 | th        | ,     | dair C | Scho   | ool<br>Eleme         | ntary |                      | Ada     | Sit<br>Ir Co. E | e<br>lementary |
| - D          |                   | 4440009              | 80     |         | AGU    | IRRE,         | MCKIN       | LEE    |       | 4                                                        |       | F      |    | 4/2        | 4/2010           | D         | 1     | dair C | County | Eleme                | ntary |                      | Ada     | ir Co. E        | lementary      |
|              |                   | 4440230              | 51     |         | A      | LLEN,         | KAYLE       | E      |       | 4                                                        |       | F      |    | 9/1        | 4/2009           | 9         | F     | dair C | ounty  | Eleme                | ntary |                      | Ada     | ir Co. E        | lementary      |
|              |                   | 4440252              | 50     |         | A      | LLEY, C       | ARSO        | N      |       | 3 M 2/28/2011 Adair County Elementary Adair Co. Elementa |       |        |    |            |                  | lementary |       |        |        |                      |       |                      |         |                 |                |
|              |                   | 4440202              | 200    |         | ANE    | DREW,         | ABAIG       | AIL    |       | 3                                                        |       | F      |    | 5/2        | 7/2010           | C         | F     | dair C | County | Eleme                | ntary | Adair Co. Elementary |         |                 | lementary      |
|              |                   | 4440937              | 06     |         | A      | TWOOI         | , WIL       | L      |       | 3                                                        |       | М      |    | 6/         | 8/2011           |           | P     | dair C | County | Eleme                | ntary |                      | Ada     | ir Co. E        | lementary      |
|              | -                 | A444027              | 078    |         | В      | AILEY,        | ALLA        | N      |       |                                                          |       |        |    |            |                  |           |       |        |        |                      |       |                      | Ada     | ir Co. E        | lementary      |
|              |                   | 111040               | 70     |         |        | ATLEN         |             | -      |       | -                                                        |       |        |    | 124        | 7/201            | 0         |       | 4-1-0  |        | Adata Ca. Flammatana |       |                      |         |                 |                |

| **TIP**                                                                                                    |
|----------------------------------------------------------------------------------------------------|
| Some demographic information may need to be updated after participants are registered in the new term.                   |
| If registering participants from aprior term, you may modify the 'Increase grade level by 1 grade(s)' field accordingly. |
| 10                                                                                                    |

1. All relevant information should be copied over, including Participant Type. Add or correct any information as needed.

2. Click 'Save' when done.

3. You will now need to go the Enrolled Programs tab on the registration screen for this participant to add the enrolled programs for the new program year even if they are the same as the programs for the prior year. See the instructions in Section IV. You will also need to update the existing FRC Assessment for the family if any member of that family is carried over to a new term. See Section VI.

#### **III.4** Registration/Participant Info: ECE Provider

As is true for any customer, you need to register ECE providers into the FRC data system before you can record any services provided. This is true whether you enroll the provider in a formal program (see Section V) or just provide occasional services to the provider. To identify a participant as an ECE Provider, simply select that option in the Participant Type dropdown; by doing so you will have two additional fields available in Registration to document the ECE Provider category and the number of children served by the provider. ECE providers should not be householded.

If an individual is both an ECE Provider and a member of the household of a registered child, you must register the individual with two different Participant Types, once as an adult who is linked to the child's household and once as an ECE Provider with no household. You must take care to enter attendance for this individual under the correct registration and only record ECE Provider services under the ECE Provider registration.

<u>To add a participant who is an ECE Provider</u>, click on the 'Registration' on the left hand of the screen. Locate the Registration List card and click 'Manage Participants'. Click 'Add New' and select 'Individual Participant'.

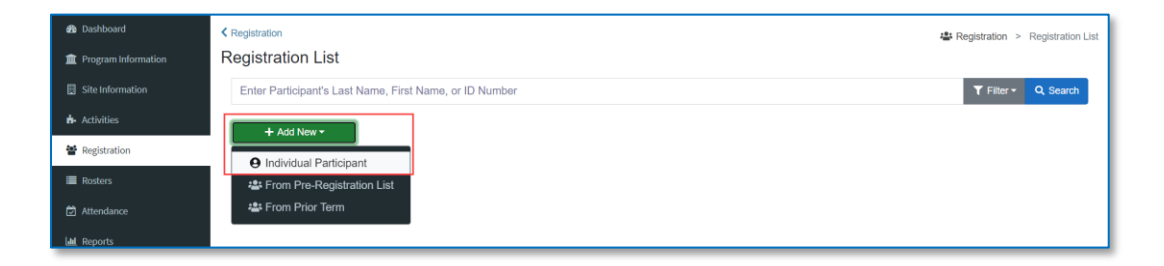

After clicking 'Add New', you will be taken to the next Registration page, which will allow you to first search the existing database for the participant that you would like to add. If the person is not in the database, you can add him or her.

Fill in the new participant's Last Name, First Name, and/or Date of Birth.

If the participant shows in the Search Results click 'Use This Record'. If the participant does not show, click 'No Match-Create New Record'.

| dent ID                                   |                                                                  | L               | Last Name * |               |                                 | Name *                                   |                         | Date of B                                     | Date of Birth   |                      |             |  |
|-------------------------------------------|------------------------------------------------------------------|-----------------|-------------|---------------|---------------------------------|------------------------------------------|-------------------------|-----------------------------------------------|-----------------|----------------------|-------------|--|
| ter Studen                                | t ID                                                             |                 | Doe         |               |                                 | Jane                                     |                         |                                               | 01/01/1990      |                      |             |  |
| × Ca                                      | ancel                                                            |                 |             |               |                                 |                                          |                         |                                               |                 | Q Sea                | arch .      |  |
|                                           |                                                                  |                 |             |               |                                 |                                          |                         |                                               |                 |                      |             |  |
| ticipant Se<br>Show 2                     | earch Results<br>5 <b>≑</b> entries                              |                 |             |               | Exa                             | ct Match: <b>Green</b> F                 | Partial Match           | :Yellow No Match                              | n: <b>Red</b> N | ot Searche           | d:G         |  |
| ticipant Si<br>Show 2<br>Showing          | earch Results<br>5 ¢ entries<br>0 to 0 of 0 entrie               | es              |             |               | Exa                             | ct Match: <b>Green</b> F                 | Partial Match           | :Yellow No Match                              | n: <b>Red</b> N | ot Searche           | d:G         |  |
| ticipant Select                           | earch Results<br>5 ¢ entries<br>0 to 0 of 0 entrie<br>Student ID | es<br>Last Name | First Name  | Date Of Birth | Exa                             | ct Match:Green F<br>Grade Level          | Partial Match<br>School | Yellow No Match<br>Data Source                | n:Red N         | ot Searche<br>Record | d:Gi<br>Dat |  |
| ticipant S<br>Show 2<br>Showing<br>Select | earch Results 5                                                  | es<br>Last Name | First Name  | Date Of Birth | Exa<br>Gender<br>a available in | ct Match:Green F<br>Grade Level<br>table | Partial Match<br>School | : <mark>Yellow</mark> No Match<br>Data Source | :Red N          | ot Searche<br>Record | d:G<br>Da   |  |

Enter the new participant's info, then click on the Participant Type drop-down list and select 'ECE Provider'.

When you select ECE Provider from the Participant Type dropdown, the bottom of the Registration screen expands to show two additional fields. For ECE Provider Category, you must select one of these values:

- Licensed Child Day Care Centers
- Licensed Group Day Care Homes
- Licensed Family Day Care Homes
- Relatives, In-Home Care Providers and Other Types of Unlicensed Providers
- Unlicensed Public Schools

For Children Served, enter the number of children served by the ECE provider at the time of registration.

ECE Providers should not be placed into households.

| Jane, Doe                      | Primary Language            |                                                       |                     |                                 |           |                |                |              |          |                      |              | Participant 1                         | Туре         |    |
|--------------------------------|-----------------------------|-------------------------------------------------------|---------------------|---------------------------------|-----------|----------------|----------------|--------------|----------|----------------------|--------------|---------------------------------------|--------------|----|
|                                | English                     |                                                       |                     |                                 |           |                |                |              |          |                      | ~            | ECE Dravidar                          |              |    |
| Participant Info               | Head Of Household           | Head Of Household                                     |                     |                                 |           |                |                |              |          |                      | ECE Provider | •                                     |              |    |
| Test Data                      | No                          |                                                       |                     |                                 |           |                |                |              |          | Record last changed: | 1/12/21      | -                                     |              |    |
|                                | Fully Immunized             | Dentist Check-Up                                      | Medical Care Source |                                 | Dental C  | are Source     |                |              | Pregnant | Uninsu               | ured         | Original record created:              | 1/12/21      |    |
| Grade Data                     |                             | <b>_</b>                                              |                     | ~                               |           |                |                | ~            | N/A      | <u> </u>             | ~            | Intake Date                           | 1/12/21      |    |
| Enroliment                     | NCES Ethnicity              |                                                       |                     | NCES Race<br>Hold down CTRL (or | Command   | ) Key to se    | lect more than | one          |          |                      |              | Last Edited by:                       | Amy, Krueger |    |
| Notes/Goals                    | Not Hispanic or La          | tino 🗸                                                |                     | Asian<br>Black or African Am    | erican    |                |                |              |          |                      | -            | Add HH men                            | mber<br>bold |    |
| Surveys                        |                             |                                                       |                     | Native Hawaiian or<br>DNVR      | Other Pac | ific Islande   | r              |              |          |                      |              |                                       |              | -  |
| Behavior                       |                             |                                                       | 20.22.04            | White                           |           |                |                |              |          |                      | Ŧ            | i                                     |              |    |
| Absences/Suspensions           | Home Address                | //Phone last updated: 1/12/2021 2:20:23 PM<br>Address |                     |                                 |           |                |                |              |          |                      |              |                                       |              |    |
| User-Defined Fields            | 444 Main St                 |                                                       |                     |                                 |           |                |                |              |          | _                    |              |                                       |              |    |
| Referral Documentation         | City                        |                                                       |                     |                                 |           | State          | Zip            | Phone E-mail |          |                      |              |                                       |              |    |
| FRC Services                   | Milwaukee                   |                                                       |                     |                                 |           | WI V           | 44444          | 444-444-4444 |          |                      |              | 1                                     |              |    |
| Pregnancies                    | Address                     | opy Home Address                                      |                     |                                 |           |                |                |              |          |                      |              | 1                                     |              |    |
| Participant Assessment         | 444 Main St                 |                                                       |                     |                                 |           |                |                |              |          |                      |              |                                       |              |    |
| Programs Enrolled              | City                        |                                                       |                     |                                 |           | State          | Zip            | -            |          |                      |              |                                       |              |    |
|                                | Milwaukee                   |                                                       |                     |                                 |           | wi 🗸           | 44444          | _            |          |                      |              | i i i i i i i i i i i i i i i i i i i |              |    |
| Visit Schodule                 | Staff Information           |                                                       |                     |                                 |           |                |                |              | Crada    |                      |              | 1                                     |              |    |
| visit schedule                 | School                      | ~                                                     |                     |                                 |           |                |                |              | Grade    |                      |              | 1                                     |              |    |
|                                | CE Browider Category Change |                                                       |                     |                                 |           | Children Serve | d              |              | 1        |                      |              |                                       |              |    |
|                                | Licensed Child Day          | Care Centers                                          |                     | ~                               |           |                |                |              | 12       | -                    |              | 1                                     |              |    |
| Reg Form                       | L                           |                                                       |                     |                                 |           |                |                |              |          | _                    |              | 1                                     |              | -  |
| <prev close="" next=""></prev> |                             |                                                       |                     |                                 |           |                |                |              |          |                      |              |                                       | Sa           | ve |
|                                |                             |                                                       |                     |                                 |           |                |                |              |          |                      |              |                                       |              |    |

# IV. Pregnancy

In order to record service to pregnant women and prenatal children and to report accurately to PAT, it is necessary to record the start and end dates of all pregnancies and to link newborn children to their mothers' households. The Pregnancies function on the left side of the Registration screen is where you record start and end dates for each pregnancy of a registered woman. This function is also the best way to register a newborn child and add the child to the mother's household after a pregnancy has been recorded.

| с          | >                                                                  | Pregnancy Details                 | × | 🖂 🔞 Help 🔻 🚯 🧐 Krueger Amy 👻                  |
|------------|--------------------------------------------------------------------|-----------------------------------|---|-----------------------------------------------|
| æ          | Registration List                                                  |                                   |   | > Registration List > Participant Information |
| 盦          | Participant Information                                            | Pregnancy Pregnancy Start Date    | - |                                               |
|            | Lee, Bella                                                         | Pregnancy End Date                |   |                                               |
| <u>6</u> - | Participant Info Pur<br>Test Data                                  | Notes:                            |   |                                               |
| 꺌          | Grade Data                                                         |                                   |   |                                               |
| :=         |                                                                    |                                   |   |                                               |
| Ö          |                                                                    |                                   |   |                                               |
| Latel.     |                                                                    |                                   |   |                                               |
| Q          |                                                                    |                                   |   |                                               |
| O .        | FRC Services                                                       |                                   |   |                                               |
| #          | Pregnancies Participant Assessment                                 |                                   |   |                                               |
|            | Programs Enrolled<br>Document PAT Goals and Home<br>Visit Schedule |                                   |   |                                               |
|            |                                                                    |                                   |   |                                               |
|            | <prev close="" next=""></prev>                                     | 🗶 Cancel 🖺 Save Pregnancy Details |   |                                               |

Once you have entered a start date for a pregnancy, the Pregnancy indicator on the Registration screen will automatically display 'Yes' until you enter an end date for the pregnancy.

| Lee, Bella             | Pregnancies                                                                                                    |                                                                  |            |  |           |             |               |  |  |  |
|------------------------|----------------------------------------------------------------------------------------------------|------------------------------------------------------------------|------------|--|-----------|-------------|---------------|--|--|--|
| Participant Info       | Purpose: Track, edit, or view p                                                                                                    | urpose: Track, edit, or view pregnancies for this participant.   |            |  |           |             |               |  |  |  |
| Test Data              | io add a new pregnancy occurrence, click the "Add New" button. To edit or delete a pregnancy occurrence, click the <u>edit</u> or <u>delete</u> links respectively. |                                                                  |            |  |           |             |               |  |  |  |
| Grade Data             | Pregnancy                                                                                                    | Pregnancy Pregnancy Start Date Pregnancy End Date Notes Children |            |  |           |             |               |  |  |  |
| Enrollment             | 1                                                                                                    | 05/12/2020                                                       | 12/28/2020 |  | add child | <u>edit</u> | <u>delete</u> |  |  |  |
| Notes/Goals            |                                                                                                    |                                                                  |            |  |           |             |               |  |  |  |
| Surveys                |                                                                                                    |                                                                  |            |  |           |             |               |  |  |  |
| Behavior               |                                                                                                    |                                                                  |            |  |           |             |               |  |  |  |
| Absences/Suspensions   |                                                                                                    |                                                                  |            |  |           |             |               |  |  |  |
| User-Defined Fields    |                                                                                                    |                                                                  |            |  |           |             |               |  |  |  |
| Referral Documentation |                                                                                                    |                                                                  |            |  |           |             |               |  |  |  |
| FRC Services           |                                                                                                    |                                                                  |            |  |           |             |               |  |  |  |
| Pregnancies            |                                                                                                    |                                                                  |            |  |           |             |               |  |  |  |
| Participant Assessment |                                                                                                    |                                                                  |            |  |           |             |               |  |  |  |

See Section XII.12 for an explanation of the FRC Pregnancy report.

# V. Programs Enrolled

The system contains four types of enrolled programs for children and families: PAT, FIT, Preschool, and Out of School Time. There is a fifth enrolled program for ECE Providers: ECE Provider Sustained Services. These five categories are used to facilitate PAT and FRC reporting. Participants can receive services (activities and sessions) without being enrolled in any program. Generally, the use of an enrolled program category should be reserved for a series of planned, structured activities and services geared to accomplish a major goal or objective of the FRC.

While the activities/services administered as an enrolled program may vary, each enrolled program must provide sufficient intensity in hours and duration to make sustainable changes in a participant's wellbeing and should involve an evidenced-based curriculum, goals, and measurable outcomes.

- *PreK*. High-quality education programs for children age three and older that support children's ability to begin kindergarten with the knowledge, skills and behaviors needed for success in school. The Pre-K program/activity must be provided by the FRC as one or more of the following:
  - <u>school-day/school-year programs providing services for 7 hours per day for at least 180 consecutive days; may also be used for full-day, year around programs providing services for as much as 10 hours per day and 52 weeks per year
    </u>
  - <u>part-day/part-year programs providing services for at least 2.5 hours per day for up to 180 days; or</u>
  - <u>extended-day programs</u> providing services for extended hours, days and/or weeks of programming for children in a separate part-time program, in order to provide those children with a combined full-time experience of up to 10 hours per day.

Sites should only use the PreK Enrolled Program if the preponderance of these factors applies:

- Not withstanding tuition or fees collected, the FRC grant is the primary fundingsource that largely supports a PreK classroom
- The FRC formally directs, manages and supervises the operations of the PreK classroom
- The FRC uniformly and uniquely tracks by SASID children served in the Pre-K classroom in another data collection system (e.g., PSIS or PKIS) required by another primary funder. (If duplicate data entry by the FRC and another funder would be required, FRCs should contact the FRC advisor at CSDE.)
- *Out of School Time (OOST).* High-quality programs, outside of regular school hours, that provide students with both academic enrichment opportunities and activities designed to complement their regular school program. There are minimum requirements for the hours of operation for out of school time enrolled programs:

- Before school: It must last for at least one hour or must start by 7 am each day.
- After school: It must last for at least two hours or must not end before 6 pm each day.
- School vacations and summer: Both must last for at least 4 hours.

OOST is reserved for school aged children, K-12. Pre-school aged children should be enrolled in PreK and should have attendance taken for the appropriate session, e.g., PreK Extended Day.

Sites should only use the OOST Enrolled Program if the preponderance of these factors applies:

- Notwithstanding tuition or fees collected, the FRC grant is the primary funding source that largely supports the OOST program/activity
- The FRC formally directs, manages and supervises the operations of the OOST program/activity
- The FRC is the only entity collecting registration and/or attendance information for the specific OOST activity/service. (If duplicate data entry by the FRC and another funder would be required, FRCs should contact the FRC advisor at CSDE.)
- *Parents as Teachers (PAT).* High-quality, affiliated program that operates year-round, providing parents/families with monthly visits, child screenings and group connections, throughout pregnancy until their children enter kindergarten. The program must be focused on parent-child interaction, development-centered parenting, and family wellbeing and must meet PAT essential elements.
- Families in Training (FIT). High quality, community support services to families that provide parent education, regular home visits and ongoing supports to families. Generally, FIT programs follow the model of the PAT program but lack the level of intensity reserved for PAT families recognized with higher needs. FIT must involve at least one other service in addition to home visits.

A family may be enrolled in either PAT or FIT, but not both. A child may be part of a PAT or FIT family and may also be enrolled in Pre-school or Out of School Time. <u>Assignment of participants to activities and sessions is completely independent of what programs they may be enrolled in.</u> A family may move form FIT to PAT if the frequency of home visits and the quality of other essential services meet the PAT standards.

• *ECE Provider Sustained Services*. High-quality training and supports administered to both licensed and unlicensed childcare providers where the focus is on improving provider skills and knowledge through reflection and interaction. The enrolled program is only selected when the FRC has an ongoing, coordinated series of services for the ECE provider throughout the program year. If the ECE provider merely attends random activities, the attendance at those activities can be captured, but the enrolled program should not be designated.

When you first register a participant, you should immediately enter their enrolled program if applicable. You access the enrollment screen through Programs Enrolled on the left side of the Registration screen.

| Registration List           |                    |                    |                     |             |            |           |               |                     | 🐣 Regi | stration | > Registr | ation List > Partie  | cipant Information |
|-----------------------------|--------------------|--------------------|---------------------|-------------|------------|-----------|---------------|---------------------|--------|----------|-----------|----------------------|--------------------|
| Participant Informatic      | n                  |                    |                     |             |            |           |               |                     |        |          |           |                      |                    |
| Lee, Bella                  | Last Name          | First Name         | Middle              |             | Nicknam    | ne        |               | Participant ID      | SAS    | SID #    |           | Registe              | red                |
| Destisionet Info            | Lee                | Bella              |                     |             |            |           |               | ABFS065517          |        |          |           | Registration Status  | ;                  |
|                             | Date of Birth      |                    | Age                 |             |            |           |               | -                   | Gender |          |           | Registered           | Yes 🗸              |
| Test Data                   |                    | ]                  |                     |             |            |           |               |                     | Female | ~        |           | Adult                | Yes 🗸              |
|                             | Primary Language   |                    |                     |             |            |           |               |                     |        |          |           | Participant          | Туре               |
| Enrollment                  | English            |                    |                     |             |            |           |               |                     |        |          | ~         | Adult Participant    | ~                  |
| Notes/Goals                 | Head Of Househol   | d                  |                     |             |            |           |               |                     |        |          |           | Record last changed: | 1/11/21            |
|                             | Fully Immunized    | Dentist Check-Up   | Medical Care Source |             | De         | ental Car | re Source     |                     |        | Pregnant | Uninsured | Last date attended:  | Never              |
|                             | <b>~</b>           | ~                  |                     |             | <b>v</b>   |           |               |                     | ~      | No       | ~         | created:             | 1/11/21            |
| Behavior                    | NCES Ethnicity     |                    |                     | NCES Race   | TPL (or (  | Comma     | nd) Key to    | select more than or |        |          |           | Intake Date          | 1/11/21            |
| Absences/Suspensions        | Not Hispanic or L  | atino 🗸            |                     | Asian       | I'VE (OF C | commu     | nuj key to    | Select more than or |        |          |           | Last Edited by:      | Amy, Krueger       |
| User-Defined Fields         |                    |                    |                     | Black or Af | rican Ame  | erican    | acific Islan  | dor                 |        |          |           | Household Member     | <u>rs</u>          |
| Referral Documentation      |                    |                    |                     | DNVR        |            | other Pa  | actific Islan | der                 |        |          |           | Name<br>Lee Bella    | Adult              |
|                             | Address/Phone last | t updated: 1/11/2/ | 121 2·21·40 DM      | White       |            |           |               |                     |        |          |           | Lee, LeeAnne         |                    |
| TRC Services                | Home Address       | c upuateu. 1/11/20 | 21 3.21.49 PM       |             |            |           |               |                     |        |          |           | Add HH me            | ember              |
| Pregnancies                 | Address            |                    |                     |             |            |           |               |                     |        |          |           | Edit House           | ehold              |
| Participant Assessment      | 444 4th street     |                    |                     |             |            |           |               |                     |        |          |           | -                    |                    |
| Programs Enrolled           | City               |                    |                     |             | State      | e Zi      | 1P            | Phone               | E-mail |          |           | -                    |                    |
| Document PAT Goals and Home | Mailing Address    | Copy Home Addre    | SS                  |             |            |           |               |                     | JL     |          |           | ]                    |                    |
| Visit Schedule              | Address            |                    |                     |             |            |           |               |                     |        |          | _         | ]                    |                    |
|                             |                    |                    |                     |             |            |           |               |                     |        |          |           | 1                    | _                  |

To access the Enrolled Program information for someone you registered previously, click Registration  $\rightarrow$  Registration List and click Manage Participants.

Locate the participant using the search bar or click 'Search' with no value in the search bar to see all participants

After you find the participant you are looking for, click 'Edit' under the Action column next to their name. This will take you to the Registration screen. Click on the 'Programs Enrolled' tab. On this screen you have the option to add, track, edit, or view enrollment data for participants. This is where you also enter exit information.

| Participant Information                       | n               | Programs Enrolled - E                         | idit 🗌               |                     |
|-----------------------------------------------|-----------------|-----------------------------------------------|----------------------|---------------------|
| Lee Bella                                     |                 | Programs Enrolled                             | - Lee, Bella         |                     |
| Participant Info                              | Pr<br>Pur<br>To | Enrolled Program:<br>Program Year Enrollment: | PAT V<br>2019-2020 V | d Program, click on |
| Test Data                                     | the             | Date Enrolled:                                |                      |                     |
| Grade Data                                    | <u>En</u>       | Date Exited:<br>Reason for Exiting:           |                      |                     |
| Enrollment                                    |                 | Notes:                                        |                      |                     |
| Notes/Goals                                   |                 |                                               |                      |                     |
| Surveys                                       |                 |                                               |                      |                     |
| Behavior                                      |                 |                                               |                      |                     |
| Absences/Suspensions                          |                 |                                               |                      |                     |
| User-Defined Fields                           |                 |                                               |                      |                     |
| Referral Documentation                        |                 |                                               |                      |                     |
| FRC Services                                  |                 |                                               |                      |                     |
| Pregnancies                                   |                 |                                               |                      |                     |
| Participant Assessment                        |                 |                                               |                      |                     |
| Programs Enrolled                             |                 |                                               |                      |                     |
| Document PAT Goals and Home<br>Visit Schedule |                 | Close                                         | Save & Close         |                     |
| Reg Form                                      |                 |                                               |                      |                     |
| <prev close="" next=""></prev>                | Í               |                                               | Add New              |                     |

Enrollments are based on a program year. The FRC application was first available for entering participants' records for the 2010-2011 program year. When you first enroll a participant, you should complete the process by going to the Programs Enrolled screen and entering the program in which your new participant is enrolled. All participants are automatically exited from enrolled programs, except for PAT, on June 30 each year. Therefore, you must re-enroll a reregistered participant even if the participant was registered in the prior program year.

This screen will also allow you to enter prior enrollment history for a participant you enrolled in any program year without having to go back and create a complete record for the participant. Whenever possible, you should attempt to enter all the information on this screen; at a minimum, you must enter the enrolled program and the program year. For PAT participants, you must enter the date of first enrollment. Because PAT serves families, you must also register and enroll each PAT-eligible member of the household. Each household member may have a different date of first enrollment.

# To add a new program enrolled:

1. Click Add New.

2. On the 'Programs Enrolled-Edit' pop-up, fill in the appropriate fields and click 'Save & Close'.

# Special rule for PAT participants:

Once PAT families leave the program, you must enter on this

screen their exit date and reason for

| Programs Enrolled - Edit                                                        |                                                                                                    |  |  |  |  |  |
|---------------------------------------------------------------------------------|----------------------------------------------------------------------------------------------------|--|--|--|--|--|
| Programs Enrolled - Lee, Bella                                                  |                                                                                                    |  |  |  |  |  |
| Enrolled Program:<br>Program Year Enrollment:<br>Date Enrolled:<br>Date Exited: | PAT<br>220<br>FIT<br>FIT                                                                                                    |  |  |  |  |  |
| Reason for Exiting:                                                             | V                                                                                                    |  |  |  |  |  |
| Notes:                                                                          | X         Im         Im< |  |  |  |  |  |
|                                                                                 |                                                                                                    |  |  |  |  |  |
|                                                                                 |                                                                                                    |  |  |  |  |  |
|                                                                                 |                                                                                                    |  |  |  |  |  |
|                                                                                 |                                                                                                    |  |  |  |  |  |
|                                                                                 |                                                                                                    |  |  |  |  |  |
|                                                                                 |                                                                                                    |  |  |  |  |  |
|                                                                                 |                                                                                                    |  |  |  |  |  |
|                                                                                 |                                                                                                    |  |  |  |  |  |
|                                                                                 |                                                                                                    |  |  |  |  |  |
| Close                                                                           | Save & Clos                                                                                                    |  |  |  |  |  |

leaving the program. This information is required for PAT reporting. Be careful, however, not to enter any exit date in the future; if you enter a date after June 30 of the current program year, the participant will be counted as having been registered in the next program year and will be reflected on the PAT and some FRC reports as not having received services in the new program year.

The data system will automatically exit all individuals in enrolled programs other than PAT on June 30 of each year. You may also enter an exit date and reason for these non-PAT enrolled programs before June 30 if you wish.

| Programs Enrolled                                          | - Edit                                                                                                    |                                                                                                    |                                                 |                                                                             |
|------------------------------------------------------------|----------------------------------------------------------------------------------------------------|----------------------------------------------------------------------------------------------------|-------------------------------------------------|-----------------------------------------------------------------------------|
| Programs Enrolle                                           | d - Lee, Bella                                                                                                    |                                                                                                    |                                                 |                                                                             |
|                                                            |                                                                                                    |                                                                                                    |                                                 |                                                                             |
| Enrolled Program:                                          | PAT 🗸                                                                                                    |                                                                                                    |                                                 |                                                                             |
| Program Year Enrollment                                    | 2019-2020 🗸                                                                                                    |                                                                                                    |                                                 |                                                                             |
| Date Enrolled:                                             | 10/01/2020                                                                                                    |                                                                                                    |                                                 |                                                                             |
| Date Exited:                                               | 01/13/2021                                                                                                    | 7                                                                                                    |                                                 |                                                                             |
| Reason for Exiting:                                        |                                                                                                    |                                                                                                    |                                                 | ~                                                                           |
| Close Programs Enrolled Purpose: Track, edit, or view enro | Child too old or family com<br>Family or child transitioned<br>Child/family moved out of<br>Family regularly missed sci<br>Family could not be located<br>2-DO NOT USE-Family was<br>Family left program for oth<br>Family no longer wants to r | pleted service cycl<br>I to another early o<br>the service area<br>heduled personal v<br>d<br>dissatisfied with p<br>er reasons/reasons<br>receive services | e<br>childhood or family<br>rogram<br>s unknown | r support program                                                           |
| To add a new enrolled program                              | n, click on the "Add New" butto                                                                                                    | n. To edit an existin                                                                                                    | ıg program enrollm                              | ent record, click on the edit link. To delete an Enrolled Program, click on |
| the <u>delete</u> link.                                    |                                                                                                    |                                                                                                    |                                                 |                                                                             |
| Enrolled Program Pro                                       | gram Year Enrollment<br>9-2020                                                                                                    | Date Enrolled                                                                                                    | Date Exited                                     | Reasons for Exiting Child/family moved out of the service area edit delete  |

# V.1 Programs Enrolled Screen

|   | Data Element            | Issues and Discussion                                    |
|---|-------------------------|----------------------------------------------------------|
| 1 | Enrolled Program        | Enrolled programs include PAT, FIT, Pre-School,          |
|   |                         | Out of School Time, and ECE Provider Sustained           |
|   |                         | Services                                                 |
| 2 | Program Year Enrollment | The program year in which the enrollment occurred        |
| 3 | Date Enrolled           | For PAT, enter the date on which the participant         |
|   |                         | was <u>first enrolled</u> . Each member of the household |
|   |                         | may have a different date of enrollment.                 |
| 4 | Date Exited             | For PAT, the date on which the individual exits the      |
|   |                         | program is required. This is the date after which the    |
|   |                         | individual no longer receives services under the         |
|   |                         | PAT program or is otherwise exited from the              |
|   |                         | program. In some cases, the entire family will exit      |
|   |                         | on the same date, e.g., the family moved out of the      |
|   |                         | service area. In other cases, one individual may         |
|   |                         | exit, e.g., a child may enter kindergarten, but the      |
|   |                         | remaining members of the family remain enrolled          |
|   |                         | because there is a younger child in the family. For      |
|   |                         | other programs, you may enter the exit date but are      |
|   |                         | not required to. All FRC reporting is based on           |
|   |                         | participation during the program year.                   |
| 5 | Reason for Exiting      | For PAT families, the APR requires one of the exit       |
|   |                         | reasons in the drop-down                                 |
| 6 | Notes                   | For optional case notes                                  |

# VI. FRC Family/Child Assessment

You can document new Family/Child Assessments or review and edit an existing Family/Child Assessment. Assessments are associated with a household. Before you can complete an assessment for a household, you must first select one and only one household member to link the assessment to. You must have a parent or guardian registered for all children even if the parent or guardian is not enrolled in any program. You should assign the assessment to one adult in the household, typically the head of household. You will do only one assessment per household no matter how many children you have enrolled or registered. If you register an adult without a child, you should put that adult into a household alone and do an assessment for that adult. Do not do assessments for ECE providers.

#### VI.1 How to Assign Assessments

From the left-hand menu click Settings  $\rightarrow$  Registration Settings. Locate the Participant Assessments card and click Set Up Assessments.

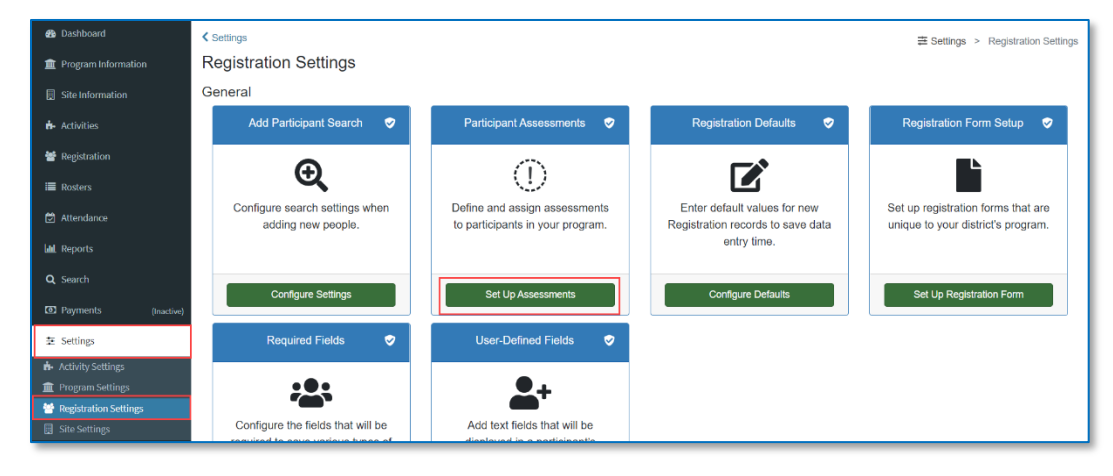

**Note:** The Participant Type and Household Name-ID will appear for each participant assigned. Usethis information to deactivate an assessment that was assigned to multiple family members.

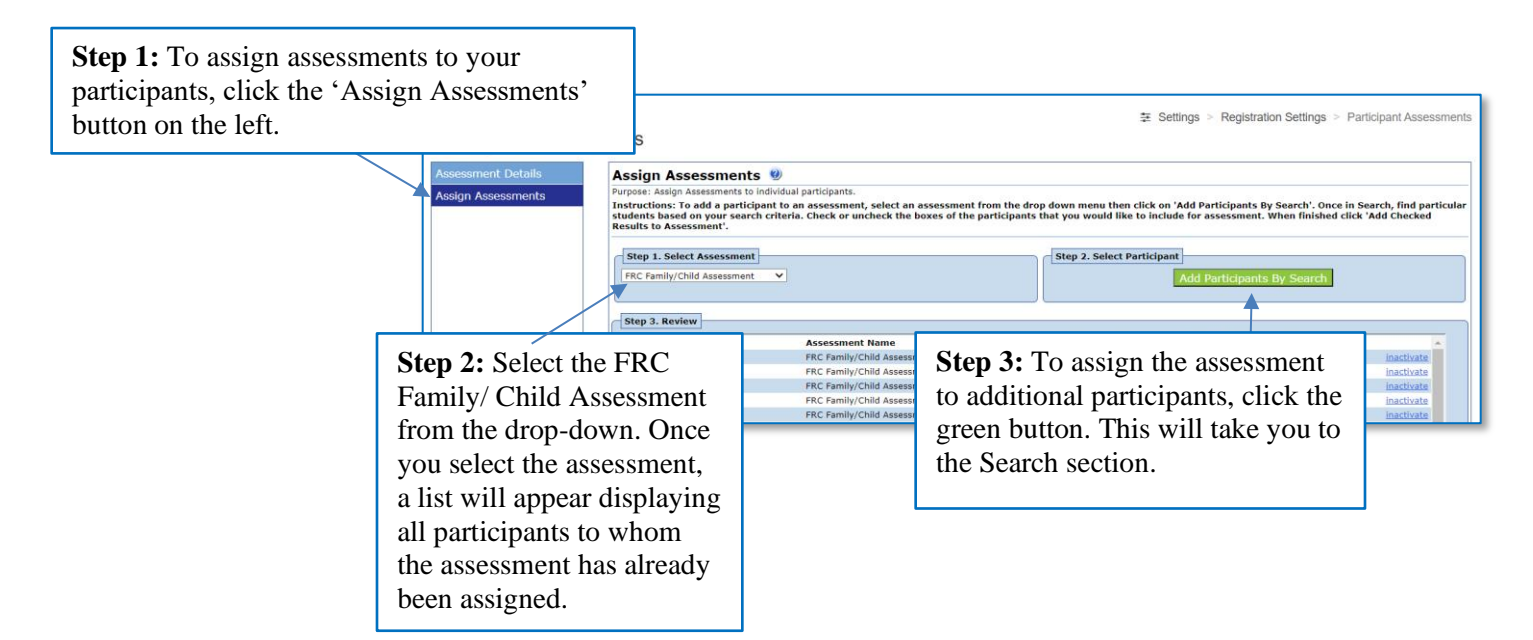

**Step 4:** Click 'Edit Search Criteria' and enter criteria in the fields to limit the set of participants you wish to locate. Click 'Find Records' to locate these participants. If you leave all fields blank, you will get a list of all participants.

| arch Re | sults: 47 Fo | and              | ucipant mormation for a group | or students, generate | au noc reports to | Excel, or create mailing and file labels.<br>Search Criteria: |
|---------|--------------|------------------|-------------------------------|-----------------------|-------------------|---------------------------------------------------------------|
| Stude   | ant ID       | Student Name     | Birthdate                     | Gender                | Add               | [ALL]                                                         |
| BFS08   | 38891        | ALLEN, ALEXANDRA | 3/10/2015                     | F                     |                   | $\mathbf{X}$                                                  |
|         |              |                  |                               |                       |                   |                                                               |
|         |              |                  |                               |                       |                   |                                                               |
|         |              |                  |                               |                       |                   |                                                               |
|         |              |                  |                               |                       |                   | 500 LOT                                                       |
|         |              |                  |                               |                       |                   | Edit Search Chitena                                           |
|         |              |                  |                               |                       | •                 | Clear Search Criteria/Results                                 |
|         |              |                  |                               |                       |                   | Print Demographics Report                                     |
|         |              |                  |                               |                       |                   | Generate Survey Links Report                                  |
|         |              |                  |                               |                       | 2                 | Print Mailing Labels                                          |
|         |              |                  |                               |                       |                   | Print File Folder Labels                                      |
|         |              |                  |                               |                       | _                 |                                                               |

**Step 5:** A checkbox will appear next to each participant's name once the search is complete. Uncheck any participants you would like to exclude from the assessment and then click 'Add Checked Results to Assessment'.

The Participant Assessment Status report shows when an assessment was last taken for a family, the progress made on that assessment, and which families do not have any assessment or have errors in the assignment of their assessment. See Section XIII.10.

#### VI.2 Completing Assessments

- 1. Review the list of participant names that you have associated with the Assessment. When you are done, continue to the Registration page of the participant for which you wish to complete an Assessment.
- 2. From the menu on the left side of the page, click Participant Assessment.
- 3. Click 'Add New' at the bottom of the screen. Select FRC Family/Child Assessment from the drop-down and click 'Continue'.

| Participant Information                       |                                                                                                    |  |  |  |  |  |
|-----------------------------------------------|----------------------------------------------------------------------------------------------------|--|--|--|--|--|
| Lee, LeeAnne                                  | Participant Assessment 😕                                                                                                    |  |  |  |  |  |
| Participant Info                              | Purpose: Document and review Participant Assessments.                                                                                                    |  |  |  |  |  |
|                                               | Instructions: To document a Participant Assessment for the first time click 'Add New'. Once an assessment is documented it will no longer be available. To update and review<br>an existing assessment click the poncil icon. To print the most recently taken assessment click the print icon. To print the most recently taken assessment click the print icon. |  |  |  |  |  |
|                                               | Participant Assessment Date Taken                                                                                                    |  |  |  |  |  |
|                                               | Participant Assessment Select                                                                                                    |  |  |  |  |  |
|                                               | Participant According to Salart                                                                                                    |  |  |  |  |  |
|                                               | Plass select an Assessment o enter:                                                                                                    |  |  |  |  |  |
|                                               | FRC Family/Child Assessment                                                                                                    |  |  |  |  |  |
|                                               |                                                                                                    |  |  |  |  |  |
|                                               |                                                                                                    |  |  |  |  |  |
|                                               | Contral                                                                                                    |  |  |  |  |  |
|                                               |                                                                                                    |  |  |  |  |  |
|                                               |                                                                                                    |  |  |  |  |  |
| Participant Assessment                        |                                                                                                    |  |  |  |  |  |
|                                               |                                                                                                    |  |  |  |  |  |
| Document PAT Goals and Home<br>Visit Schedule |                                                                                                    |  |  |  |  |  |
| Reg Form                                      |                                                                                                    |  |  |  |  |  |
|                                               | Add New                                                                                                    |  |  |  |  |  |

4. Enter the answers into the assessment using the corresponding drop-down list for each question. All values are defaulted to 'Unknown' and should be changed to 'Yes' or 'No' as you complete the assessment. In the FRC Assessment Status Report, a report will not be identified as current unless at least one item has been coded as 'Yes' or 'No'. An asterisk indicates that the risk factor is required for PAT.

| Participant Assessment                                                                                                    |                |
|----------------------------------------------------------------------------------------------------|----------------|
| Step 1. Enter Criteria<br>Date Taken: 1/14/2021                                                                                                    | <b>^</b>       |
| Step 2. Document Assessment                                                                                                    |                |
| FRC Family/Child Assessment                                                                                                    |                |
| I. Risk Factors Involving Enrolled Child:<br>Chronic Health Problems, e.g., asthma, obesity*                                                                                                    | Unknown 🗸      |
| Chronic school or preschool attendance problems                                                                                                    | Unknown 🗸      |
| Developmental delays                                                                                                    | Unknown 🗸      |
| Disabilities*                                                                                                    | Unknown 🗸      |
| Frequently changed schools within short periods of time                                                                                                    | Unknown 🗸      |
| Very low birth weight*                                                                                                    | Unknown 🗸      |
| Low birth weight                                                                                                    | Unknown 🗸      |
| Premature birth                                                                                                    | Unknown 🗸      |
| Reading or other academic challenges                                                                                                    | Unknown 🗸      |
| Serious behavior concerns                                                                                                    | Unknown 🗸      |
| Suspended or expelled from early care or early education                                                                                                    | Unknown 🗸      |
| Serious oral health problems                                                                                                    | Unknown 🗸      |
| II. Risk Factors Involving Sibling(s) of Enrolled Child:<br>Chronic health problems, e.g., asthma, obesity*                                                                                                    | Unknown 🗸      |
| Chronic school or preschool attendance problems                                                                                                    | Unknown 🗸      |
| Developmental delays                                                                                                    | Unknown 🗸      |
| Disabilities*                                                                                                    | Unknown 🗸      |
| For a state of the state of the | ····           |
| Cancel                                                                                                    | Save and Close |

5. If you wish to edit the assessment, or print it out afterwards, go to the Participant Assessment screen and click the appropriate icon.

| Participant Assessment 🙂                                                                                                    |                                                   |     |
|----------------------------------------------------------------------------------------------------|---------------------------------------------------|-----|
| Purpose: Document and review Participant Assessments.                                                                                                    |                                                   |     |
| Instructions: To document a Participant Assessment for the first time click 'Add New'. Once an assessment is documented it will no longer be available. To update and review an existing assessment click the pencil icon. To print the most recently taken assessment click the printer icon. |                                                   |     |
| Participant Assessment                                                                                                    | Date Taken                                        |     |
| FRC Family/Child Assessment                                                                                                    | 1/14/2021                                         | / 🖶 |
|                                                                                                    |                                                   |     |
|                                                                                                    |                                                   |     |
|                                                                                                    |                                                   |     |
|                                                                                                    |                                                   |     |
|                                                                                                    |                                                   |     |
|                                                                                                    |                                                   |     |
|                                                                                                    |                                                   |     |
|                                                                                                    |                                                   |     |
|                                                                                                    |                                                   |     |
|                                                                                                    |                                                   |     |
|                                                                                                    |                                                   |     |
|                                                                                                    |                                                   |     |
|                                                                                                    |                                                   |     |
|                                                                                                    |                                                   |     |
|                                                                                                    |                                                   |     |
| This participant has taken all av                                                                                                    | allable assessments. Please edit an existing one. |     |
|              | Digly Factors       | Issues and Discussion                                    |
|--------------|---------------------|----------------------------------------------------------|
|              | RISK Factors        |                                                          |
| Form Heading | Participant         | The questions in the FRC Family/Child Assessment         |
|              | Assessment          | should be answered at initial enrollment and should be   |
|              |                     | updated throughout the year as additional information    |
|              |                     | becomes available. If any member of family is enrolled   |
|              |                     | in the next school year, the assessment must be          |
|              |                     | completely updated at the beginning of the new year. Do  |
|              |                     | not complete a new assessment for any member of the      |
|              |                     | <u>family.</u>                                           |
|              |                     | Only one assessment can be done for a family. The        |
|              |                     | assessment should be assigned to an adult in the family. |
|              |                     | You must assign the assessment to the participant before |
|              |                     | you can fill it out.                                     |
|              |                     | Answer the questions based on conversation with the      |
|              |                     | family and not in a unilateral, subjective fashion.      |
|              |                     | The 'anchor' for the assessment should be one of the     |
|              |                     | children. If there is more than one child in the same    |
|              |                     | family, select one, and respond to questions regarding   |
|              |                     | additional children in the sibling section.              |
|              |                     | In the discussions below, 'PAT APR:' indicates the PAT   |
|              |                     | definition of the data element                           |
| Form Heading | <b>Risk Factors</b> | The assessment asks about the enrolled child, any        |
|              | Involving           | siblings, and the parents/family.                        |
|              | Enrolled Child      |                                                          |

# VI.2.1 FRC Family/Child Assessment Screen

|                                                               | <b>Risk Factors</b>                 | Issues and Discussion                                     |  |  |  |  |  |
|---------------------------------------------------------------|-------------------------------------|-----------------------------------------------------------|--|--|--|--|--|
| 1                                                             | Chronic Health                      | PAT APR: Child being served has a physical, cognitive,    |  |  |  |  |  |
|                                                               | Problems, e.g.,                     | emotional or health-related condition or impairment that  |  |  |  |  |  |
|                                                               | Asthma, Obesity*                    | has lasted or is expected to last for at least 6 months   |  |  |  |  |  |
|                                                               |                                     | 1                                                         |  |  |  |  |  |
| 2                                                             | Chronic school or                   | Use judgment based on situation; usually missing more     |  |  |  |  |  |
|                                                               | preschool                           | than 10% of the days during a school year (18) is         |  |  |  |  |  |
|                                                               | attendance                          | considered a chronic attendance problem                   |  |  |  |  |  |
| 2                                                             | problems                            | Here we develop and deleve here we ded for the shild      |  |  |  |  |  |
| 3                                                             | delays                              | have any development delays been noted for the child,     |  |  |  |  |  |
| 1                                                             | Disabilities*                       | DAT APP: Child being served has a chronic physical        |  |  |  |  |  |
| -                                                             | Disdonities                         | cognitive emotional or health-related condition or        |  |  |  |  |  |
|                                                               |                                     | impairment that substantially limits one or more major    |  |  |  |  |  |
|                                                               |                                     | life activities or qualifies the child for services under |  |  |  |  |  |
|                                                               |                                     | IDEA Part C                                               |  |  |  |  |  |
| 5                                                             | Frequently                          | Use judgment based upon situation. Usually changing       |  |  |  |  |  |
|                                                               | changed schools                     | schools more than once during a school year or more       |  |  |  |  |  |
|                                                               | within short                        | than 3 times since child began attending school is        |  |  |  |  |  |
|                                                               | periods of time                     | considered frequent                                       |  |  |  |  |  |
| 6                                                             | Very low birth                      | PAT APR: Birth weight is under 1500 grams or 3.3 lbs.     |  |  |  |  |  |
| 7                                                             | weight*                             | Level high and a level of 2500 serves and 5.0 lbs         |  |  |  |  |  |
| /         Low birth weigh           8         Premature birth |                                     | Low birth weight is under 2500 grams, or 5.8 lbs.         |  |  |  |  |  |
| 0                                                             | Premature offun<br>Deading or other | Is shild reading below grade level or developmental       |  |  |  |  |  |
| 7                                                             | academic                            | expectation? Does child have other noted academic         |  |  |  |  |  |
|                                                               | challenges                          | challenges?                                               |  |  |  |  |  |
| 10                                                            | Serious behavior                    | If school age, has child been expelled or suspended from  |  |  |  |  |  |
|                                                               | concerns                            | school? Have there been multiple documented incidents     |  |  |  |  |  |
|                                                               |                                     | of misbehavior? Has a teacher or other care provider      |  |  |  |  |  |
|                                                               |                                     | raised a behavior concern?                                |  |  |  |  |  |
| 11                                                            | Suspended or                        | Has child been expelled or suspended from ECE?            |  |  |  |  |  |
|                                                               | expelled from                       |                                                           |  |  |  |  |  |
|                                                               | early care or early                 |                                                           |  |  |  |  |  |
| 12                                                            | Serious oral                        | Has a sorious oral health problem been noted by parent    |  |  |  |  |  |
| 12                                                            | health problems                     | or via a prior or current dental screening?               |  |  |  |  |  |
| Form Heading                                                  | Risk Factors                        | or via a prior or carrent actual screening.               |  |  |  |  |  |
| I office including                                            | Involving                           |                                                           |  |  |  |  |  |
|                                                               | Siblings of                         |                                                           |  |  |  |  |  |
|                                                               | Enrolled Child                      |                                                           |  |  |  |  |  |
| 13                                                            | Chronic Health                      | PAT APR: Child being served has a physical, cognitive,    |  |  |  |  |  |
|                                                               | Problems, e.g.,                     | emotional or health-related condition or impairment that  |  |  |  |  |  |
|                                                               | Asthma, Obesity*                    | has lasted or is expected to last for at least 6 months   |  |  |  |  |  |
| 14                                                            | Chronic School or                   | Use judgment based on situation; usually missing more     |  |  |  |  |  |
|                                                               | preschool                           | than 10% of the days during a school year (18) is         |  |  |  |  |  |
|                                                               | attendance                          | considered a chronic attendance problem.                  |  |  |  |  |  |

|              | <b>Risk Factors</b> | Issues and Discussion                                     |
|--------------|---------------------|-----------------------------------------------------------|
|              | problems            |                                                           |
| 15           | Developmental       | Have any development delays been noted for the child,     |
|              | delays              | based upon prior or current screenings?                   |
| 16           | Disabilities*       | PAT APR: Child being served has a chronic physical,       |
|              |                     | cognitive, emotional or health-related condition or       |
|              |                     | impairment that substantially limits one or more major    |
|              |                     | life activities or qualifies the child for services under |
|              |                     | IDEA Part C                                               |
| 17           | Frequently          | Use judgment based upon situation. Usually changing       |
|              | changed schools     | schools more than once during a school year or more       |
|              | within short        | than 3 times since child began attending school is        |
|              | periods of time     | considered frequent                                       |
| 18           | Low birth weight    | Low birth weight is under 2500 grams, or 5.8 lbs.         |
| 19           | Very low birth      | PAT APR: Birth weight is under 1500 grams or 3.3 lbs.     |
|              | weight*             |                                                           |
| 20           | Premature birth     | Birth at less than 37 weeks is considered premature       |
|              | Risk Factors        | Issues and Discussion                                     |
| 21           | Reading or other    | Is child reading below grade level or developmental       |
|              | academic            | expectation? Does child have other noted academic         |
|              | challenges          | challenges?                                               |
| 22           | Serious behavior    | If school age, has child been expelled or suspended from  |
|              | concerns            | school? Have there been multiple documented incidents     |
|              |                     | of misbehavior? Has a teacher or other care provider      |
|              |                     | raised a behavior concern?                                |
| 23           | Suspended or        | Has child been expelled or suspended from ECE?            |
|              | expelled from       |                                                           |
|              | early care or early |                                                           |
|              | education           |                                                           |
| 24           | Serious oral        | Has a serious oral health problem been noted by parent    |
|              | health problems     | or via a prior or current dental screening?               |
| Form Heading | Family or Parent    |                                                           |
|              | Risk Factors        |                                                           |
|              | (Enrolled and       |                                                           |
| 25           | Unenrolled)         |                                                           |
| 25           | Abuse or neglect*   | PAT staff are mandated reporters. Use this field to       |
|              |                     | indicate if you have reported the family to DCF for       |
|              |                     | potential abuse or neglect.                               |
|              |                     | PAT APR: Suspected or substantiated abuse/neglect of      |
| 26           | Character           | Child of Sibling                                          |
| 20           | Unronic             | I mis question, and the subsequent questions, should be   |
|              | unemployment or     | answered based on conversation with the family and not    |
| 27           | Death of            | III a unificitial, subjective fashion.                    |
| 21           | Death of parent or  | FAT APK: The death of the child, parent or sibling        |
|              | other family        |                                                           |
|              | member*             |                                                           |
| 1            |                     |                                                           |

|    | <b>Risk Factors</b> | Issues and Discussion                                    |
|----|---------------------|----------------------------------------------------------|
| 28 | Divorce or          |                                                          |
|    | estrangement of     |                                                          |
|    | parent              |                                                          |
| 29 | Domestic            | PAT APR: Parent is involved in intimate partner          |
|    | violence*           | violence                                                 |
| 30 | Involved with       |                                                          |
|    | multiple            |                                                          |
|    | health/social       |                                                          |
|    | service agencies    |                                                          |
| 31 | Foster parents,     | PAT APR: Child has court-appointed legal guardians or    |
|    | court appointed     | is in foster care                                        |
| 20 | guardians*          |                                                          |
| 32 | Grandparent/other   |                                                          |
|    | relative is primary |                                                          |
| 33 | High crime          |                                                          |
| 55 | neighborhood        |                                                          |
| 34 | Homeless or         | PAT APR: Lives in emergency/transitional housing or in   |
| 51 | numerous family     | a place not intended for regular housing and/or moved    |
|    | relocations*        | more than twice in the past year due to housing problems |
| 35 | Low educational     | PAT APR: Parent did not complete high school or GED      |
|    | attainment*         | and is not currently enrolled                            |
| 36 | Low income*         | PAT APR: Families eligible for Free and Reduced          |
|    |                     | Lunches, Public Housing, Child Care Subsidy, WIC,        |
|    |                     | Food Stamps, TANF, Head Start/Early Head Start,          |
|    |                     | and/or Medicaid                                          |
| 37 | Immigrant or        | PAT APR: One or both parents are foreign- born and       |
|    | refugee status*     | entered the country within the past 5 years              |
| 38 | Multi-sibling       |                                                          |
|    | family              |                                                          |
| 39 | Military family*    | PAT APR: Parent/guardian is currently deployed or is     |
|    |                     | within 2 years of returning from a deployment as an      |
|    |                     | active duty member of the armed forces.                  |
|    |                     | Deployment' is defined as any current or past event or   |
|    |                     | activity that relates to duty in the armed forces that   |
|    |                     | different from his/hor normal duty assignment            |
| 40 | Parent in active    | different from his/her hormal duty assignment.           |
|    | duty                |                                                          |
| 41 | Parent              | PAT APR: Parent(s) is incarcerated in federal or state   |
|    | incarcerated*       | prison or local jail or was released from incarceration  |
|    |                     | with the past year                                       |
| 42 | Parent with         | PAT APR: Parent being served has a chronic physical.     |
|    | disabilities*       | cognitive, emotional or health-related condition or      |
|    |                     | impairment that substantially limits one or more major   |
|    |                     | life activities.                                         |

|    | <b>Risk Factors</b>                        | Issues and Discussion                                                                                                    |
|----|--------------------------------------------|----------------------------------------------------------------------------------------------------|
| 43 | Parent with<br>chronic health<br>problems* | PAT APR: Parent being served has a physical, cognitive,<br>emotional or health-related condition or impairment that<br>has lasted or is expected to last for at least 6 months                                                                                                    |
| 44 | Parent with<br>chemical<br>dependencies*   | PAT APR: Parent has used or is currently using<br>substances despite negative social, interpersonal, legal,<br>medical or other consequences. Affiliates have discretion<br>in determining how far back in time is relevant in terms<br>of current impact on parenting, family well-being, or the<br>parent-child relationship. PATNC recommends including<br>this as a risk factor if substance abuse has occurred at any<br>point during the enrolled child's lifetime (including<br>prenatal) |
| 45 | Single parent household                    |                                                                                                    |
| 46 | Speakers of other<br>languages (ELL)       |                                                                                                    |
| 47 | Teen parents*                              | PAT APR: Parent(s) under the age of 21 years during the program year                                                                                                    |
| 48 | Parent with<br>mental illness*             | PAT APR: Parent has been diagnosed with a thought,<br>mood, or behavior disorder (or some combination)<br>associated with distress and/or impaired functioning                                                                                                    |

## VII. Activities and Sessions

#### VII.1 Activities and Sessions

In the FRC system, activities are the services or cluster of services that FRCs provide to participants. In some cases, activities provide details for enrolled programs like Out-of-School Time; in other cases, activities are specific services provided within an enrolled program, e.g., Home Visits are a component of PAT. All activities have been defined; if none of the existing activities is appropriate for a service you offer, contact the FRC System Administrator to have a new activity entered.

All activities must have at least one associated session. In cases where the activity and the session are one and the same, e.g., Home Visit or Screening, the name of the session is the same as the name of the activity, and there is nothing more the user needs to or can do.

In the case of Pre-K, Out-of-School Time-School Vacation, and Out-of-School Time-Summer, the session has been defined as the time of day, and you must select the appropriate session that the child is attending.

All of the activities listed above are noted with an asterisk (\*) when accessed in the system. This symbol means that you must not change the activity or session in any way. If you do not think the existing activities or sessions meet your needs, you must ask the FRC System Administrator to create a new one.

For the three PAT-Standard Group Connections activities (Out-of-School Time-PYD, Out-of-School Time-Tutoring, Out-of-School Time-Enrichment), the three Family Connections, and the Related ECE Activities, the five sessions listed at the beginning of the program year are just placeholders. These activities are not marked with an asterisk. The placeholder sessions can be edited with the name of the particular service being provided and the start and end times of the service. Additional sessions for additional specific services can also be added as needed. You can edit these fields of the placeholder sessions yourself, but you will need to contact the FRC System Administrator to edit other fields of the session or to add new customizable sessions.

**Note:** Activities and session are completely independent of enrolled programs. Participants enrolled in non-PAT programs can still be assigned to activities that satisfy PAT essential program requirements. Conversely, PAT participants can be assigned to activities that do not meet PAT requirements. For example, you may run a Family Connection play group that does not meet the PAT standard because it is not conducted in the presence of a certified parent educator or does not provide PAT-required parent instruction. Both PAT and non-PAT participants may be assigned to this activity.

**ECE Provider Activities**. Attendance may be taken at the three activities below only for ECE providers who are so designated on the Registration screen by their participant type. Attendance may be taken for both enrolled and non-enrolled ECE Providers. Do not use these activities for regular adults, e.g., parents or guardians of registered children. If children and their parents attend one of these activities along with the ECE provider, record attendance for the children and adults in the

appropriate activity that is not designated for ECE providers, e.g., PAT-Standard Group Connection-Play and Learn.

- ECE Provider- PD Workshops. Default Session Customizable
- ECE Provider-PD Play and Learn. Default Session Customizable
- ECE Provider-Personal Visit\*. Fixed session

As with Home Visits for PAT, the activity for ECE Provider-Personal Visits has a single fixed session that cannot be altered. At this time, however, the data system does not capture the details of a personal visit provided to ECE providers. You should take attendance for the ECE provider each time you do a personal visit. The other two activities for ECE providers have customizable sessions for which you can designate a descriptive name of the service, as well as the start and end time of the service.

Each activity and session is restricted to specified participant types. See the table in Section VII.1.2 below. You will not be able to take attendance for a participant type other that those listed in the table.

#### VII.2 How to Modify Sessions

All activities and sessions are established by the FRC data system administrators. All activities are uniform throughout the state, as are the sessions for those activities with an asterisk (\*). The asterisk means that you must use the session exactly as it appears and that you cannot alter it in any way. Activities that do not have an asterisk next to them are 'customizable'. That means new, individualized sessions may be added for an FRC and existing session can be modified by the FRC at any time.

The data system creates default customizable sessions for each activity without an asterisk. These default sessions are placeholders and should not be used to take attendance until they have been customized. When you are first ready to provide a service under an activity without an asterisk, you must customize the session to ensure that the services you provide are properly recorded in the system and are reflected in the relevant FRC reports.

At the beginning of a new term or program year on July 1, all activities with an asterisk from the prior term and their associated sessions are automatically carried over to the new term. All activities without an asterisk are also carried over, but all of their associated sessions from the prior term are replaced by five new customizable default sessions. FRCs must change the name and the start and end times of any customizable session they wish to use. The data system will automatically calculate the duration of the session from the start and end times. If you need any other changes made to an existing session, a new session added, or an old session deleted, you must contact your system administrator.

| €3<br>▲<br>□ | Activities & Sessions 3<br>+ Add Activity | 🔀 Activity Tools 👻        |                                |            |           |            |                 |   |
|--------------|-------------------------------------------|---------------------------|--------------------------------|------------|-----------|------------|-----------------|---|
| ÷            | Show Hidden Activities                    | Show Hidden Sessions      | Filter: Select State Objective | ~          |           |            |                 |   |
| *            | Actions  Adult ED/E                       | SL                        |                                |            |           | Site: BFS  | Hide Sessions A | Î |
|              | Session Nam                               | ie                        |                                | Start Date | End Date  | Start Time | End Time        |   |
| Lat          | Actions - Adult ED/ESL                    | - Default Session (Custom | zable) 1 🕕                     | 7/1/2019   | 6/30/2020 | 12:00 AM   | 12:00 AM        |   |
| ۹            | Edit Session /ESL                         | - Default Session (Custom | zable) 2 🕔                     | 7/1/2019   | 6/30/2020 | 12:00 AM   | 12:00 AM        |   |
| Ø            | Delete Session     /ESL                   | - Default Session (Custom | zable) 3 🕚                     | 7/1/2019   | 6/30/2020 | 12:00 AM   | 12:00 AM        |   |

#### To modify an existing session

Step 1: From the menu on the left-hand of the screen click Activities.

Step 2: Find the Activity and click 'Show Sessions'.

Step 3: Click 'Actions' to the left of the Session, select Edit Session.

**Step 4**: You may now enter the customized session name. Use a name that is descriptive of the particular session if you want to be able to report on it separately from similar sessions run at different times. You can also customize a new session for the same service that is offered on a different day of the week or at a different time if it is important to distinguish between these services.

**Step 5:** You must also add the start and end times for this session. The data system will calculate the duration of the session, and this time will be entered each time you take attendance for this session.

**Note:** By default, all sessions are non-time-based. This means that the session does not allow for a time in and time out to be entered when taking attendance in the data system. Instead, the dosage is calculated from the time entered when the session was created or modified. The system will assign the same dosage to each participant who attends based on the start and end times used in the session setup.

If you need to record different times for different participants, your FRC system administrator can change the session to be time-based. This means that you must enter a time in and a time out for each participant for whom you take attendance, and the dosage will be based on those times.

Step 6: Click the green 'Save and Close' button.

## II.2.1 Activities and Session Screen

|         | Element          | Participant Type | Issues and Discussion                          |
|---------|------------------|------------------|------------------------------------------------|
| Section | Activities and   |                  | Activities may be entered for any participant  |
| Heading | Sessions         |                  | receiving services, whether enrolled in a      |
|         |                  |                  | program or not.                                |
| 1       | Adult Ed/ESL     | Adult            | This activity is for parents and other adults  |
|         |                  |                  | attending Adult Ed/ESL training provided by    |
|         |                  |                  | the FRC                                        |
| 2       | Child Screening- | Child            | This activity includes developmental screening |
|         | Developmental*   |                  | at appropriate times for children. Includes    |
|         |                  |                  | screening required for PAT but may also        |
|         |                  |                  | include others not enrolled in PAT. A          |
|         |                  |                  | developmental screening must include a         |
|         |                  |                  | social/emotion screening, which must be        |
|         |                  |                  | separately entered into the data system.       |

|       | Element           | Participant Type | Issues and Discussion                                            |
|-------|-------------------|------------------|------------------------------------------------------------------|
| 3     | Child Screening-  | Child            | This activity includes health screening at                       |
|       | Health*           |                  | appropriate times for children. Includes                         |
|       |                   |                  | screening required for PAT but may also                          |
|       |                   |                  | include others not enrolled in PAT.                              |
| 4     | Child Screening-  | Child            | This activity includes hearing screening at                      |
|       | Hearing*          |                  | appropriate times for children. Includes                         |
|       |                   |                  | screening required for PAT but may also                          |
|       |                   |                  | include others not enrolled in PAT.                              |
| 5     | Child Screening-  | Child            | This activity includes social-emotional                          |
|       | Social/Emotional* |                  | screening at appropriate times for children.                     |
|       |                   |                  | Includes screening required by PAT but may                       |
|       |                   |                  | also include others not enrolled in PAT.                         |
| 6     | ECE Provider-PD   | ECE Provider     | This activity is for a personal visit conducted                  |
|       | Personal Visit*   |                  | with an ECE Provider.                                            |
| 7     | ECE Provider-PD   | ECE Provider     | This activity is for a play and learn session                    |
|       | Play and Learn    |                  | attended by an ECE Provider and children                         |
|       |                   |                  | emphasizing interactive play among adults and                    |
|       |                   |                  | children. Some training must be provided to                      |
|       |                   |                  | the provider. Attendance for this activity is                    |
|       |                   |                  | only taken for the ECE provider. Any parents                     |
|       |                   |                  | or children attending have their attendance                      |
|       |                   |                  | taken under the appropriate Group Connection                     |
|       |                   |                  | or Family Connection session.                                    |
| 8     | ECE Provider-PD   | ECE Provider     | This activity is for any professional                            |
|       | Workshops         |                  | development workshops provided to an ECE                         |
|       |                   |                  | Provider.                                                        |
| Topic | Family            |                  | The three activities below should be used for                    |
|       | Connections       |                  | activities that do not meet the PAT standard.                    |
|       |                   |                  | See the Topic discussion of PAT Standard                         |
|       |                   |                  | Group Connections and elements 21-23 below.                      |
|       |                   |                  | Both PAT and non-PAT participants can attend<br>these estivities |
| 0     | Family            | Adult Child      | This activity includes aroun activities attended                 |
| 9     | Connections       | Aduit, Clilla    | hy parents and children that emphasize family                    |
|       | Equily Literacy   |                  | literacy. Please note that these should not be                   |
|       | Faining Literacy  |                  | one-time events, but a scheduled series of                       |
|       |                   |                  | workshops/meetings or other ongoing                              |
|       |                   |                  | activities                                                       |
| 10    | Family            | Adult            | This activity includes group activities attended                 |
|       | Connections       |                  | by parents that emphasize parent education and                   |
|       | -Parenting        |                  | leadership. Please note that these should not be                 |
|       | Education and     |                  | one-time events, but a scheduled series of                       |
|       | Leadership        |                  | workshop/meetings or other ongoing activities                    |
| 11    | Family            | Adult. Child     | This activity includes group activities attended                 |
|       | Connections-      |                  | by parents and children emphasizing interactive                  |
|       | -Play and Learn   |                  | play among parents and children. Please note                     |
|       | Lug and Louin     |                  | that these should not be one-time events, but a                  |

|       | Element          | Participant Type | Issues and Discussion                              |
|-------|------------------|------------------|----------------------------------------------------|
|       |                  |                  | scheduled series of meetings or other ongoing      |
|       |                  |                  | activities                                         |
| 12    | Home Visits*     | Adult            | This activity is for visiting the family at home   |
|       |                  |                  | or for personal visits with the family at other    |
|       |                  |                  | locations. PAT requires that the family receive    |
|       |                  |                  | regular home visits in order to be considered      |
|       |                  |                  | enrolled in PAT. Attendance is only taken for      |
|       |                  |                  | one adult in the family, usually the head of       |
|       |                  |                  | household. PAT requires reporting if the father    |
|       |                  |                  | was present during the home visit and if more      |
|       |                  |                  | than one caregiver was present.                    |
| 13    | OOST Extended    | Child            | This activity (mornings or afternoons) during      |
|       | Day*             |                  | the school year extends the hours, days and/or     |
|       |                  |                  | weeks of programming for school aged children      |
|       |                  |                  | that attend a part-day school program in order     |
|       |                  |                  | to provide those children with a full-day          |
|       |                  |                  | schedule.                                          |
|       |                  |                  | Note that Out of School Time – Summer, Out         |
|       |                  |                  | of School Time – School Vacation, and Prek         |
|       |                  |                  | each have extended day sessions. These             |
|       |                  |                  | sessions are to provide children who also attend   |
|       |                  |                  | another school of pre-school program with a        |
| Tonio | Out of School    |                  | SACC must be offered directly through on in        |
| Topic | Time (OOST) and  |                  | solution with the EPC: must be made                |
|       | School Age Child |                  | available to families after school before school   |
|       | Care (SACC)      |                  | school vacations, and summer: and must be          |
|       | care (brice)     |                  | recorded as one of the four non-customizable       |
|       |                  |                  | sessions for the Out of School Time activity       |
|       |                  |                  | These four sessions are designed for services      |
|       |                  |                  | that are conducted for school aged students (k-    |
|       |                  |                  | 12) beyond formal 'classroom' time, or             |
|       |                  |                  | compulsory instruction time, and may include       |
|       |                  |                  | FRC-provided services during the regular day       |
|       |                  |                  | outside of the classroom, e.g., lunch, assembly.   |
|       |                  |                  | They may not include any classroom activities      |
|       |                  |                  | led by the classroom teacher. However, you         |
|       |                  |                  | can use one of the three customizable sessions,    |
|       |                  |                  | e.g., Out of School Time -Tutoring, for such       |
|       |                  |                  | classroom services.                                |
| 14    | Out of School    | Child            | This activity is for regular after school care for |
|       | Time – After     |                  | children. It must last for at least two hours or   |
|       | School*          |                  | must not end before 6 pm each day. May             |
|       |                  |                  | include some enrichment or positive youth          |
|       |                  |                  | development activities, but the focus is the after |
|       |                  |                  | school care itself. The other services that may    |
|       |                  |                  | be conducted during after-school care should be    |

|       | Element            | Participant Type | Issues and Discussion                               |
|-------|--------------------|------------------|-----------------------------------------------------|
|       |                    |                  | recorded as separate activities.                    |
| 15    | Out of School      | Child            | This activity is for before school care of          |
|       | Time               |                  | children. It must last for at least one hour or     |
|       | Before School*     |                  | must start by 7 am each day. May include            |
|       |                    |                  | positive youth development or enrichment            |
|       |                    |                  | activities, but the focus is the before school      |
|       |                    |                  | care itself. The other services that may be         |
|       |                    |                  | conducted during before-school care should be       |
|       |                    |                  | recorded as separate activities.                    |
| 16    | Out of School      | Child            | This activity includes any enrichment activities    |
|       | Time               |                  | that are stand-alone, e.g., not automatically part  |
|       | Enrichment         |                  | of pre-school, after-school, or before-school       |
|       |                    |                  | care. May include arts, crafts, music, dance,       |
|       |                    |                  | advanced academic, or other types of                |
|       |                    |                  | enrichment.                                         |
| 17    | Out of School      | Child            | This activity includes any kind of stand-alone      |
|       | Time PYD           |                  | positive youth development activity, not            |
|       |                    |                  | automatically part of pre-school, after-school,     |
|       |                    |                  | or before-school care. May include scouting,        |
|       |                    |                  | team building, or other character development       |
| 10    |                    |                  | sessions.                                           |
| 18    | Out of School      | Child            | This is for any out-of-school vacation              |
|       | Time School        |                  | programming where the emphasis is on the care       |
|       | vacation*          |                  | of the child. It must last for at least 4 hours per |
|       |                    |                  | day.                                                |
| 19    | Out of School      | Child            | This is for any out-of-school summer                |
| 17    | Time –Summer*      |                  | programming where the emphasis is on the care       |
|       | Time Summer        |                  | of the child. It must last for at least 4 hours per |
|       |                    |                  | day.                                                |
| 20    | Out of School      | Child            | This activity includes any out-of-school            |
|       | TimeTutoring       |                  | academic tutoring (not just routine homework        |
|       | e                  |                  | assistance provided as a regular part of out-of-    |
|       |                    |                  | school care). It must be provided one-on-one or     |
|       |                    |                  | in a small group and must be focused on a           |
|       |                    |                  | specific academic area or areas, e.g., reading,     |
|       |                    |                  | math, science                                       |
| Topic | PAT-Standard GC    |                  | Use these activities only if they meet the          |
|       | (due to character  |                  | standards established by PAT, e.g., a certified     |
|       | limitations, these |                  | parent educator is present and parents receive      |
|       | titles are         |                  | instruction during the activity. Both PAT and       |
|       | abbreviated: GC    |                  | non-PAT participants can attend these               |
|       | stands for Group   |                  | activities.                                         |
|       | Connections)       |                  |                                                     |
| 21    | PAT-Standard       | Adult, Child     | This activity includes group activities attended    |
|       | GC Family          |                  | by parents and children that emphasize family       |
|       | Literacy           |                  | literacy. Please note that these should not be      |

|    | Element                                                     | Participant Type | Issues and Discussion                                                                                                    |
|----|-------------------------------------------------------------|------------------|----------------------------------------------------------------------------------------------------|
|    |                                                             |                  | one-time events, but a scheduled series of<br>workshops/meetings or other ongoing<br>activities.                                                                                                    |
| 22 | PAT-Standard GC<br>Parenting<br>Education and<br>Leadership | Adult            | This activity includes group activities attended<br>by parents that emphasize parent education and<br>leadership. Please note that these should not be<br>one-time events, but a scheduled series of<br>workshop/meetings or other ongoing activities                                                                                                    |
| 23 | PAT-Standard<br>Group<br>ConnectionsPlay<br>and Learn       | Adult, Child     | This activity includes group activities attended<br>by parents and children emphasizing interactive<br>play among parents and children. Please note<br>that these should not be one-time events, but a<br>scheduled series of meetings or other ongoing<br>activity                                                                                                    |
| 24 | Pre-K*                                                      | Child            | This activity includes pre-school child care.                                                                                                    |
| 25 | Related ECE<br>Activities                                   | Child            | This activity is for services to pre-school age<br>children who do not meet the requirements for<br>the enrolled program Pre-K. A curriculum<br>delivered to 3 and 4 year old children at a local<br>library or at a non-FRC Pre-K class would be<br>included in this activity. If the services are<br>provided to both children and parents, do not<br>use this activity. Instead use PAT or FIT<br>family literacy or play and learn |

# VIII. Recording Services and Taking Attendance

To associate a participant with an activity or service and to enter detailed information about the activity or service, you must take attendance for that participant. For services that are specific to an individual participant, like Referral Documentation (general resource referral), Child Screening, Participant Assessment, and Document PAT Goals and Home Visit Schedule, the easiest way to take attendance and record the details, is to use the **FRC Services** function, which is accessed from the menu at the left of the **Registration** screen for the individual participant. You must use the **Attendance** function in the menu on the left-hand of the screen to record services for any group of participants, e.g., group connections; you may also use **Attendance** for recording service to an individual.

#### VIII.1 FRC Services

FRC Services is a functionality that allows you to enter a new service for a particular participant or edit the details of a previously entered service from the Registration page for that participant. The FRC Services function is an alternative to entering activities through the Attendance function. See Section VIII.2 below.

To access this function, go to the **Registration** page for a participant and select **FRC Services** from the menu on the left side of the page. The screen will show you all services currently entered for that participant. You can edit or delete any of the existing services. To enter a new service, use the dropdown menu to select the service, and then click 'Add New.'

| ALLEN, ALEXANDRA               | FR         | C Services                                                                                                    | 2    |                      |                 |           |                                  |               |            |            |               |
|--------------------------------|------------|----------------------------------------------------------------------------------------------------|------|----------------------|-----------------|-----------|----------------------------------|---------------|------------|------------|---------------|
| Participant Info               | Purp       | pose: Add or modify                                                                                                    | exis | ting Ser             | vices.          |           |                                  |               |            |            |               |
| Test Data                      | - I        | fructions: Please                                                                                                    | an o | ect a se<br>existing | service, please | click the | 'edit' link. (*Note: )           | (f you wish t | o edit any | servi      | e quickly:    |
| Grade Data                     | - I<br>- I | <ul> <li>If you wish to delete a service, please click the 'Add New' button.</li> <li>If you wish to delete a service, please click the 'delete' link.</li> </ul> |      |                      |                 |           |                                  |               |            |            |               |
| Enrollment                     | · · · · ·  |                                                                                                    |      |                      |                 |           |                                  |               |            |            |               |
| Notes/Goals                    |            | All Services                                                                                                    | ¥    |                      |                 |           |                                  |               |            |            |               |
| Surveys                        |            | All Services<br>Adult                                                                                                    |      | e                    | Activity        |           | Session                          | Delay         | Referral   | Deta       | ails          |
| Behavior                       |            | ECE Provider<br>Family Connections                                                                                                    | 3    | 31/2019              | Pre-K*          |           | Morning Pre-K*                   | NA            | NA         | add        | <u>delete</u> |
| Absences/Suspensions           |            | Group Connection<br>Home Visit                                                                                                    | 3    | 30/2019<br>9/2019    | Pre-K"          |           | Morning Pre-K"<br>Morning Pre-K" | NA<br>NA      | NA<br>NA   | add<br>add | delete        |
| Jser-Defined Fields            |            | Out of School Time                                                                                                    | 2    | 8/2019               | Pre-K*          |           | Morning Pre-K*                   | NA            | NA         | add        | delete        |
| Referral Decumentation         | ll         | Screening                                                                                                    | 2    | 4/2019               | Pre-K*          |           | Morning Pre-K*                   | NA            | NA         | <u>add</u> | <u>delete</u> |
|                                |            | Pre-K                                                                                                    | 10/2 | 23/2019              | Pre-K*          |           | Morning Pre-K*                   | NA            | NA         | add        | <u>delete</u> |
| RC Services                    |            | Pre-K                                                                                                    | 10/2 | 22/2019              | Pre-K*          |           | Morning Pre-K*                   | NA            | NA         | add        | delete        |
|                                |            | Pre-K                                                                                                    | 10/2 | 21/2019              | Pre-K*          |           | Morning Pre-K*                   | NA            | NA         | add        | delete        |
| regnancies                     |            | Pre-K                                                                                                    | 10/1 | 7/2019               | Pre-K*          |           | Morning Pre-K*                   | NA            | NA         | add        | delete        |
| Participant Assessment         |            | Pre-K                                                                                                    | 10/1 | 6/2019               | Pre-K*          |           | Morning Pre-K*                   | NA            | NA         | <u>add</u> | delete        |
| Dragrama Enrollod              |            | Pre-K                                                                                                    | 10/1 | 5/2019               | Pre-K*          |           | Morning Pre-K*                   | NA            | NA         | add        | delete        |
|                                |            | Pre-K                                                                                                    | 10/1 | 0/2019               | Pre-K*          |           | Morning Pre-K*                   | NA            | NA         | <u>add</u> | delete        |
| Document PAT Goals and Home    |            | рге-к                                                                                                    | 10/8 | 3/2019               | Pre-K**         |           | Morning Pre-K*                   | NA            | NA         | add        | delete        |
| /isit Schedule                 |            | рге-к                                                                                                    | 10/7 | /2019                | Pre-K**         |           | Morning Pre-K*                   | NA            | NA         | add        | <u>aeiete</u> |
|                                |            | рге-к                                                                                                    | 10/3 | 3/2019               | Pre-K**         |           | Morning Pre-K*                   | NA            | NA         | add        | delete        |
|                                |            | Pre-K                                                                                                    | 10/2 | 2/2019               | Pre-K*          |           | Morning Pre-K*                   | NA            | NA         | add        | <u>aelete</u> |
|                                |            | Pre-K                                                                                                    | 10/1 | /2019                | Pre-K*          |           | Morning Pre-K*                   | NA            | NA         | add        | delete        |
| Reg Form                       |            | Pre-K                                                                                                    | 9/30 | 0/2019               | Pre-K*          |           | Morning Pre-K*                   | NA            | NA         | add        | delete        |
| <prev close="" next=""></prev> |            | Pre-K                                                                                                    | 9/26 | 6/2019               | Pre-K*          | ļ         | Morning Pre-K*                   | NA            | NA         | add        | delete        |

## VIII.2 Entering Attendance for a Participant

You must use the **Attendance** function in the main menu on the left-hand of the screen to record services for any group of participants, e.g., group connections; you may also use **Attendance** for recording service to an individual. Select **Attendance** from the left-hand menu, locate the 'Classic Attendance Card' and click 'Enter Attendance'.

Step 1: Select the date of the attendance from the calendar on the screen.Step 2: Select the Activity and Session for which you are entering attendance.

| 🚳 Dashboard         | < Attendance                          |                                  |                                    | Attendance > Classic Attendance                     |
|---------------------|---------------------------------------|----------------------------------|------------------------------------|-----------------------------------------------------|
| Program Information | Classic Attendance 📀                  |                                  |                                    |                                                     |
| Site Information    | Step 1. Select a date:                | Step 2. Scan Session Bar Code:   | Or                                 | Fill Attendance List From Roster                    |
| Ly one monitoria    | 12/07/2020                            |                                  |                                    |                                                     |
| 📥 Activities        | Step 3. Scan or type a person's name: | Activity:                        | Session:                           | Copy to Other Session(s)                            |
| 🖀 Registration      |                                       | Out of School Time-After School* | Out of School Time - After School* | Instructions:<br>Names in GREEN will be seen.       |
| Rosters             | ID Name                               | Save Attendance                  | Clear Attendance                   | Names in RED will be shed.<br>Names in GRAY are OK. |
| 🛱 Attendance        |                                       | Total                            | Attendance: 0                      |                                                     |

Step 3: Scan or type in the person's name OR click Fill Attendance List from Roster.

#### If you scan or type in the person's name:

Type in the participant name and hit Enter or Tab on the keyboard. All matching records will show below in the box below Step 3. Click the participant to have it appear in green in the center of the attendance screen. Click 'Save Attendance'.

| < Attendance                          |                                  |                                    | Attendance > Classic Attendance                            |
|---------------------------------------|----------------------------------|------------------------------------|------------------------------------------------------------|
| Classic Attendance 📀                  |                                  |                                    |                                                            |
| Step 1. Select a date:                | Step 2. Scan Session Bar Code:   | Or                                 | Fill Attendance List From Roster                           |
| 12/07/2020                            |                                  |                                    |                                                            |
| Step 3. Scan or type a person's name: | Activity:                        | Session:                           | Copy to Other Session(s)                                   |
|                                       | Out of School Time-After School* | Out of School Time - After School* | Instructions:                                              |
| Add names as I type                   |                                  |                                    | Names in GREEN will be seen.<br>Names in RED will be shed. |
| ID Name<br>ABFS065517 Lee, Bella      | Save Attendance                  | Clear Attendance                   | Names in GRAY are OK.                                      |
| BFS066386 Lee, LeeAnne                | Last Added                       | Lee, LeeAnne                       |                                                            |
|                                       | Attendan                         | ce Objectives                      |                                                            |
|                                       | ID Name                          |                                    |                                                            |
|                                       | Added Names                      |                                    |                                                            |
|                                       | ID Name                          |                                    |                                                            |
|                                       | BFS066386 Lee, LeeAnne           |                                    |                                                            |
|                                       |                                  |                                    |                                                            |

The participant's date of attendance for this activity is now saved. A green + sign to the right of the name means that no details have yet been entered for this activity. Click on this icon to add the details. If you do not do so, the activity will not be reflected in the PAT and FRC reports.

## VIII.3 Rosters: Adding a Roster for a Group or Activity

#### VIII.3.1 If You Click 'Fill Attendance List from Roster for an Activity/Session'

In **Rosters**, you will create attendance lists for recording participant attendance. From the left-hand menu, click **ROSTERS**. Locate the 'For a Session' card and click 'Build Roster'.

| Cayen Systems       | <                               |                           |                                     | 🖂 🕜 Help 👻 🎁 😝 Krueger Amy 👻 |
|---------------------|---------------------------------|---------------------------|-------------------------------------|------------------------------|
| 2 Dashboard         | Rosters                         |                           |                                     | A                            |
| Program Information | Build a Roster                  |                           |                                     |                              |
| Site Information    | For a Group 🛛 🤡                 | For a Session 🛛 🤣         | For Multiple Sessions               |                              |
| 🖶 Activities        |                                 |                           |                                     |                              |
| 警 Registration      |                                 | ÷.                        | 8                                   |                              |
| II Rosters          | Assign participants to a group. | Assign participants to an | Assign multiple activities/sessions |                              |
| D Attendance        |                                 | activity/session.         | to a participant.                   |                              |
| Lal Reports         |                                 |                           |                                     |                              |
| <b>Q</b> Search     | Build Roster                    | Build Roster              | Build Roster                        |                              |
| Payments (Inactive) | Print a Roster                  |                           |                                     |                              |
| ≆ Settings          | Master - All 🥏                  | Master - Youth Only 🗢     | Daily Site - All 🛛 🥏                | Daily Site - Youth Only 🛛 🕏  |
|                     | 8                               | 8                         | 8                                   | 8                            |

1. Select the Activity and Session for which you would like to build the roster from the dropdowns. Click 'Select Participants'.

| Select a Session                 | Select Participants                | Review Roster         |
|----------------------------------|------------------------------------|-----------------------|
| Activity *                       | Session *                          |                       |
| Out of School Time-After School* | Out of School Time - After School* |                       |
|                                  |                                    | Select Participants > |

2. Select participants using the options at the top of the screen. (By Name or Barcode, From Registration List, From Session Roster, From Group Roster, or By Search). Click 'Review Roster'.

| Selecting Participants for Out of School Time-After School* - Out of School Time - After School* |                        |                     |                    |           |                 |  |  |
|--------------------------------------------------------------------------------------------------|------------------------|---------------------|--------------------|-----------|-----------------|--|--|
| Selec                                                                                            | t a Session            | S                   | elect Participants |           | Review Roster   |  |  |
| By Name or Barcode                                                                               | From Registration List | From Session Roster | From Group Roster  | By Search |                 |  |  |
| Scan or type a person's r                                                                        | name                   |                     |                    |           |                 |  |  |
| Last Name, First Name                                                                            | or Participant ID      |                     |                    |           | Q Search        |  |  |
| Select a Session                                                                                 |                        |                     |                    |           | Review Roster > |  |  |

3. Click 'Save Roster'.

#### Now that the Roster is created, it can be used when recording attendance.

Step 1: Click Attendance on the Navigation Menu. Select a date, Activity, and Session.

Step 2: Click 'Fill Attendance List from Roster'.

| Classic Attendance 3                  |                                  |   |                                    |   |                                               |
|---------------------------------------|----------------------------------|---|------------------------------------|---|-----------------------------------------------|
| Step 1. Select a date:                | Step 2. Scan Session Bar Code:   |   | Or                                 |   | Fill Attendance List From Roster              |
| 12/01/2020                            |                                  |   |                                    |   |                                               |
| Step 3. Scan or type a person's name: |                                  |   |                                    |   | Copy to Other Session(s)                      |
| 1                                     | Activity:                        |   | Session:                           |   |                                               |
|                                       | Out of School Time-After School* | ~ | Out of School Time - After School* | ~ | Instructions:<br>Names in GREEN will be seen. |

**Step 3:** Review the list of participants. Uncheck the boxes if a participant did not attend. Click 'Add Attendance'.

If necessary, repeat the above steps with all rosters containing attendance for the selected Date and Activity/Session (or Group). Once you are done, click 'Close'.

| Fill Attendance From Roster        |                |         | ×         |
|------------------------------------|----------------|---------|-----------|
| From Activity/Session From Group   | Activity:      |         | ~         |
| Out of School Time - After School* | Session:       |         | ~         |
| Name                               | Participant ID | Grade   | bbA       |
| Lee, LeeAnne                       | BFS066386      |         |           |
| LOPEZ, THEODORE                    | BFS095896      | Pre-K   |           |
| RETAMAR, NARJIS                    | BFS056494      | Pre-K   |           |
|                                    |                |         |           |
| X Close                            |                | + Add A | ttendance |

Step 4: Click 'Save Attendance'.

#### VIII.3.2 Building a Roster for a Group

| Cayen Systems         | <                               |                           |                                     | 🖸 💿 Help 🔹 🎁 😝 Krueger Amy 👻 |  |  |  |
|-----------------------|---------------------------------|---------------------------|-------------------------------------|------------------------------|--|--|--|
| 🚳 Dashboard           | Instans                         |                           |                                     |                              |  |  |  |
| m Program Information | Build a Roster                  |                           |                                     |                              |  |  |  |
| Site Information      | For a Group 🥏                   | For a Session 🛛 🤝         | For Multiple Sessions               |                              |  |  |  |
| ሱ Activities          |                                 |                           |                                     |                              |  |  |  |
| 警 Registration        |                                 | ġ.                        |                                     |                              |  |  |  |
| I Rosters             | Assign participants to a group. | Assign participants to an | Assign multiple activities/sessions |                              |  |  |  |
| 🖾 Attendance          |                                 | activity/session.         | to a participant.                   |                              |  |  |  |
| 🕍 Reports             |                                 |                           |                                     |                              |  |  |  |
| Q Search              | Build Roster                    | Build Roster              | Build Roster                        |                              |  |  |  |
| Payments (Inactive)   | Print a Roster                  |                           |                                     |                              |  |  |  |
| ≢ Settings            | Master - All 🥏                  | Master - Youth Only 🥏     | Daily Site - All 🥏                  | Daily Site - Youth Only 🥏    |  |  |  |
|                       | 8                               | 8                         | 8                                   | 8                            |  |  |  |

To build a roster for a group, you may select an existing group roster or add a new one.

## To add a Group:

1. Click 'Add a Group'. Enter the Group Name and Staff Member. Click 'Save and Close'. Your new group will now appear in the Group list at the bottom of the screen.

| < Rosters<br>Build a Roster for a Group  | Add Group                                     | ×                     | I≣ Rosters > Build a Roster for a Group |
|------------------------------------------|-----------------------------------------------|-----------------------|-----------------------------------------|
| Select a Group                           | * – India<br>Group Name *<br>Enter Group Name | ates a required field | Review Roster                           |
| No Groups have been added for this Term. | Staff Member                                  | ✓<br>Save and Close   | Solect Participants >                   |

2. Check the box to select the Group for which you wish to build a roster. Click 'Select Participants'. Select participants, review roster and save.

| Build   | a Roster for a Group            |                     |                       |
|---------|---------------------------------|---------------------|-----------------------|
| Buildin | g a Roster for Enrichment Group |                     |                       |
|         | Select a Group                  | Select Participants | Review Roster         |
|         | + Add a Group                   |                     |                       |
| Select  | Group Name                      | Staff Member        | Actions               |
|         | 10th Graders                    |                     | Delete                |
|         | 8th grade Math                  |                     | Delete                |
| 6       |                                 | KEANE, KELSEY       | Delete                |
| 0       | Mary's Math Group               | NILES, MARIBEL      | Delete                |
|         |                                 |                     | Select Participants > |

## VIII.4 Reviewing and Updating Attendance Records

Go to Reports in the left-hand menu. Click 'Attendance – By Person' and select the 'Export Attendance and Demographics Information'.

| 🍄 Dashboard                                      | Reports 0                                                                                                    |
|--------------------------------------------------|----------------------------------------------------------------------------------------------------|
| Program Information                              | Academics Export Attendance and Demographics Information                                                                                                    |
| Site Information                                 | Activity Information Description: The Export Attendance and Demographics Information Report generates a comma separated file (CSV) that displays the dates a participant has attended in all or a specified activity/session within the date range specified. Optionally, participant demographic information may also be included in the report.                                                                                                    |
| 📩 Activities                                     | Activity Emploimed/Attendance Report Explantion File Report Explantion File                                                                                                    |
| 👹 Registration                                   | Attendance Percentage Attendance Percentage Attendance Attendance |
| Rosters                                          | Daily Activity Attendance Report                                                                                                    |
| 🛱 Attendance                                     | Export Attendance and<br>Demographics Information<br>Home Visit**                                                                                                    |
| Lill Reports                                     | Export attendance Uses Session: Home Visit* V                                                                                                    |
| Q Search<br>GB Payments (inactive)<br>葉 Settings | Horthy Attandance         Select which demographic fields you would like to show:         Carling and Kinedance         Undoglicated Attendance         Weekly Schedule         Attendance - totals         Cit C AFR Menitoring         Family Resource Center         Maccillaneous         Maccillaneous                                                                                                    |
|                                                  | Participant Information                                                                                                    |
|                                                  | K Back ⊖ Print                                                                                                    |

Select a Start and End date. Select an Activity and All Sessions or a specific Session. Click 'View Report'.

You will then be able to download the file to an Excel spreadsheet and view the attendance for each person.

The report will include a list of each participant along with the dates of attendance for the selected session(s). You will then be able to review those attendance records under the Attendance tab and verify that the required details have been added:

Step 1. Select the date of the attendance record you wish to review.

Step 2. Select the activity and session that you are reviewing for this participant on this date.

Step 3. The names of all participants who had attendance taken for this activity on this date will appear in the attendance box in the middle of the screen. A pencil next to a name indicates that some details have already been entered into the attendance record. A green + sign next to the pencil means that only the date of attendance has been recorded and no details have been entered. In order to be credited for the activity and all its related elements, click on the icon and enter all relevant information on this attendance.

| Classic Attendance @                  |                     |                 |                                  |    |
|---------------------------------------|---------------------|-----------------|----------------------------------|----|
| Step 1. Select a date:                | Step 2. Scan Sessi  | ion Bar Code:   | Or                               |    |
| 12/03/2020                            |                     |                 |                                  |    |
| Step 3. Scan or type a person's name: | Activity:           |                 | Session:                         |    |
|                                       | Child Screening-Dev | velopmental*    | Child Screening - Developmental* | ~  |
| Add names as I type                   |                     |                 |                                  |    |
| ID Name                               | Save                | Attendance      | Clear Attendance                 |    |
|                                       |                     | Total Atte      | ndance: 2                        |    |
|                                       |                     | Attendance      | <u>Objectives</u>                |    |
|                                       | ID                  | Name            |                                  |    |
|                                       | BFS066386           |                 |                                  | /  |
|                                       | BFS056494           | RETAMAR, NARJIS |                                  | /. |
|                                       |                     |                 |                                  |    |

# IX. General Resource Referrals: Referral Documentation

The FRC system has two kinds of referrals: general resource referrals of adults; and screening referrals of children. A general referral of an adult may be on behalf of that adult, any individual member of the household of that adult, including children, or the family as a whole.

## IX.1 For an Adult Participant

The Referral Documentation screen allows you to add, edit, or delete a general resource referral documentation record. It also permits you to edit or delete a child screening referral record, but you cannot add a new child screening referral from this menu item.

To view the referral documentation records, click the Registration tab and select a participant; then using the menu on the left, click '**Referral Documentation**' as shown below:

| Participant Informatio                        | n                                  |                                             |                             |                        |                            |                                                               |                      |
|-----------------------------------------------|------------------------------------|---------------------------------------------|-----------------------------|------------------------|----------------------------|---------------------------------------------------------------|----------------------|
| Lee, Bella                                    | Referral D                         | ocumentation                                | 0                           |                        |                            |                                                               |                      |
| Participant Info                              | Instructions: To<br>documentation, | add a new referral<br>click on the delete l | documentation, clie<br>ink. | k on the "Add New" but | on. To edit an existing re | ferral documentation record, click on the <u>edit</u> link. T | ro delete a referral |
| Test Data                                     | Defermel Dete                      | Defemine Densen                             | Country Doutson             | Callens on Oakadulad   | Fallow on Consoluted       | Description of Defermed                                       |                      |
| Grade Data                                    | 12/1/2020                          | Amy, Krueger                                | Local                       | 1/29/2021              | No                         | Resource Referral Community/Civic Engagement                  | edit delete          |
| Enrollment                                    |                                    |                                             |                             |                        |                            |                                                               |                      |
| Notes/Goals                                   |                                    |                                             |                             |                        |                            |                                                               |                      |
| Surveys                                       |                                    |                                             |                             |                        |                            |                                                               |                      |
| Behavior                                      |                                    |                                             |                             |                        |                            |                                                               |                      |
| Absences/Suspensions                          |                                    |                                             |                             |                        |                            |                                                               |                      |
| User-Defined Fields                           |                                    |                                             |                             |                        |                            |                                                               |                      |
| Referral Documentation                        |                                    |                                             |                             |                        |                            |                                                               |                      |
| FRC Services                                  |                                    |                                             |                             |                        |                            |                                                               |                      |
| Pregnancies                                   |                                    |                                             |                             |                        |                            |                                                               |                      |
| Participant Assessment                        |                                    |                                             |                             |                        |                            |                                                               |                      |
| Programs Enrolled                             |                                    |                                             |                             |                        |                            |                                                               |                      |
| Document PAT Goals and Home<br>Visit Schedule |                                    |                                             |                             |                        |                            |                                                               |                      |
| Bog Form                                      |                                    |                                             |                             |                        |                            |                                                               |                      |
| Class Neut>                                   |                                    |                                             |                             |                        |                            |                                                               |                      |
| Close Next>                                   |                                    |                                             |                             |                        | Add New                    |                                                               |                      |

To add a new Referral for an adult, click 'Add New' and the screen below will appear:

| Referral Docume                                                                                           | ntation for - Lee, Bella |
|----------------------------------------------------------------------------------------------------|--------------------------|
| Date of Referral:<br>Staff Name:<br>Staff Phone:                                                          | Amy, Krueger             |
| Staff E-Mail:<br>Reason For Referral:<br>Service Partner:<br>Subject of Referral:<br>Follow-up Scheduled: | apptest@cayen.net        |
| Notes:                                                                                                    |                          |
| Did family follow up on r                                                                                 | ferral: No 🗸             |
| Follow-up Completed:<br>Outcome of Referral:<br>Participant's Phone Num                                   | er:                      |

Although the general referral is only associated with the specific adult selected in the Registration tab, the drop-down menu for Subject of Referral will list all members of the household, as well as the 'family' as a whole. This allows you to designate on whose behalf the referral is made. When you enter a date for 'follow-up Scheduled', the referral will appear on the Follow-up Report.

Enter the required information and then click 'Save and Close'.

**Note:** You should return to this screen when you have done the follow-up for the referral to enter the date of follow-up completion and the outcome. If 'Yes' is selected for the 'Follow-up Completed' drop-down, the referral will no longer appear on the Follow-up Report.

# IX.1.1 Referral Documentation Screen

|    | Element             | Issues/Discussion                                                     |
|----|---------------------|-----------------------------------------------------------------------|
| 1  | Type of Referral    | Choose from drop-down menu to indicate type of referral               |
| 2  | Date of Referral    | Use actual date on which referral was made, as opposed                |
|    |                     | to the date the need for the referral was identified                  |
| 3  | Staff Name          | Enter name of staff person making referral                            |
| 4  | Staff Phone         | Enter staff phone number as appropriate                               |
| 5  | Staff Email         | Enter staff e-mail as appropriate                                     |
| 6  | Reason for Referral | Choose reason for referral from drop-down list.                       |
| 7  | Service Partner     | Indicate service partner to whom referral was made.                   |
|    |                     | See Section II.5.1 for adding additional service providers.           |
| 8  | Follow-up           | Indicate date upon which staff will follow up on referral.            |
|    | Scheduled           | When you enter this date, the follow-up will appear on the follow-    |
|    |                     | up report. See Section XIII.4                                         |
| 9  | Notes               | For case notes                                                        |
| 10 | Did Family Follow   | Indicate whether family acted upon referral                           |
|    | Up on Referral      |                                                                       |
| 11 | Follow-up           | Indicate whether follow-up was completed or additional follow-up      |
|    | Completed           | is required. If 'Yes' is selected, the referral will no longer appear |
|    |                     | on the Follow-up Report. If 'No' is selected, you may want to         |
|    |                     | enter a new date for Follow-up Scheduled                              |
| 12 | Outcome of          | Choose outcome of referral from drop-down                             |
|    | Referral            |                                                                       |
| 13 | Participant's Phone | List participant's phone number for follow-up                         |
|    | Number              |                                                                       |

#### IX.2 For a Child Participant

You can enter a referral of an adult through the Referral Documentation where the child is the Subject of Referral. This will enable you to enter any child referrals EXCEPT referrals for child screening. You will not be able to enter a new referral of a child screening through the Referral Documentation section in Registration. (The process for entering child screening referrals is described in Section X below.) You are only able to edit or delete an existing child screening referral from the Referral Documentation page. Click 'edit' and the following screen will appear:

| Referral Documentation Details |                                               |  |  |
|--------------------------------|-----------------------------------------------|--|--|
| Referral Docume                | entation for - Lee, Bella                     |  |  |
| Date of Referral:              | 12/1/2020                                     |  |  |
| Staff Name:                    | Amy, Krueger                                  |  |  |
| Staff Phone:                   |                                               |  |  |
| Staff E-Mail:                  | apptest@cayen.net                             |  |  |
| Reason For Referral:           | Resource Referral Community/Civic Engagement  |  |  |
| Service Partner:               | Local 🗸                                       |  |  |
| Subject of Referral:           | Family 🗸                                      |  |  |
| Follow-up Scheduled:           | 1/29/2021                                     |  |  |
| Notes:                         |                                               |  |  |
|                                |                                               |  |  |
|                                |                                               |  |  |
|                                |                                               |  |  |
|                                |                                               |  |  |
|                                |                                               |  |  |
| Did family follow up on i      | referral: Yes 🗸                               |  |  |
| Follow-up Completed:           | Yes 🗸                                         |  |  |
| Outcome of Referral:           | Resource Referral: Received needed services 🗸 |  |  |
| Participant's Phone Num        | nber:                                         |  |  |
| Close                          | Save & Close                                  |  |  |

This is where you can record the date on which the follow-up was completed and the outcome of the referral. Make any changes to the referral and then click 'Save and Close'.

The data elements for the Child Referral screen are the same as those for the Referral Documentation Screen in Section IX.1.1

**Note:** If 'Yes' is selected for the 'Follow-up Completed' drop-down, the referral will no longer appear on the Follow-up Report.

# X. Child Screenings

You may enter child screenings through the FRC Services function on the Registration page or through Attendance.

# X.1 Adding Screening from FRC Services or Attendance

#### From FRC Services:

1. On the Registration screen for the child, Click FRC Services

2. On the FRC Services page, select Screening from the dropdown, and click Add New at the bottom of the screen

| Participant Informatio                        | n                                                                     |                                                                                                    |                                         |                               |       |          |             |   |
|-----------------------------------------------|-----------------------------------------------------------------------|----------------------------------------------------------------------------------------------------|-----------------------------------------|-------------------------------|-------|----------|-------------|---|
| Lee, LeeAnne                                  | FRC Services 🔮                                                        |                                                                                                    |                                         |                               |       |          |             |   |
| Participant Info                              | Purpose: Add or modify existin                                        | ig Services.                                                                                                    |                                         |                               |       |          |             |   |
| Test Data                                     | - If you wish to edit an exit                                         | Instructions: Please select a Service Grouping from the service dropdown.<br>- If you wish to edit an existing service, please click the 'edit' link. ("Note: If you wish to edit any service quickly you may double click on the corresponding row.)<br>- If you wish to add a new service, please click the 'Add New' button.<br>- If you wish to delete a service, please click the 'delete' link. |                                         |                               |       |          |             |   |
| Grade Data                                    | - If you wish to delete a se                                          |                                                                                                    |                                         |                               |       |          |             |   |
| Enrollment                                    |                                                                       |                                                                                                    |                                         |                               |       |          |             |   |
| Notes/Goals                                   |                                                                       |                                                                                                    |                                         |                               |       |          |             |   |
| Surveys                                       | Activity Group                                                        | Date                                                                                                    | Activity Child Screening-Developmental* | Session                       | Delay | Referral | Details     | _ |
| Behavior                                      | Screening                                                             | 12/3/2020                                                                                                    | Cinia Screening Developmental           | Child Screening Developmental | 110   | NO       | Cure delete |   |
| Absences/Suspensions                          | Referral Code:<br>"NA": Not Applicable.                               |                                                                                                    |                                         |                               |       |          |             |   |
| User-Defined Fields                           | "No": A referral is applicable b<br>"Yes": A referral is applicable a | No": A referral is applicable but has not been administered.<br>Yes": A referral is applicable and has been administered.                                                                                                    |                                         |                               |       |          |             |   |
| Referral Documentation                        | "C": A referral is applicable an                                      | d has been adn                                                                                                    | ninistered and has been completed.      |                               |       |          |             |   |
| FRC Services                                  |                                                                       |                                                                                                    |                                         |                               |       |          |             |   |
| Pregnancies                                   |                                                                       |                                                                                                    |                                         |                               |       |          |             |   |
| Participant Assessment                        |                                                                       |                                                                                                    |                                         |                               |       |          |             |   |
| Programs Enrolled                             |                                                                       |                                                                                                    |                                         |                               |       |          |             |   |
| Document PAT Goals and Home<br>Visit Schedule |                                                                       |                                                                                                    |                                         |                               |       |          |             |   |
|                                               |                                                                       |                                                                                                    |                                         |                               |       |          |             |   |
| Reg Form                                      |                                                                       |                                                                                                    |                                         |                               |       |          |             |   |
| <prev close="" next=""></prev>                |                                                                       |                                                                                                    |                                         | dd New                        |       |          |             |   |

- 3. From the FRC Service Details screen, select the type of child screening from the dropdown for Activity
- 4. Follow the instructions in Section X.2 for entering screening details and Section X.3 for adding child screening referrals.

| FRC Service Details                                                                                                    |    |
|----------------------------------------------------------------------------------------------------|----|
| RC Attendance                                                                                                    |    |
| FRC Attendance Information:         Activity:         Date:       Child Screening-Developmental*         Child Screening-Health*         Child Screening-Health*         Child Screening-Health*         Child Screening-Health*         Child Screening-Safety*         Child Screening-Social / Emotional*         Staff:       Child Screening-Vision*         Child Screening Done By:           Notes: |    |
|                                                                                                    |    |
| Age of Child:   Child Screening Assessment:   Child Screening Results:  Possible concern; further assessment needed  Possible concern; wait and watch  Possible concern; rescreen before next required screening  Cerconoine in processes                                                                                                    | •  |
| Close                                                                                                    | ve |

#### From Attendance:

- 1. Click the ATTENDANCE tab in the left-hand menu. Locate the 'Classic Attendance' card and click 'Enter Attendance'.
- 2. Select a date of the screening using the calendar on the left (Step 1)
- 3. Select the specific screening Activity and Session using the drop-downs (Step 2)
- 4. Enter any part of the participant's name in the blank text box on the left (Step 3)
- 5. Hit tab. The name you entered will appear below the text box.
- 6. Select the participant from the list that appears in gray; once you click on a participant, that name will appear in green under 'Added Names' in the center of the page

| Dashboard     The program Information | < Attendance<br>Classic Attendance (2)          |                                |                           | Attendance > Classic Attendance                     |
|---------------------------------------|-------------------------------------------------|--------------------------------|---------------------------|-----------------------------------------------------|
| Site Information                      | Step 1. Select a date:<br>01/01/2021            | Step 2. Scan Session Bar Code: | Or                        | Fill Attendance List From Roster                    |
| n Activities                          | Step 3. Scan or type a person's name:           | Activity:                      | Session:                  | Copy to Other Session(s)                            |
| 曫 Registration                        |                                                 | Child Screening-Health*        | Child Screening - Health* | Instructions:<br>Names in GREEN will be seen.       |
| Rosters                               | Add names as I type ID Name                     | Save Attendance                | Clear Attendance          | Names in RED will be shed.<br>Names in GRAY are OK. |
| 🖾 Attendance                          | ABES065517 Lee, Bella<br>BES066386 Lee, LeeAnne | Last Added: L                  | .ee, LeeAnne              |                                                     |
| Lahl Reports                          |                                                 | Attendance                     | Objectives                |                                                     |
| Q Search                              |                                                 | ID Name<br>Added Names         |                           |                                                     |
| Payments (Inactive)                   |                                                 | BFS066386 Lee, LeeAnne         |                           |                                                     |
| 芸 Settines                            |                                                 |                                |                           |                                                     |

7. You can continue adding more participants, or click 'Save Attendance' and the participant's name will now appear in gray indicating that the record has been saved and the screen will appear as shown below:

| <attendance< th=""><th></th><th></th><th>Attendance &gt; Classic Attendance</th></attendance<> |                                |                               | Attendance > Classic Attendance              |
|------------------------------------------------------------------------------------------------|--------------------------------|-------------------------------|----------------------------------------------|
|                                                                                                |                                |                               |                                              |
| Step 1. Select a date:                                                                         | Step 2. Scan Session Bar Code: | Ör                            | Fill Attendance List From Roster             |
| Step 3. Scan or type a person's name:                                                          |                                |                               | Copy to Other Session(s)                     |
|                                                                                                | Activity:                      | Session:                      |                                              |
| L'                                                                                             | Child Screening-Health*        | ✓ Child Screening - Health* ✓ | Instructions:<br>Names in GREEN will be seen |
| Add names as I type                                                                            |                                |                               | Names in RED will be shed.                   |
| ID Name                                                                                        | Save Attendance                | Clear Attendance              | Names in GRAY are OK.                        |
|                                                                                                | 1                              | records updated.              |                                              |
|                                                                                                | ۵                              | ttendance Objectives          |                                              |
|                                                                                                | ID Name                        |                               |                                              |
|                                                                                                | BFS066386 Lee, LeeAnne         |                               |                                              |
|                                                                                                |                                |                               |                                              |

# X.2 Adding Screening Details

To add screening details, after an attendance record has been created, click the icon next to the participant's name and the following screen will appear:

| Screening Details                                         |               | ×  |
|-----------------------------------------------------------|---------------|----|
| Child Screening Details for Lee, LeeAnne                  |               |    |
| Child Screening - Health* on 1/1/2021<br>Staff: V         |               |    |
| Child Screening Done By:                                  |               |    |
| Notes:                                                    |               |    |
| Age of Child:                                             |               |    |
| Child Screening Assessment: V<br>Child Screening Results: |               |    |
| Possible concern; further assessment needed               |               |    |
| Possible concern; rescreen before next required screening |               |    |
| Screening conducted by partner; need to obtain results    |               |    |
| Delay Noted: No V                                         |               |    |
| Referral Needed: No V                                     |               |    |
| Have Parent/Guardian Approval for Referral: No 🗸          |               |    |
| Close                                                     | Save and Clos | se |

Enter the information using the drop-down menus and the notes section; then when you are finished click 'Save and Close'.

Note: The Age of Child is the only required field. However, you must select a result in order to get credit for the screening. The last two values for screening results – screening in process and screening conducted by partner; need to obtain results – are not considered completed screenings and will not show up on the PAT or Child Screening and Referral Detail reports.

# X.3 Adding Child Referrals through Screening Details Page

If you would like to add a child screening referral, on the Screening Details page, click 'Yes' on the drop-down list for 'Delay Noted' and click 'Yes' on the drop-down list for 'Referral Needed.'

| Screening Details                                                                                                    | ×     |
|----------------------------------------------------------------------------------------------------|-------|
| Child Screening Details for Lee, LeeAnne<br>Child Screening - Health* on 1/1/2021<br>Staff:<br>Child Screening Done By:                                                                                                    |       |
| Notes:                                                                                                    |       |
|                                                                                                    |       |
| Age of Child: (3 Years) 10 Months V                                                                                                    |       |
| Child Screening Results:<br>Possible concern; kait and watch<br>Possible concern; series before next required screening<br>Screening in process<br>Screening conducted by partner; need to obtain results<br>Hold down CTRL (or Command) Key to select more than one |       |
| Delay Noted: Yes V<br>Referral Needed: Yes V                                                                                                    |       |
| Have Parent/Guardian Approval for Referral: No V<br>Close Save and                                                                                                    | Close |

Click 'Save and Close'. This will take you to the Referral Documentation Details page.

#### X.3.1 Screening Details Screen

|                    | Element                                       | Issues and Discussion                                                                                                    |
|--------------------|-----------------------------------------------|----------------------------------------------------------------------------------------------------|
| Section<br>Heading | Screening Details                             | PAT requires an initial screening within 90 days,<br>based upon age, and annually thereafter. All 5<br>mandated screenings must be conducted annually.<br>(PAT requires that a social-emotional screening be<br>done as part of a developmental screening; however,<br>the results are reported separately.)                                                                                                    |
| 1                  | Staff                                         | Select the staff who conducted or verified the child screening.                                                                                                    |
| 2                  | Screening Done by                             | Indicate if the screening was done by a third party or<br>by the FRC                                                                                                    |
| 3                  | Notes                                         | For case notes                                                                                                    |
| 4                  | Age of Child                                  | Indicate the age of the child in months at the time the screening was conducted from the drop-down list.                                                                                                    |
| 5                  | Screening Assessment                          | This field is no longer required by PAT and may be left blank.                                                                                                    |
| 6                  | Screening Results                             | Choose the result or status of the screening from the<br>drop-down menu. You will not receive credit for the<br>screening unless a result is entered. The last two<br>values for screening results – screening in process<br>and screening conducted by partner; need to obtain<br>results – are not considered completed screenings<br>and will not show up on the PAT or Child Screening<br>and Referral Detail reports. |
| 7                  | Delay Noted                                   | Select yes if a delay is noted.                                                                                                    |
| 8                  | Referral Needed                               | If a referral is needed, this item opens a referral screen.                                                                                                    |
| 9                  | Have Parent/Guardian<br>Approval for Referral | Indicate whether the parent or guardian has approved<br>a referral made as a result of this screening. This<br>field is optional                                                                                                    |

On the Referral Documentation screen, fill in the required fields for the referral and click 'Save and Close'. For the discussion of the data elements for Referral Documentation for a child screening, see Section IX.1.1, Referral Documentation Screen.

| Referral Documentation Details          |                                           |  |  |  |  |
|-----------------------------------------|-------------------------------------------|--|--|--|--|
| Referral Documentat                     | Referral Documentation for - Lee, LeeAnne |  |  |  |  |
| Type of Screening:<br>Date of Referral: | Child Screening - Health*                 |  |  |  |  |
| Staff Name:                             | Amy, Krueger                              |  |  |  |  |
| Staff Phone:                            |                                           |  |  |  |  |
| Staff E-Mail:                           | apptest@cayen.net                         |  |  |  |  |
| Reason For Referral:                    | v                                         |  |  |  |  |
| Service Partner:                        | <b>v</b>                                  |  |  |  |  |
| Follow-up Scheduled:                    |                                           |  |  |  |  |
| Notes:                                  |                                           |  |  |  |  |
|                                         |                                           |  |  |  |  |
|                                         |                                           |  |  |  |  |
|                                         |                                           |  |  |  |  |
|                                         |                                           |  |  |  |  |
|                                         |                                           |  |  |  |  |
| Did family follow up on referral:       |                                           |  |  |  |  |
| Follow-up Completed:                    | No 🗸                                      |  |  |  |  |
| Outcome of Referral:                    | v                                         |  |  |  |  |
| Parent's Phone Number:                  |                                           |  |  |  |  |
| Close                                   | Save & Close                              |  |  |  |  |

# XI. Data Entry and Reporting for PAT

The FRC data system has been designed to document all of the PAT essential program elements and to collect all of the data required for the Affiliate Performance Report (APR). The starting point for PAT documentation is to enter PAT as an enrolled program for each family member when you first register them. For existing PAT families, be sure to use Programs Enrolled to capture all program years of enrollment along with the date of initial enrollment. Some PAT reporting items require information that crosses program years. See Section V.

The core of PAT is home visits. The next sections explain how to set up and document home visits.

## XI.1 Documenting PAT Family Centered Goals & Schedule of Home Visits

This section allows you to save PAT Family-Centered Assessment goals and schedule home visits. You may also document outcomes and enter any relevant notes. You must complete this screen before you can enter any information about home visits conducted.

To access the screen for documenting PAT family-centered goals and home visit schedule, go to the Registration screen of <u>an adult</u> in the enrolled PAT family. From the menu at the left of the Registration screen, click on 'Document PAT Goals and Home Visits.'

| Participant Informati                         | on                                                                                                    |  |  |  |  |  |
|-----------------------------------------------|----------------------------------------------------------------------------------------------------|--|--|--|--|--|
| r articipant mormati                          |                                                                                                    |  |  |  |  |  |
| Lee, Bella                                    | Save Goals and Schedule                                                                                                    |  |  |  |  |  |
|                                               | Purpose: To document PAT Family Centered Goals & schedule home visits.                                                                                                    |  |  |  |  |  |
|                                               | Instructions: To document PAT Family Centered Goals & to schedule home visits, first enter the assessment completion date in the 'Date PAT Family Centered Assessment<br>Completed' field. Next, select the staff member from the 'Staff' drop-down list. Then, select the number of goals established from the 'Number of PAT Family Centered goals<br>Cetablished' docadown list. Eater the foreware, of the home width by Clicking the 'Sreaware's docadown list. Then, select the number of goals established from act widt date in the 'Date OAT Family Centered goals<br>Cetablished' docadown list. Eater the foreware, of the home width by Clicking the 'Sreaware's docadown list. True in the act widt date in the 'Date of Next |  |  |  |  |  |
| Grade Data                                    | extension of or provinings, there in requery of the none visits by clicking the requery of none visits or provinings, type in the next visit date in the bate of next<br>Visit field. To document the PAT Outcome, select the number of goals reached by clicking on the 'Number of PAT-Centered Assessment Goals Reached' drop-down list. You may<br>enter any necessary notes about both sections in the 'Notes' field.                                                                                                    |  |  |  |  |  |
| Enrollment                                    |                                                                                                    |  |  |  |  |  |
|                                               | Document PAT Family Centered Goals & Schedule of Home Visit                                                                                                    |  |  |  |  |  |
|                                               | Date Initial Assessment Completed:                                                                                                    |  |  |  |  |  |
| Behavior                                      | Date Annual Assessment Completed:                                                                                                    |  |  |  |  |  |
| Absences/Suspensions                          | Number of PAT Family-Centered Assessment Goals Established:                                                                                                    |  |  |  |  |  |
|                                               | Frequency of Home Visits:                                                                                                    |  |  |  |  |  |
| Referral Documentation                        | Date of Next Visit:                                                                                                    |  |  |  |  |  |
| FRC Services                                  |                                                                                                    |  |  |  |  |  |
|                                               | Document PAT Outcome                                                                                                    |  |  |  |  |  |
| Participant Assessment                        | Number of PAT Family-Centered Assessment Goals Reached:                                                                                                    |  |  |  |  |  |
|                                               |                                                                                                    |  |  |  |  |  |
| Document PAT Goals and Home<br>Visit Schedule | Notes                                                                                                    |  |  |  |  |  |
| Reg Form                                      |                                                                                                    |  |  |  |  |  |
| <prev close="" next=""></prev>                | Save                                                                                                    |  |  |  |  |  |

## To document PAT Family Centered Goals/Schedule of Home Visits:

1. Enter the PAT Family-Centered Assessment completion date for the initial or annual assessment as appropriate. Note: This assessment is different from the FRC Family Assessment required of all households.

- 2. Select the staff member from the 'Staff' drop-down list.
- 3. Select the number of goals established from the 'Number of PAT Family-Centered Goals Established' drop-down list.
- 4. Enter the frequency of the home visits by clicking the 'Frequency of Home Visits' drop-down list.
- 5. Type in the next visit date in the 'Date of Next Visit' field. This may be the first home visit that you will conduct.

# To document PAT Outcome at the conclusion of the program year or at the time the family exits PAT if that occurs before the end of the program year:

| Lee, Bella                                    | Save Goals and Schedule                                                                                                    |  |  |  |  |  |
|-----------------------------------------------|----------------------------------------------------------------------------------------------------|--|--|--|--|--|
| Participant Info                              | Purpose: To document PAT Family Centered Goals & schedule home visits.                                                                                                    |  |  |  |  |  |
| Test Data                                     | Instructions: to document PAT ramity centered goals & to scneaue nome visits, inst enter the assessment completion date in the "bate PAT family Centered Assessment<br>Completed" field. Next, select the staff member from the "staff" drop-down list. Then, select the number of goals established from the "Number of PAT Family Centered goals<br>Established" drop-down list. Enter the frequency of the home visits by clicking the "Frequency of Home Visits" drop-down list. Type in the next visit date in the "bate of Next" |  |  |  |  |  |
| Grade Data                                    | Visit' field. To document the PAT Outcome, select the number of goals reached by clicking on the 'Number of PAT-Centered Assessment Goals Reached' drop-down list. You may<br>enter any necessary notes about both sections in the 'Notes' field.                                                                                                    |  |  |  |  |  |
| Enrollment                                    |                                                                                                    |  |  |  |  |  |
| Notes/Goals                                   | Document PAT Family Centered Goals & Schedule of Home Visit                                                                                                    |  |  |  |  |  |
| Surveys                                       | Date Initial Assessment Completed:                                                                                                    |  |  |  |  |  |
| Behavior                                      | Date Annual Assessment Completed:                                                                                                    |  |  |  |  |  |
| Absences/Suspensions                          | Sumber of PAT Family-Centered Assessment Goals Established:                                                                                                    |  |  |  |  |  |
| User-Defined Fields                           | Frequency of Home Visits:                                                                                                    |  |  |  |  |  |
| Referral Documentation                        | Date of Next Visit:                                                                                                    |  |  |  |  |  |
| FRC Services                                  | c                                                                                                    |  |  |  |  |  |
| Pregnancies                                   | Document PAT Outcome                                                                                                    |  |  |  |  |  |
| Participant Assessment                        | Number of PAT Family-Centered Assessment Goals Reached:                                                                                                    |  |  |  |  |  |
| Programs Enrolled                             | 0                                                                                                    |  |  |  |  |  |
| Document PAT Goals and Home<br>Visit Schedule | Notes                                                                                                    |  |  |  |  |  |
|                                               |                                                                                                    |  |  |  |  |  |
|                                               | 6                                                                                                    |  |  |  |  |  |
| Reg Form                                      |                                                                                                    |  |  |  |  |  |
| <prev close="" next=""></prev>                | 9<br>10                                                                                                    |  |  |  |  |  |

Select the number of goals reached by clicking the 'Number of PAT Family-Centered Assessment Goals Reached' drop-down list.

|   | Data Element                                                     | Issues and Discussion                                                                                                    |  |  |  |
|---|------------------------------------------------------------------|----------------------------------------------------------------------------------------------------|--|--|--|
| 1 | Date Initial Assessment<br>Completed                             | The date the initial PAT Family-Centered<br>Assessment was completed. This should be within<br>90 days of enrollment                                                                                                    |  |  |  |
| 2 | Date annual Assessment<br>Completed                              | The date the annual PAT assessment was completed.<br>After the initial assessment, new assessments must<br>be done each program year.                                                                                                    |  |  |  |
| 3 | Staff                                                            | The name of the staff member completing the assessment.                                                                                                    |  |  |  |
| 4 | Number of PAT Family<br>Centered Assessment Goals<br>Established | The number of PAT Family Centered Assessment<br>Goals established for this program year.                                                                                                    |  |  |  |
| 5 | Frequency of Home Visits                                         | Enter the frequency of home visits from the drop-<br>down menu. Families with 0 or 1 risk factors should<br>receive at least one home visit each month. Families<br>with 2 or more risk factors should receive at least<br>two home visits each month. |  |  |  |
| 6 | Date of Next Visit                                               | Enter the date of the next scheduled home visit.<br>When you enter a date in this field, the next home<br>visit will show up on the scheduled home visit<br>report. See Section XIII.4                                                                 |  |  |  |
| 7 | Number of Family Centered<br>Assessment Goals Reached            | Enter the number of PAT Family-Centered<br>Assessment Goals reached this program year or at<br>exit, whichever is earlier.                                                                                                    |  |  |  |
| 8 | Notes                                                            | For case notes                                                                                                    |  |  |  |

## XI.1.1 Document PAT Family Centered Goals and Schedule of Home Visits Screen

# XI.2 Documenting Home Visit Actions and Results

This section allows you to record the focus of a home visit, document the actions and results of the home visit, and establish the next visit. You may also record any relevant notes in this section.

#### To record a Home Visit and access the Home Visits Details screen:

#### From FRC Services

1. On the Registration screen for the adult, Click FRC Services. Use the same adult to whom you assigned the PAT family-center goals and home visit schedule.

2. On the FRC Services page, select Home Visit from the dropdown and click 'Add New' at the bottom of the screen.

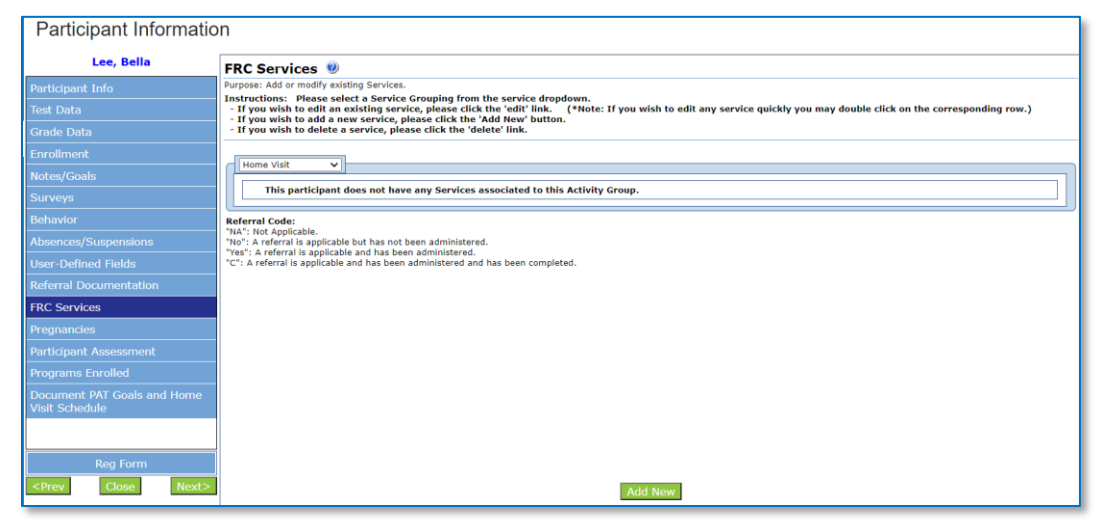

3. The Home Visit Details screen for the participant will pop-up.

#### From Attendance:

| < Attendance<br>Classic Attendance @  |                   |                             |                  |             |                    | Attendance > Classic Attendance                                            |  |
|---------------------------------------|-------------------|-----------------------------|------------------|-------------|--------------------|----------------------------------------------------------------------------|--|
| Step 1. Select a date:                | Step 2. Scan Sess | p 2. Scan Session Bar Code: |                  | Or          |                    | Fill Attendance List From Roster                                           |  |
| Step 3. Scan or type a person's name: | Activity:         |                             | :                | Session:    |                    | Copy to Other Session(s)                                                   |  |
| Add names as I type                   | Home Visit*       |                             | ~                | Home Visit* | ~                  | Instructions:<br>Names in GREEN will be seen.<br>Names in RED will be shed |  |
| ID Name                               | Save              | Attendance                  | Clear Attendance |             | ttendance          | Names in GRAY are OK.                                                      |  |
|                                       |                   | 1                           | records up       | dated.      |                    |                                                                            |  |
|                                       | ID                | Name                        | endance Ob       | jectives    | Enrolled<br>In PAT |                                                                            |  |
|                                       | ABFS065517        | Lee, Bella                  |                  |             | Yes 🔏              |                                                                            |  |

- 1. Click the ATTENDANCE tab.
- 2. Select a date of the home visit using the calendar on the left (Step 1)
- 3. Select Home Visit as the Activity and Session using the drop-downs (Step 2). At this time, there is only one option.
- 4. Enter any part of the participant's name in the blank text box on the left (Step 3). Use the same adult to whom you assigned the PAT family-center goals and home visit schedule.
- 5. Hit tab. The name you entered will appear below the text box.
- 6. Select the participant from the list that appears in gray; once you click on a participant, that name will appear in green under 'Added Names' in the center of the page.
- 7. Click 'Save Attendance' and the participant's name will now appear in gray indicating that the record has been saved and the screen will appear as shown above.
- 8. Click on the pencil image next to the participant's name.
- 9. The Home Visit Details screen for the participant will pop-up.
**Note:** You can only access the pop-up for home visit details after you have entered the PAT family-center goals and home visit schedule.

#### To document a specific home visit:

| Home Visit Details                                                                                                    | *                                                                                        |
|----------------------------------------------------------------------------------------------------|------------------------------------------------------------------------------------------|
| Home Visit Details for Lee, Bella                                                                                                    |                                                                                          |
| Home Visit" on 1/15/2021                                                                                                    |                                                                                          |
| Purpose: To document home visit outcomes.                                                                                                    |                                                                                          |
| Instructions: To document home visits first select a staff member from the 'Staff' drop-down list. N<br>and Result of Visit' drop-down list. Then select the reason for the visit from the 'Focus of Home Visi<br>visit date in the 'Date of Next Visit' section. You may also enter any notes about the visit. | ext select an outcome from the 'Actions<br>it' drop down-list. Finally, type in the next |
| Staff: *                                                                                                    |                                                                                          |
| Focus of Home Visit: 🗸 🗸 🗸                                                                                                    |                                                                                          |
| Actions and Result of Visit: 🔹 🗸                                                                                                    |                                                                                          |
| Has PAT milestones record been reviewed/updated? No 🗸                                                                                                    |                                                                                          |
| Has <u>more</u> than one Parent/Guardian or Caregiver Participated: No 🗸                                                                                                    |                                                                                          |
| Father Participated: No 🗸                                                                                                    |                                                                                          |
| Resource Referral Needed: No 🗸                                                                                                    |                                                                                          |
| Date of Next Visit:                                                                                                    |                                                                                          |
| Notes:                                                                                                    |                                                                                          |
|                                                                                                    |                                                                                          |
|                                                                                                    |                                                                                          |
|                                                                                                    |                                                                                          |
|                                                                                                    |                                                                                          |
|                                                                                                    |                                                                                          |
|                                                                                                    |                                                                                          |
|                                                                                                    |                                                                                          |
|                                                                                                    |                                                                                          |
|                                                                                                    |                                                                                          |
|                                                                                                    |                                                                                          |
|                                                                                                    |                                                                                          |
|                                                                                                    |                                                                                          |
| X Cancel                                                                                                    | Save and Close                                                                           |

- 1. Select a staff member from the 'Staff' drop-down list.
- 2. Select the focus of the visit from the 'Focus of Visit' drop-down list.
- 3. Select the appropriate value from the 'Actions and Results' drop-down list.
- 4. Indicate whether more than one parent/guardian or caregiver was present.

5. Regardless of how many parents/guardians were present, indicate whether the father was present for this home visit.

6. For the 'Resource Referral Needed' field, click 'Yes' or 'No' from the drop-down list.

7. Enter the date of the next visit in the 'Date of Next Visit' field.

8. Click 'Save and Close'.

If you selected 'Yes' for 'Resource Referral Needed', you will get the following pop-up when you click 'Save and Close'.

| Referral Documen        | tation Details            |
|-------------------------|---------------------------|
| Referral Docum          | entation for - Lee, Bella |
| Date of Referral:       |                           |
| Staff Name:             | Amy, Krueger              |
| Staff Phone:            |                           |
| Staff E-Mail:           | apptest@cayen.net         |
| Reason For Referral:    | v                         |
| Service Partner:        | <b>v</b>                  |
| Subject of Referral:    | Family 🗸                  |
| Follow-up Scheduled:    |                           |
| Notes:                  |                           |
|                         |                           |
|                         |                           |
|                         |                           |
|                         |                           |
|                         |                           |
| Did family follow up on | referral: No 🗸            |
| Follow-up Completed:    | No 🗸                      |
| Outcome of Referral:    | ✓                         |
| Participant's Phone Nun | iber:                     |
| Close                   | Save & Close              |
|                         |                           |

Follow the instructions for Resource Referral in Section IX.1.

#### XI.2.1 Home Visit Details Screen

|                    | Data Element                                     | Issues/Discussion                                                                                                    |
|--------------------|--------------------------------------------------|----------------------------------------------------------------------------------------------------|
| Section<br>Heading | Home Visit Details                               | Home visits are critical to PAT reporting because they define PAT participation in the program year.                                                                  |
| 1                  | Staff                                            | Indicate the staff conducting the specific instance of the<br>home visit. PAT requires home visits to be conducted by<br>certified staff.                             |
| 2                  | Focus of Home<br>Visit                           | Choose the focus of the home visit from the drop-down list.                                                                                                    |
| 3                  | Actions and Result<br>of Visit                   | Choose the actions and results of the home visit from the drop-down list.                                                                                             |
| 4                  | More Than One<br>Parent/Guardian<br>Participated | Indicate whether more than one parent/guardian or caregiver participated in the home visit                                                                            |
| 5                  | Father Participated                              | Regardless of your answer to #4, indicate whether the father participated in the home visit.                                                                          |
| 6                  | Resource Referral<br>Needed                      | If referral is needed, this item will open a general<br>resource referral screen. PAT requires that the need for<br>resource referral be assessed at each home visit. |
| 7                  | Date of Next Visit                               | This item allows for the scheduling of the next home visit and will populate the Home Visit tickler report.                                                           |

### XI.3 Child Screenings and Group Connections for PAT Families

PAT essential program elements also include screening for all children under the age of five and group connections for all families. Instructions for entering Child Screenings are found in Section IX.1. Group Connections are among the activities discussed in Section VII.2.1

# XII. Cayen Search

| Program Information SE | ARCH is a powerful tool for o                                                                                  | uickly locating a participant or group of par  | rticipants meeting selected criteria. | A user may be directed to a | a participant's REGISTRATION record by doub     |
|------------------------|----------------------------------------------------------------------------------------------------|------------------------------------------------|---------------------------------------|-----------------------------|-------------------------------------------------|
| Site Information       | king on his/her name, use th                                                                                   | e Quick Edit feature to edit general participa | ant information for a group of stude  | nts, generate ad hoc repor  | ts to Excel, or create mailing and file labels. |
| S                      | earch Results: 47 Fou                                                                                          | nd                                             |                                       |                             | <ul> <li>Search Criteria:</li> </ul>            |
| Activities             | Student ID                                                                                                    | Student Name                                   | Birthdate                             | Gender                      | [ALL]                                           |
|                        | it in the second second second second second second second second second second second second second second se | ALCO ALCONOM                                   | 3/10/2015                             | F                           |                                                 |
| Registration           |                                                                                                    |                                                |                                       |                             |                                                 |
| 10                     |                                                                                                    |                                                |                                       |                             |                                                 |
| Rosters                |                                                                                                    |                                                |                                       |                             |                                                 |
|                        |                                                                                                    |                                                |                                       |                             |                                                 |
| Attendance Ed          |                                                                                                    |                                                |                                       |                             |                                                 |
|                        |                                                                                                    |                                                |                                       |                             | Edit Search Criteria                            |
| Reports                |                                                                                                    |                                                |                                       |                             | Clear Search Criteria/Results                   |
| 12                     |                                                                                                    |                                                |                                       |                             | Cital Sell of Citeraryesuks                     |
| Search                 |                                                                                                    |                                                |                                       |                             | Print Demographics Report                       |
| E.                     |                                                                                                    |                                                |                                       |                             | Generate Survey Links Report                    |
| Payments (Inactive)    |                                                                                                    |                                                |                                       |                             | contende de rey canes rayeur                    |
| ec.                    |                                                                                                    |                                                |                                       |                             | Print Mailing Labels                            |
| Settings               |                                                                                                    |                                                |                                       |                             | Print File Folder Labels                        |
|                        |                                                                                                    |                                                |                                       |                             |                                                 |

#### XII.1 Search

The Cayen Search function allows you to quickly view participant information for everyone registered at your site. It is accessed from the menu on the left-hand of the screen.

- Click 'Edit Search Criteria' and then 'Find Records' (wait for participant records to load).
- Select 'Quick Edit/Export Spreadsheet'
- Select Last Name, First Name, Date of Birth, Gender, SASID, Primary Language, Grade Level, Adult Participant Type, Pregnant, Household ID, and Household name
- Select either Print/Export to Excel or View Quick Edit Form (from here, you can make corrections and then print or export)

## XIII. Family Resource Center Reports

To view the Family Resource Center reports, click the REPORTS tab, select Family Resource Center from the menu on the left, and then click the desired report.

| 🏟 Dashboard         | Reports 📀                                                                                                    |
|---------------------|----------------------------------------------------------------------------------------------------|
| Program Information | Academics Dosage by Program/Activity/Session                                                                                                    |
| Site Information    | Activity Information Description: The Dosage by Program/Activity/Session Report displays the total and average number of hours services that were accessed (Dosage) and how often services were accessed. Hours may be limited to those in a specific Activity/Session or all Activities/Session within a specified date range. Optionally, participants may be limited to those enrolled in a specific Activity/Session or all Activities/Session within a specified date range. Optionally, participants may be limited to those enrolled in a specific program, in all programs or not in any program or not in any program. |
| 📩 Activities        | Attendance - Totals Report Explanation File                                                                                                    |
| 曫 Registration      | LECK APPR Proteinioning     I. Enter a Date Range: (07/01/2019 To 01/15/2021     Zamily Resource Center     Z. Select a Activity/Session: All Activities/All Sessions                                                                                                    |
| Rosters             | Blank Participant Assessment 3. Select an Enrolled Program: Enrolled n any Program                                                                                                    |
| 🖄 Attendance        | Child Screenings and<br>Referat Detail<br>Dosage by                                                                                                    |
| Lul Reports         | Program/Activity/Session Follow-up Report                                                                                                    |
| Q Search            | FRC Services Matrix Report FRC Services Report                                                                                                    |
| Payments (Inactive) | Ceneral Resource Referral Household Enrolled                                                                                                    |
| ≢ Settings          | Participant Assessment<br>Results                                                                                                    |
|                     | Participant Assessment                                                                                                    |
|                     | Participant Characteristics                                                                                                    |
|                     | PAT - 2011 To 2014                                                                                                    |
|                     | PAT Report by Reporting<br>Parlod                                                                                                    |
|                     | K Back DePrint                                                                                                    |

Each FRC report in the data system has a link to a Report Explanation file that will explain the report and where the data generated are coming from.

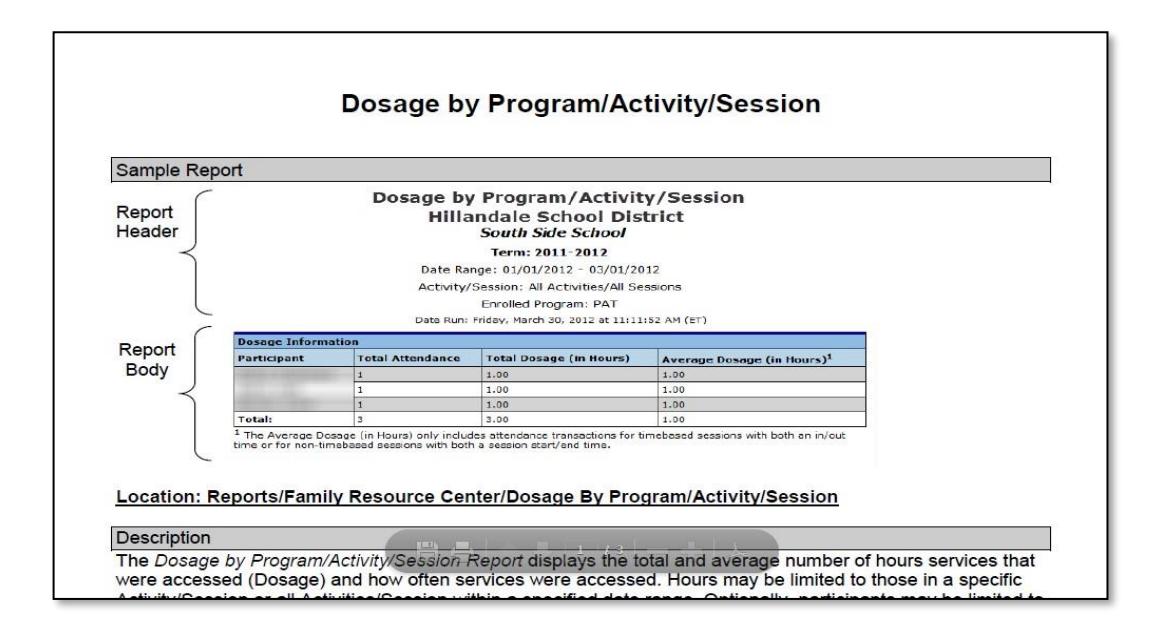

### XIII.1 Blank Participant Assessment

The *Blank Participant Assessment Report* produces a blank copy of the FRC Family/Child Assessment that you can print and use to capture the assessment information during an interview with the participant. You can then enter the information into the Cayen FRC system.

| Reports 😧                   |                                                              |                      |
|-----------------------------|--------------------------------------------------------------|----------------------|
| Academics                   |                                                              | *                    |
| Activity Information        | FDC Family (Child Aa                                         |                      |
|                             | FRC Family/Child As                                          | sessment             |
| Attendance - By Person      |                                                              |                      |
| Attendance - Totals         | Date Run: Friday, January 15, 2021 at 4                      | :10:56 PM (ET)       |
| CLC APR Monitoring          | I. RISK Factors Involving Enrolled Child:                    |                      |
|                             | Chronic Health Problems, e.g., asthma, obesity"              | Yes / No / Unknown   |
| Family Resource Center      | Developmental delays                                         | Yes / No / Linknown  |
| Blank Participant           | Disabilities"                                                | Yes / No / Unknown   |
| Assessment                  | Frequently changed schools within short periods of time      | Yes / No / Unknown   |
| Child Screenings and        | Very low birth weight*                                       | Yes / No / Unknown   |
| Referral Detail             | Low birth weight                                             | Yes / No / Unknown   |
|                             | Premature birth                                              | Yes / No / Unknown   |
| Dosage by                   | Reading or other academic challenges                         | Yes / No / Unknown   |
| Program/Activity/Session    | Serious behavior concerns                                    | Yes / No / Unknown   |
| Follow-up Report            | Suspended or expelled from early care or early education     | Yes / No / Unknown   |
|                             | Serious oral health problems                                 | Yes / No / Unknown   |
| FRC Services Matrix Report  | II. Risk Factors Involving Sibling(s) of Enrolled Child:     |                      |
| FRC Services Report         | Chronic health problems, e.g., asthma, obesity*              | Yes / No / Unknown   |
|                             | Chronic school or preschool attendance problems              | Yes / No / Unknown   |
| General Resource Referral   | Developmental delays                                         | Yes / No / Unknown   |
| Household Enrolled          | Disabilities*                                                | Yes / No / Unknown   |
| Program                     | Frequently changed schools within short periods of time      | Yes / No / Unknown   |
|                             | Very low birth weight                                        | Yes / No / Unknown   |
| Participant Assessment      | Low birth weight                                             | Yes / No / Unknown   |
| Results                     | Beading or other academic challenges                         | Yes / No / Unknown   |
| Participant Assessment      | Serious behavior concerns                                    | Yes / No / Unknown   |
| Status                      | Suspended or expelled from early care or early education     | Yes / No / Unknown   |
| Participant Characteristics | Serious oral health problems                                 | Yes / No / Unknown   |
|                             | III. Family or Parent Risk Factors (Enrolled and Unenrolled) |                      |
| Participant Pregnancy       | Abuse or pelect*                                             | Yes / No / Unknown   |
| PAT - 2011 To 2014          | Chronic unemployment or underemployment                      | Yes / No / Unknown   |
|                             | Death of parent or other family member"                      | Yes / No / Unknown   |
| PAT Report by Reporting     | Divorce or estrangement of parent                            | Yes / No / Unknown   |
| Period                      | Domestic violence*                                           | Yes / No / Unknown   |
|                             | Involved with multiple health / social service agencies      | Yes / No / Unknown   |
| Kerk Arint                  | Foster parents, court-appointed guardians*                   | Yes / No / Unknown 🔻 |
|                             |                                                              |                      |

# XIII.2 Child Screening and Referral Detail Report

The Child Screenings and Referral Detail Report displays child screening and referrals details. See Section IX.2.

| Reports 😧                                                                                                    |                                                                                                    |                        |                             |                                           |               |                             |                             |                                         |                         |                                       |
|----------------------------------------------------------------------------------------------------|----------------------------------------------------------------------------------------------------|------------------------|-----------------------------|-------------------------------------------|---------------|-----------------------------|-----------------------------|-----------------------------------------|-------------------------|---------------------------------------|
| Academics  Activity Information Attendance - By Person Attendance - Totals CLC APR Monitoring Family Resource Center Bank Participant Assessment    | Child Screenings and Referral Detail<br>District: District 10<br>Site: Benjamin Franklin School<br>Term: 2019-2020<br>Screening Type: All Screening Types<br>Enrolled Programs: Enrolled in any Program<br>07/01/2019 - 01/15/2021<br>Date Run: Friday, January 15, 2021 at 4:13:07 PM (ET) |                        |                             |                                           |               |                             |                             |                                         |                         |                                       |
| Child Screenings and<br>Referral Detail                                                                                                    | District: District 10                                                                                                    | in School              |                             |                                           |               |                             |                             |                                         |                         |                                       |
| Dosage by<br>Program/Activity/Session                                                                                                    | Screening Type                                                                                                    | Children<br>Screened 🥑 | Screened (5 and<br>Under) 🥝 | Percent of<br>Screened (5 and<br>Under) 😗 | Delay Noted 🥹 | Percent of Delay<br>Noted 🧐 | Delay Noted &<br>Referred 🧐 | Percent of Delay<br>Noted &<br>Referred | Completed<br>Referral 🔮 | Percent of<br>Completed<br>Referral 💞 |
| Follow-up Report<br>FRC Services Matrix Report                                                                                                    | Child Screening-<br>Developmental*                                                                                                    | 1                      | 1                           | 100.00 %                                  | 0             | 0.00 %                      | 0                           | 0.00 %                                  | 0                       | 0.00 %                                |
| FRC Services Report                                                                                                    | Child Screening-<br>Health*                                                                                                    | 16                     | 16                          | 100.00 %                                  | 0             | 0.00 %                      | 0                           | 0.00 %                                  | 0                       | 0.00 %                                |
| General Resource Referral                                                                                                    | Child Screening-<br>Hearing*                                                                                                    | 16                     | 16                          | 100.00 %                                  | 0             | 0.00 %                      | 0                           | 0.00 %                                  | 0                       | 0.00 %                                |
| Program                                                                                                    | Child Screening-Vision*                                                                                                    | 16                     | 16                          | 100.00 %                                  | 0             | 0.00 %                      | 0                           | 0.00 %                                  | 0                       | 0.00 %                                |
| Participant Assessment<br>Results                                                                                                    | Referral Detail                                                                                                    | Informatio             | on                          | 100.00 %                                  | 0             | 0.00 %                      | 0                           | 0.00 %                                  | 0                       | 0.00 %                                |
| Participant Assessment<br>Status<br>Participant Characteristics<br>Participant Pregnancy<br>PAT - 2011 To 2014<br>PAT Report by Reporting<br>Period | No Records to Display                                                                                                    |                        |                             |                                           |               |                             |                             |                                         |                         |                                       |

### XIII.3 Dosage by Program/Activity/Session

The *Dosage by Program/Activity/Session Report* displays the total and average number of hours of services that were accessed (Dosage) and how often services were accessed. Hours may be limited to those in a specific Activity/Session or all Activities/Sessions within a specified date range. Optionally, participants may be limited to those enrolled in a specific program, in all programs, or not in any program.

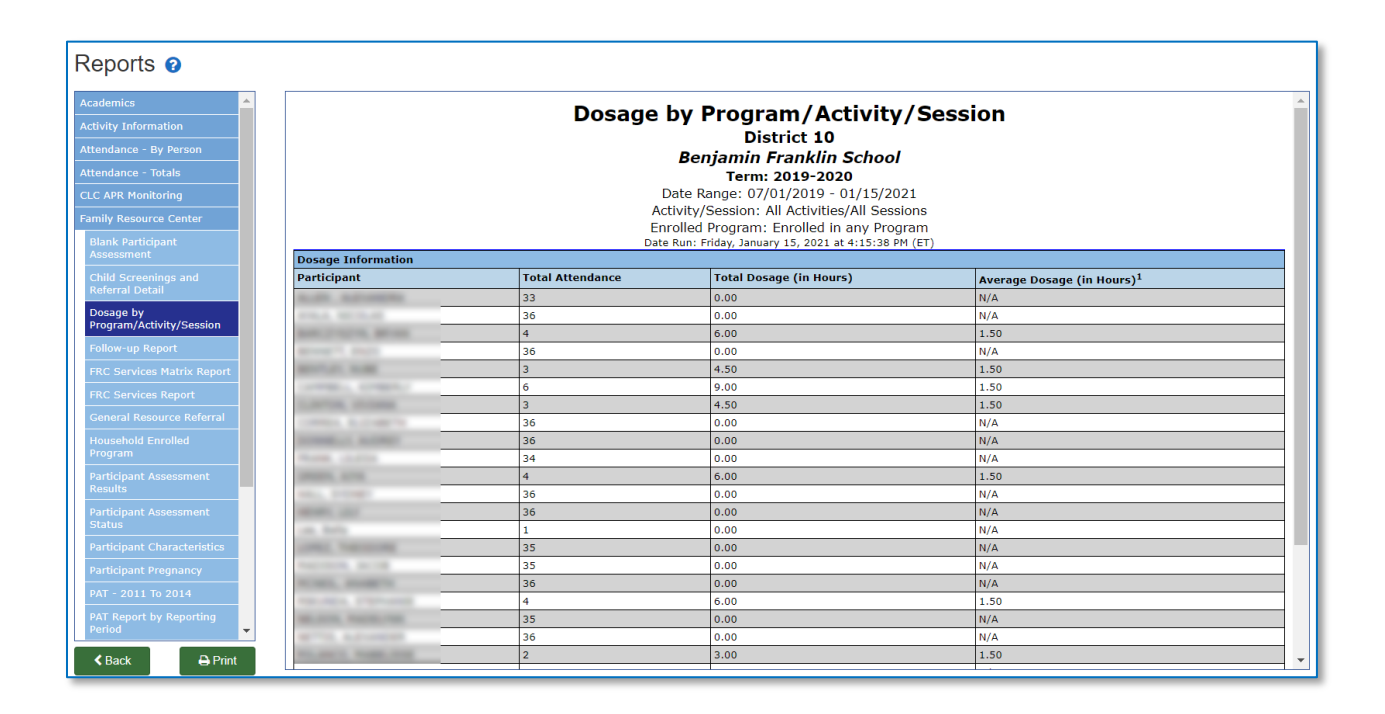

### XIII.4 FRC Services Matrix Report

The *FRC Services Matrix Report* displays the number of participants who have received selected services in a matrix that lists the same selected services along the top and left side. For each row, the numbers in the cells show the count of participants who have received the services listed in that row along with each of the services listed in each of the columns.

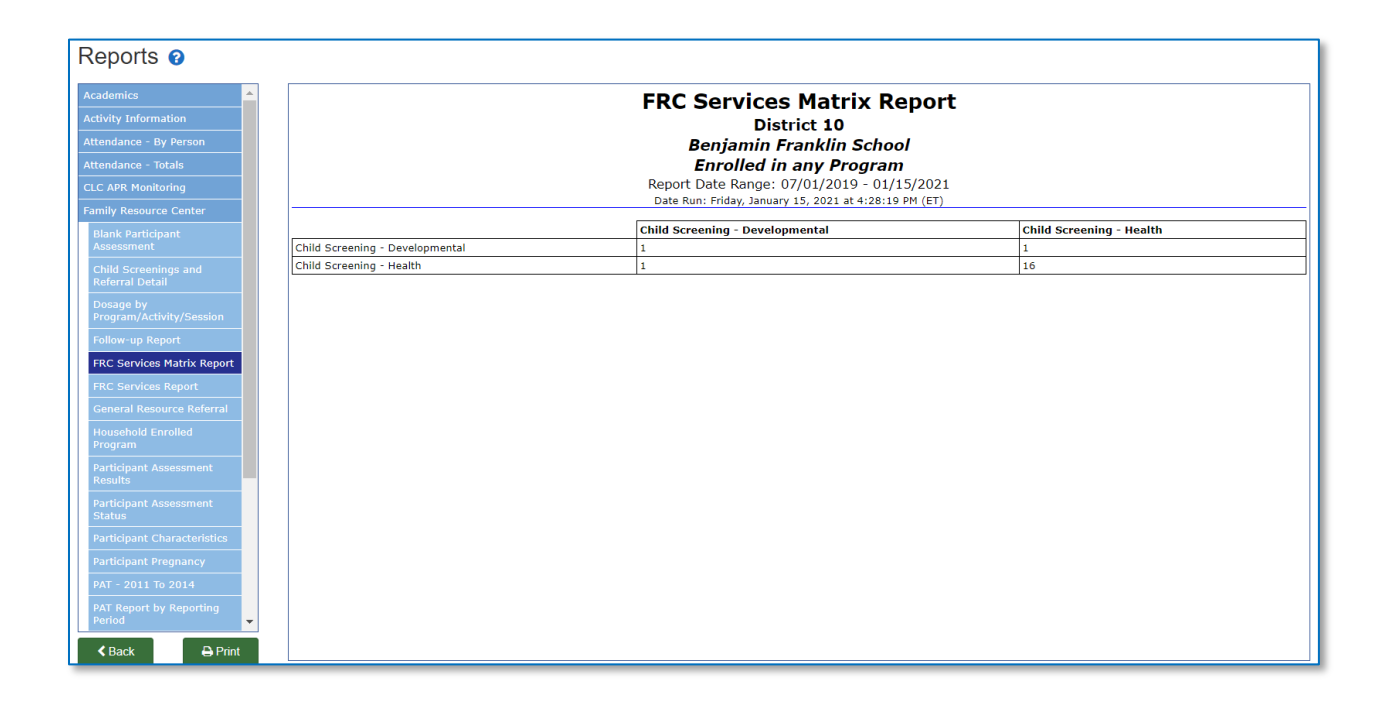

#### XIII.5 FRC Services Report

The *FRC Services Report* displays summary information and details of the selected Activities and Sessions. The detailed report lists each individual activity that a participant attended, along with the date of attendance. Records may be limited to those in a specific Activity/Session or all Activities/Sessions within a specified date range. Optionally, participants may be limited to those enrolled in a specific program, in all programs, or not in any program.

| Reports 🕜                                                                                                    |                                                                                                    |                                                                                                    |                |                 |               |            |                  |          |                  |
|----------------------------------------------------------------------------------------------------|----------------------------------------------------------------------------------------------------|----------------------------------------------------------------------------------------------------|----------------|-----------------|---------------|------------|------------------|----------|------------------|
| Academics Activity Information<br>Activity Information<br>Attendance - By Person<br>Attendance - Totals<br>CLC APR Monitoring | FRC Services Report<br>District 10<br>Benjamin Franklin School<br>Term: 2019-2020<br>Date Range: 07/01/2019 - 01/15/2021 |                                                                                                    |                |                 |               |            |                  |          |                  |
| Family Resource Center<br>Blank Participant<br>Assessment                                                                     |                                                                                                    | Activity/Session: All Activities/All Sessions<br>Enrolled Program: Enrolled in any Program<br>Date Run: Frlday, January 15, 2021 at 4:31:13 PM (ET) |                |                 |               |            |                  |          |                  |
| Child Screenings and                                                                                                    | Participants Served/Not Served : Enro                                                                                    | lled in any Progr                                                                                                    | am             |                 |               |            |                  |          |                  |
|                                                                                                    |                                                                                                    | Children 🕙                                                                                                    | Adults         | 🥙 F             | amilies 朢     | ECE        | Providers 🖤      |          | lotals           |
| Dosage by<br>Program/Activity/Session                                                                                         | Total Served                                                                                                    | 16                                                                                                    | 11             | 2               | 5             | 0          |                  | 27       |                  |
| 5                                                                                                    | Total Not Served                                                                                                    | 0                                                                                                    | 0              | 0               |               | 0          |                  | 0        |                  |
| Follow-up Report                                                                                                    | Totals                                                                                                    | 16                                                                                                    | 11             | 2               | 5             | 0 27       |                  |          | 27               |
| FRC Services Matrix Report<br>FRC Services Report                                                                             | Total Number Receiving Services                                                                                          |                                                                                                    |                |                 |               |            |                  |          |                  |
| General Resource Referral                                                                                                    | Activity/Session                                                                                                    |                                                                                                    |                |                 | Children 🔮    | Adults 🥑   | Families 🧐       | ECE Prov | riders 🥝         |
| Housebold Enrolled                                                                                                    | Child Screening-Developmental* / Child Sc                                                                                | reening - Develop                                                                                                    | mental*        |                 | 1             | 0          | 1                | 0        |                  |
| Program                                                                                                    | Child Screening-Health* / Child Screening                                                                                | - Health*                                                                                                    |                |                 | 16            | 0          | 16               | 0        |                  |
| Participant Assessment                                                                                                    | Child Screening-Hearing* / Child Screening                                                                               | I - Hearing*                                                                                                    |                |                 | 16            | 0          | 16               | 0        |                  |
| Results                                                                                                    | Child Screening-Vision* / Child Screening -                                                                              | Vision*                                                                                                    |                |                 | 16            | 0          | 16               | 0        |                  |
| Participant Assessment                                                                                                    | Family Connections-Family Literacy / Conso                                                                               | ious Discipline                                                                                                    |                |                 | 0             | 7          | 6                | 0        |                  |
| Status                                                                                                    | Family Connections-Family Literacy / Raisir                                                                              | g Readers                                                                                                    |                |                 | 0             | 4          | 4                | 0        |                  |
| Participant Characteristics                                                                                                   | Home Visit" / Home Visit"                                                                                                |                                                                                                    |                | 0               | 1             | 1          | 0                |          |                  |
| Participant Pregnancy                                                                                                    | Pre-K" / Morning Pre-K"   16   0   16   0                                                                                |                                                                                                    |                |                 |               |            |                  |          |                  |
|                                                                                                    | Services Details                                                                                                    |                                                                                                    |                |                 |               |            |                  |          |                  |
| PAT - 2011 to 2014<br>PAT Report by Reporting                                                                                 | Activity/Session                                                                                                    | Household 🥑                                                                                                    | Household ID 🧐 | Date of Service | 🕑 Last Name 🥑 | First Name | Participant ID 🥹 | SASID P  | articipant Type  |
| Period                                                                                                    | Family Connections / FC - Family Literacy                                                                                | ANZIANO                                                                                                    | 60144          | 10/01/2019      | RUGH          | LUIS       | ABFS012619       | A        | dult Participant |
|                                                                                                    | Family Connections / FC - Family Literacy                                                                                | ANZIANO                                                                                                    | 60144          | 10/08/2019      | RUGH          | LUIS       | ABFS012619       | A        | dult Participant |

### XIII.6 General Resource Referral Report

The *General Resource Referral Report* displays details on resource referrals by subject of referral, referral reason, referral completed and referral outcome. Resource referrals may be limited to participants who are registered in a specific District/Site and who are enrolled in a selected program within the Term selected on Change Credentials. Only resource referrals with a date of referral within the start/end dates are included in the report.

| Reports 🥑                                                                                                    |                                                                                                    |                                            |       |  |  |  |  |
|----------------------------------------------------------------------------------------------------|----------------------------------------------------------------------------------------------------|--------------------------------------------|-------|--|--|--|--|
| Academics Academics Academics Activity Information Attendance - By Person Attendance - Totals CLC APR Monitoring Family Resource Center | General Resource Referral<br>District: District 10<br>Site: Benjamilin School<br>Terr: 2019-2020<br>Date Range: 07/01/2019 - 01/15/2021<br>Enrolled Program: Enrolled in any Program<br>Date Run: Friday. January 15, 2021 at 4:33:55 PM (ET) |                                            |       |  |  |  |  |
| Blank Participant<br>Assessment                                                                                                    | Subject of Referral                                                                                                    |                                            |       |  |  |  |  |
| Child Screenings and<br>Referral Detail                                                                                                 | Family           2 (100.00%)                                                                                                    | 2 Total                                    |       |  |  |  |  |
| Dosage by<br>Program/Activity/Session                                                                                                   | Total: 2 (100.00%)                                                                                                    | 2                                          |       |  |  |  |  |
| Follow-up Report                                                                                                    | Referral Reason Resource Referral Community/Civic Engagement                                                                                                    | Resource Referral Early Care and Education | Total |  |  |  |  |
| FRC Services Matrix Report                                                                                                    | 1 (50.00%)                                                                                                    | 1 (50.00%)                                 | 2     |  |  |  |  |
| FRC Services Report                                                                                                    | Total: 1 (50.00%)                                                                                                    | 1 (50.00%)                                 | 2     |  |  |  |  |
| General Resource Referral                                                                                                    | Referral Completed                                                                                                    |                                            |       |  |  |  |  |
| Household Enrolled                                                                                                    | NotCompleted                                                                                                    | Total                                      |       |  |  |  |  |
| Program                                                                                                    | 2 (100.00%)                                                                                                    | 2                                          |       |  |  |  |  |
| Participant Assessment<br>Results                                                                                                    | Total: 2 (100.00%)                                                                                                    | 2                                          |       |  |  |  |  |
| Participant Assessment                                                                                                    | Referral Outcome                                                                                                    |                                            |       |  |  |  |  |
| Status                                                                                                    | No Records to Display                                                                                                    |                                            |       |  |  |  |  |
| Participant Characteristics                                                                                                    |                                                                                                    |                                            |       |  |  |  |  |
| Participant Pregnancy                                                                                                    |                                                                                                    |                                            |       |  |  |  |  |
| PAT - 2011 To 2014                                                                                                    |                                                                                                    |                                            |       |  |  |  |  |
| PAT Report by Reporting<br>Period                                                                                                    |                                                                                                    |                                            |       |  |  |  |  |
| Ker Back                                                                                                    |                                                                                                    |                                            |       |  |  |  |  |

### XIII.7 Household Enrolled Program Report

The *Household Enrolled Program Report* displays details of participants within a program. Participants may be limited to those registered in a specific District/Site and who are enrolled in the selected program within the Term selected in Change Credentials.

| ics 🔺                        |                      | Household Enrolled Program                                                                                                    |                                                                                                    |                       |            |                      |                     |                  |       |          |
|------------------------------|----------------------|----------------------------------------------------------------------------------------------------|----------------------------------------------------------------------------------------------------|-----------------------|------------|----------------------|---------------------|------------------|-------|----------|
| Information                  |                      |                                                                                                    |                                                                                                    | Distric               | t: Dist    | rict 10              |                     |                  |       |          |
| ince - By Person             |                      |                                                                                                    |                                                                                                    | Site: Benian          | nin Fra    | nklin School         |                     |                  |       |          |
| ance - Totals                |                      |                                                                                                    |                                                                                                    | Term                  | : 2019     | -2020                |                     |                  |       |          |
| P. Monitoring                |                      |                                                                                                    | Er                                                                                                    | rolled Program(       | ): Enrol   | lled in any Progra   | m                   |                  |       |          |
|                              |                      |                                                                                                    | Di                                                                                                    | ate Run: Friday, Janu | ary 15, 20 | 021 at 4:38:17 PM (E | т)                  |                  |       |          |
| Resource Center              | Enrolled Program     | ns Summary                                                                                                    |                                                                                                    |                       |            |                      |                     |                  |       |          |
| Participant                  | Total Participants E | Enrolled this Program Ye                                                                                                    | ar:                                                                                                    |                       |            |                      |                     | 9                | 0 🥡   | 2)       |
|                              | Total Adult Partic   | ipant Enrolled:                                                                                                    |                                                                                                    |                       |            |                      |                     | 3                | 7     | 2        |
| Screenings and<br>ral Detail | Total Child Enroll   | ed:                                                                                                    |                                                                                                    |                       |            |                      |                     | 5                | 3     | 2        |
|                              | Total New Participa  | ants Enrolled this Progra                                                                                                    | m Year:                                                                                                    |                       |            |                      |                     | 2                | 7     | 2        |
| am/Activity/Session          | Total New Adult I    | Participant Enrolled:                                                                                                    |                                                                                                    |                       |            |                      |                     | 1                | 1     | 2        |
|                              | Total New Child F    | Tetal New Child Excepted                                                                                                    |                                                                                                    |                       |            |                      |                     | 1                | 6     | 2        |
|                              | Total Participants I | Total Davidionate Nat Earolled this Dengrap Yoan                                                                                                    |                                                                                                    |                       |            |                      |                     |                  |       | 2        |
| ervices Matrix Report        | Total Families Not   | Index Partupants Not Enrolled data Program rear.                                                                                                    |                                                                                                    |                       |            |                      |                     | 0                |       | 2        |
|                              | Total Current Famil  | lies Ferelled                                                                                                    |                                                                                                    |                       |            |                      |                     |                  | - 4   | 2        |
|                              | Total Current Pann   | Freeholder.                                                                                                    |                                                                                                    |                       |            |                      |                     |                  | 2 K   | 2        |
| ehold Enrolled               | Total New Families   | Enrolled:                                                                                                    |                                                                                                    |                       |            |                      |                     | 2                | 5     | <u>)</u> |
| am                           | Total Participants E | Enrolled in One Program                                                                                                    | :                                                                                                    |                       |            |                      |                     | 7                | 4     | <u>)</u> |
|                              | Total Participants E | Enrolled in Two Program                                                                                                    | s:                                                                                                    |                       |            |                      |                     | 1                | 2     | <u>)</u> |
| ts                           | Total Participants E | Enrolled in Three Progra                                                                                                    | ms:                                                                                                    |                       |            |                      |                     | 4                | ۲     | <u>)</u> |
| ipant Assessment             | Total Participants E | Enrolled in Four Program                                                                                                    | ns:                                                                                                    |                       |            |                      |                     | 0                | ۲     | 2)       |
|                              | Household ID         | Household Name                                                                                                    | Namo                                                                                                    | System ID             | CACID      | Darticipant Tupo     | Enrolled Brogram(c) | Data(c) Enrolled | Date/ | c) Evit  |
| pant Characteristics         | Household ID         | Household Name                                                                                                    | Name                                                                                                    | System ID             | SASID      | Adult Participant    | PAT                 | 11/14/2014       | Date( | S) EXIL  |
| pant Pregnancy               | ī                    |                                                                                                    |                                                                                                    | 100 million (100      |            | Child                | PAT                 | 02/03/2015       |       |          |
| 0044 T- 0044                 | 2                    |                                                                                                    |                                                                                                    |                       |            | Adult Participant    | PAT                 | 02/03/2015       |       |          |
| 2011 10 2014                 | ¢                    |                                                                                                    |                                                                                                    | and the second        |            | Child                | Pre-K               | 09/03/2019       |       |          |
| eport by Reporting           | ¢                    | Instant 1                                                                                                    |                                                                                                    | And in case of        |            | Adult Participant    | FIT                 | 10/01/2019       |       |          |
| <b>•</b>                     | 6                    |                                                                                                    |                                                                                                    | and the second second |            | Adult Participant    | FIT                 | 10/01/2019       |       |          |
|                              | 5                    | and the second second s | and a state of the state of the | and the second second |            | Child                | Pre-K               | 08/27/2018       |       |          |
| Dek Drint                    | 7                    |                                                                                                    |                                                                                                    |                       |            | child                | 0                   | 00/02/2010       |       |          |

#### XIII.8 Participant Assessment Results

The *Participant Assessment Results Report* displays the participant assessment questions and answers and the number of responses for each question/answer. Participant responses may be limited to participants in a specific District/Site. Responses are also limited to those on the selected assessment that are completed within the specified date range.

| Reports 😧                         |                                                             |                                                                                                    |  |
|-----------------------------------|-------------------------------------------------------------|----------------------------------------------------------------------------------------------------|--|
| Academics                         | Par                                                         | ticinant Assessment Results                                                                        |  |
| Activity Information              | 1 41                                                        | District 10                                                                                        |  |
| Attendance - By Person            |                                                             |                                                                                                    |  |
| Attendance - Tetals               |                                                             | Benjamin Franklin School                                                                           |  |
|                                   |                                                             | Date Range: 07/01/2019 - 01/15/2021                                                                |  |
| CLC APR Monitoring                |                                                             | Assessment: FRC Family/Child Assessment                                                            |  |
|                                   | r                                                           | Enrolleu Program: Enrolleu in any Program<br>Date Run: Eriday, January 15, 2021 at 4:41:35 PM (ET) |  |
| Blank Participant                 |                                                             | Number of Assessments Completed: 7                                                                 |  |
| Assessment                        |                                                             | Number of Families Completed: 7                                                                    |  |
| Child Screenings and              |                                                             | Percent of Families Assessed: 28.00%                                                               |  |
| Referral Detail                   | Group / Questions / Answers                                 | Benjamin Franklin School                                                                           |  |
| Dosage by                         | I. Risk Factors Involving Enrolled Child:                   |                                                                                                    |  |
| Program/Activity/Session          | Chronic Health Problems, e.g., asthma, obesity (Reported or | APR)                                                                                               |  |
| Follow-up Report                  | Yes                                                         | 0                                                                                                  |  |
| FRC Services Matrix Report        | No                                                          | 0                                                                                                  |  |
| FOC Comission Descrit             | Unknown                                                     | 7                                                                                                  |  |
| FRC Services Report               | Chronic school or preschool attendance problems             |                                                                                                    |  |
| General Resource Referral         | Yes                                                         | 0                                                                                                  |  |
| Household Enrolled                | No                                                          | 0                                                                                                  |  |
| Program                           | Unknown                                                     | 7                                                                                                  |  |
| Participant Assessment            | Suspended or expelled from early care or early education    |                                                                                                    |  |
| Results                           | Yes                                                         | 0                                                                                                  |  |
| Participant Assessment            | No                                                          | 0                                                                                                  |  |
| Status                            | Unknown                                                     | 7                                                                                                  |  |
| Participant Characteristics       | Serious oral health problems                                |                                                                                                    |  |
| Participant Pregnancy             | Yes                                                         | 0                                                                                                  |  |
| PAT - 2011 To 2014                |                                                             | 7                                                                                                  |  |
|                                   | Deadling or other and min shallowers                        | /                                                                                                  |  |
| PAT Report by Reporting<br>Period | Voc                                                         | 0                                                                                                  |  |
|                                   | No                                                          | 0                                                                                                  |  |
| Back Definit                      | Helenewe                                                    | 7                                                                                                  |  |

#### XIII.9 Participant Assessment Status Report

The Participant Assessment Status Report displays anomalies with Participant Assessments. The report also shows a summary of the Participant Assessments.

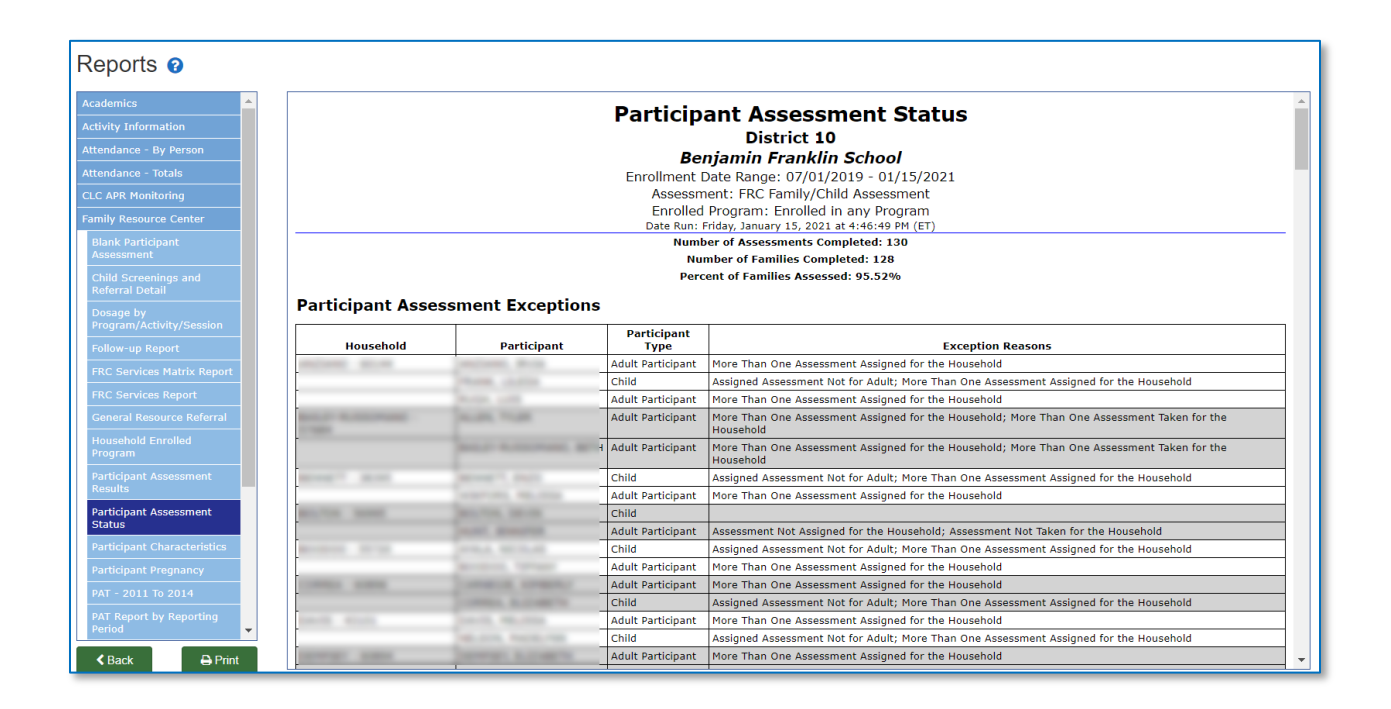

### XIII.10 Participant Characteristics Report

The *Participant Characteristics Report* displays the number of adults and children in each enrolled program, along with age, gender, ethnicity, and race. Optionally, participants may be limited to those enrolled in a specific program, in all programs, or not in any program.

| Reports 👔                                               |                                                        |                                                   |                  |                         |
|---------------------------------------------------------|--------------------------------------------------------|---------------------------------------------------|------------------|-------------------------|
| Academics Activity Information                          |                                                        | Participant Characte                              | eristics         | A                       |
| Attendance - By Person<br>Attendance - Totals           |                                                        | Benjamin Franklin Sc.<br>2019-2020                | hool             |                         |
| CLC APR Monitoring                                      |                                                        | 07/01/2019 - 01/15/202<br>Enrolled in any Program | 1<br>ו           |                         |
| Blank Participant                                       | Section 1: Total Darticinants                          | Date Run: Friday, January 15, 2021 at 4:5         | 50:01 PM (ET)    |                         |
| Assessment                                              | Enrolled in Any Program                                |                                                   |                  |                         |
| Child Screenings and<br>Referral Detail                 | Adult Participant Count                                | Adult Participant Percent<br>40.74%               | Child Count      | Child Percent<br>59.26% |
| Dosage by<br>Program/Activity/Session                   | Enrolled in Any Program Cumulative To<br>FIT           | tal: 27                                           |                  |                         |
| Follow-up Report                                        | Adult Participant Count<br>10                          | Adult Participant Percent<br>100%                 | Child Count<br>0 | Child Percent<br>0%     |
| FRC Services Matrix Report                              | FIT Cumulative Total: 10                               |                                                   |                  |                         |
| FRC Services Report                                     | Adult Participant Count                                | Adult Participant Percent                         | Child Count      | Child Percent           |
| Household Enrolled                                      | * PAT Cumulative Total: 1                              | 10070                                             | v                | 0 / 2                   |
| Program                                                 | Pre-K<br>Adult Participant Count                       | Adult Participant Percent                         | Child Count      | Child Percent           |
| Participant Assessment<br>Results                       | 0<br>Pre-K Cumulative Total: 16                        | 0%                                                | 16               | 100%                    |
| Participant Assessment<br>Status                        | Section 2: Age of Children                             |                                                   |                  |                         |
| Participant Characteristics                             | 4 years to less than 5                                 | 5 years to less than 6                            |                  | Average Age             |
| Participant Pregnancy                                   | Enrolled in Any Program Cumulative To                  | tal: 16                                           |                  | 5.50                    |
| PAT - 2011 To 2014<br>PAT Report by Reporting<br>Period | FIT<br>4 years to less than 5<br>No Records to Display | 5 years to less than 6                            | 4                | Average Age             |
| Keack 🖨 Print                                           | FIT Cumulative Total: 16 PAT                           | I                                                 |                  |                         |

### XIII.11 Pregnancy Report

The Participant Pregnancy Report displays information about the participants' pregnancy.

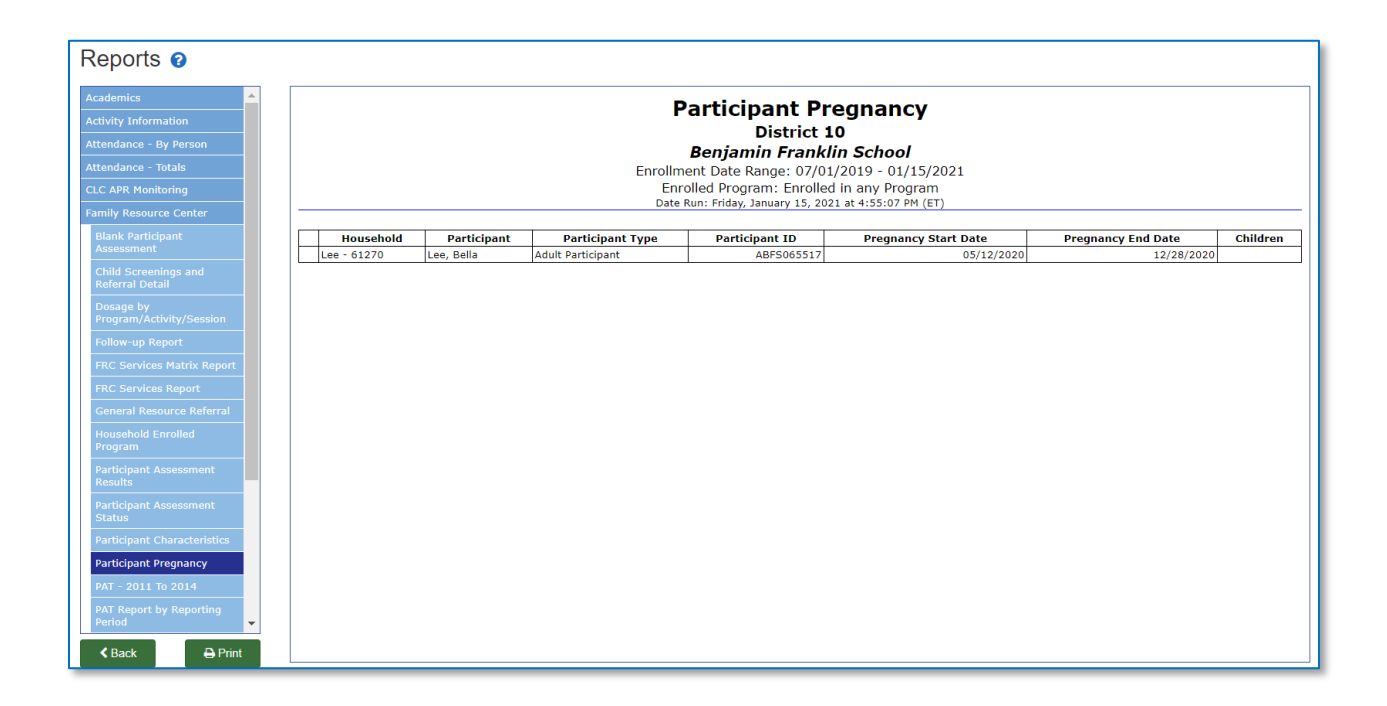

#### XIII.12 PAT 2011-2014 Report

The *PAT 2011-2014 Report* contains historical data for the annual APR required by PAT for the 2011-2015 program years. It uses the numbering and labels of the APR for those years.

| Home Site Info Activities                                                                        | Registration | Rosters Attend                                                                                                    | dance Repo                 | orts Search Payments Links -                                                                                                    | Help 🔻 |
|--------------------------------------------------------------------------------------------------|--------------|----------------------------------------------------------------------------------------------------|----------------------------|----------------------------------------------------------------------------------------------------|--------|
| Reports 🧐                                                                                        |              |                                                                                                    |                            |                                                                                                    |        |
| Academics Activity Information Attendance - By Person Attendance - Totals Family Resource Center |              | PAT - 2011 To 2014<br>Bloomfield Public Schools<br>Laurel School<br>2015-2016<br>PAT Report 2015-2016<br>Date Run: Sunday, September 11, 2016 at 10:46:22 PM (ET) |                            |                                                                                                    |        |
| Child Screenings and Referral Detail                                                             | II-1         | In total, how many fa                                                                                                    | milies did your PA         | AT affiliate serve with at least 1 personal visit this program year                                                                                                    | 0      |
| Dosage by Program/Activity/Session                                                               | II-2         | How many families re-                                                                                                    | ceived their first         | visit this program year?                                                                                                    | 0      |
| Follow-up Report                                                                                 | II-2-a       | Of those families repo                                                                                                    | rted in II.2, how          | many received their first visit within the past 90 days?                                                                                                    | 0      |
|                                                                                                  | II-2-b       | Of those families repo                                                                                                    | rted in II.2, how          | many received their first visit more than 90 days ago?                                                                                                    | 0      |
| FRL Services Matrix Report                                                                       | II-2-c       | Of the families reporte                                                                                                    | ed in II.2, how m          | any were prenatal clients?                                                                                                    | 0      |
| FRC Services Report General Resource Referral Household Engelled Program                         | II-3-a       | Please indicate the<br>of the families rep<br>year for families th<br>the program year)                                                                           | 9/11/2016                  | PAT - 2011 To 2014                                                                                                    | 7      |
| Participant Assessment Results Participant Assessment Status                                     | II-3-b       | Please indicate the<br>of the families rep<br>year for families th<br>being served has a<br>major life activitie                                                  |                            | PAT - 2011 To 2014<br>Bloomfield Public Schools<br>Laurel School                                                                                                    |        |
| Participant Charactenstics Participant Pregnancy PAT - 2011 To 2014                              | II-3-c       | Please indicate the<br>of the families rep<br>year for families th<br>has a physical, cog                                                                         | П-1                        | PAT Report 2015-2016<br>Date Run: Sunday, September 11, 2016 at 10:46:22 PM (ET)<br>In total, how many families did your PAT affiliate serve with at least 1 personal visit this program year                                                                                                    |        |
| PAT Report by Reporting Period Upcoming Home Visits                                              | II-3-d       | Please indicate the<br>of the families rep<br>year for families the<br>with a thought, me                                                                         | II-2-a<br>II-2-b<br>II-2-c | Now many ramiles received other first visit this program year?<br>Of those families reported in II.2, how many received their first visit within the past 90 days?<br>Of those families reported in II.2, how many received their first visit more than 90 days ago?<br>Of the families reported in II.2, how many were prenatal clients?                                                                                                    |        |
| Miscellaneous Participant Contact Information                                                    | II-3-e       | Please indicate the<br>of the families rep<br>year for families th<br>school or GED and                                                                           | II-3-a                     | Please indicate the <u>number of families</u> with each of the following high need characteristics. Report on the<br>high need characteristics of the families reported in Rem II.1. at the time of their enrollment for newly<br>enrolled families and at the beginning of the program year for families that were not newly enrolled during<br>this program year: Teen Parents (Parents) under the age of 21 years during the program year)?                                                                                                    |        |
| Participant Information<br>Registration Forms/ID Cards<br>Staff                                  | II-3-f       | Please indicate the<br>of the families rep<br>year for families th<br>Lunches, Public Ho                                                                          | II-3-b                     | Please indicate the <u>jumpher of families</u> with each of the following high need characteristics. Report on the<br>high need characteristics of the families reported in Item III. at the time of their enrollment for newly<br>enrolled families and at the beginning of the program year for families that were not newly enrolled during<br>his program year: Child with disabilities or chronic health condition (Child being served has a physical,<br>cognitive, emotional or health-releted condition or impairment that substantially limits one or more major<br>life activities or qualifies the child for services under IDEA PART CO? |        |
| Back Print                                                                                       | II-3-g       | Please indicate the<br>of the families rep<br>year for families the<br>are foreign here a                                                                         | Ш-3-с                      | Please indicate the <u>number of families</u> with each of the following high need characteristics. Report on the<br>high need characteristics of the families reported in Item II.1. at the time of their enrollment for newly<br>enrolled families and at the beginning of the program year for families that were not newly enrolled during<br>this program year. Parent with disabilities or chronic health condition ( <i>Parent has a physical, cognitive or<br/>other health-related condition or impairment that substantially inits one or more major life activities</i> )?                                                                |        |
|                                                                                                  |              |                                                                                                    | II-3-d                     | Please indicate the <u>number of families</u> with each of the following high need characteristics. Report on the<br>high need characteristics of the families reported in Item II.1. at the time of their enrollment for newly<br>enrolled families and at the beginning of the program year for families that were not newly enrolled during<br>this program year. Parent with mental illness (Parent has been diagnosed with a shought, mood, or<br>behavior disorder (or some combination) associated with districts and/or impared functioning)?                                                                                                |        |
|                                                                                                  |              |                                                                                                    | II-3-e                     | Please indicate the <u>unmber of families</u> with each of the following high need characteristics. Report on the<br>high need characteristics of the families reported in Item II.1. at the time of their enrollment for newly<br>enrolled families and at the beginning of the program year for families that were not newly enrolled during<br>this program year: Low educational attainment (Parent did not complete high school or GED and is not<br>currently enrolled)?                                                                                                    |        |
|                                                                                                  |              |                                                                                                    | II-3-f                     | Please indicate the <u>number of families</u> with each of the following high need characteristics. Report on the<br>high need characteristics of the families reported in Item II.1. at the time of their enrollment for newly<br>enrolled families and at the beginning of the program year for families that were not newly enrolled during<br>this program year: Low income (Families eligible for Free and Reduced Lunches, Fublic Housing, Child<br>Care Subsidy, WIC, Food Stamps, TAWF, Heed Start/Early Head Start, and/or Medicaid)?                                                                                                    |        |
|                                                                                                  |              |                                                                                                    | II-3-g                     | Please indicate the <u>number of families</u> with each of the following high need characteristics. Report on the<br>high need characteristics of the families reported in Item II.1. at the time of their enrollment for newly<br>enrolled families and at the beginning of the program year for families that were not newly enrolled during<br>this program year: Recent immigrant or refugee family ( <i>One or both parents are foreign-born and entered<br/>the country whin the past's years</i> )?                                                                                                    |        |
|                                                                                                  |              |                                                                                                    | II-3-h                     | Please indicate the <u>number of families</u> with each of the following high need characteristics. Report on the<br>hinh_need_characteristics of the families, reported in Jtem II.1_ at the time of their encolment for newly.                                                                                                    | _      |

#### XIII.13 PAT Report by Reporting Period

The *PAT Report* shows the items in the PAT APR that are collected in the FRC data collection system. This report should be run in order to complete the PAT APR that you submit to SDE and the PAT program.

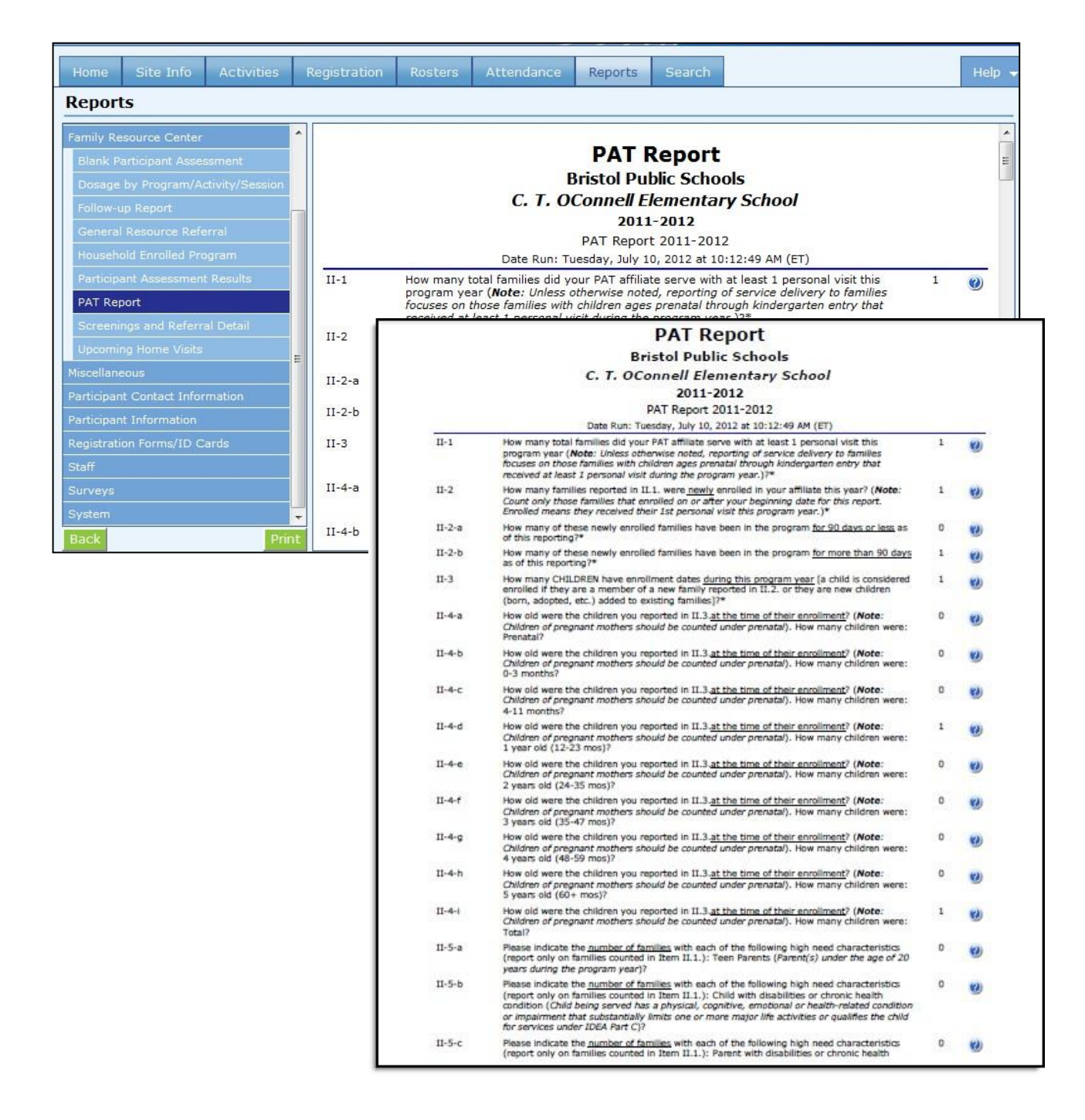

### XIII.14 Upcoming Home Visits Report

The *Upcoming Home Visits Report* displays a list of the name of each participant with a pending home visit, the staff involved, and the scheduled date of the next home visit. Once you mark the home visit as complete, the participant's name will no longer appear on the report.

Note: You should always schedule a new home visit unless the participant is exiting PAT. If the participant is still active in PAT and you do not schedule a next home visit, the report will display this message in the Date of Next Visit field, 'No exit/No next visit,' to remind you that you must take some action.

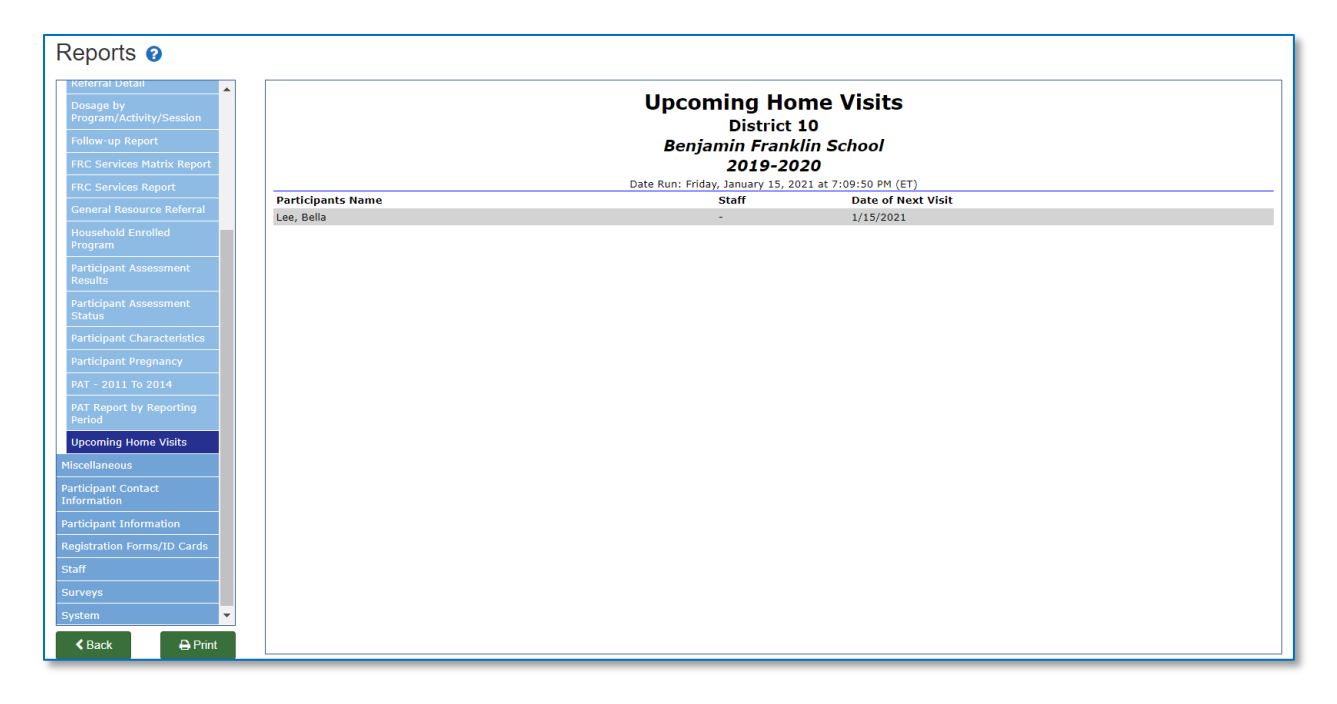